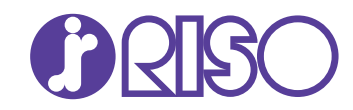

# Manuale dell'amministratore

Questa guida descrive le impostazioni e le opzioni della macchina che devono essere eseguite dall' amministratore.

## **ComColor** GD Series 9630/9630r/9631/9631r/7330/7330r

061-360AG-IT2

Questo dispositivo è conforme alle norme di controllo sulle emissioni di sostanze del marchio di qualità ambientale tedesco "RAL-UZ171".

## 

Dopo la lettura di questo manuale tenerlo a portata di mano per una futura consultazione.

Le "Precauzioni di Sicurezza" sono fornite nelle Informazioni sulla sicurezza aggiuntive.

Leggerle attentamente prima dell'uso.

## Informazioni sul presente manuale

#### Prefazione

Grazie per aver acquistato un prodotto serie ComColor GD.

Questo manuale descrive le impostazioni dell'amministratore.

È possibile configurare le impostazioni di registrazione dell'utente e della rubrica, le impostazioni per consentire o limitare le operazioni, e le impostazioni relative all'ambiente d'utilizzo in base allo scopo e alle condizioni dell'utilizzo stesso. Per un miglior utilizzo della macchina, configurare un ambiente di facile utilizzo.

- Alcune impostazioni dell'amministratore possono avere importanti conseguenze sul funzionamento della macchina. Assicurarsi che ci sia un unico amministratore che gestisca ed effettui le operazioni di amministrazione. Gestire con attenzione le password dell'amministratore.
- Le voci che è possibile configurare variano a seconda delle impostazioni e dei dispositivi opzionali collegati.

#### I cinque manuali descritti di seguito sono in dotazione con la macchina.

#### Guida rapida

Questo manuale descrive le funzioni base della macchina e come sostituire i materiali di consumo. Tenere il manuale a portata di mano, ad esempio vicino alla macchina, per un riferimento semplice. Iniziare leggendo questo manuale.

#### Manuale dell'utente

Questo manuale descrive le precauzioni per la gestione e le specifiche, nonché il funzionamento e le impostazioni di ciascuna funzione. Leggere questo manuale per conoscere più approfonditamente la macchina.

- Manuale dell'amministratore (questa guida) Questo manuale descrive le impostazioni della macchina e i dispositivi opzionali che devono essere configurati dall'amministratore.
- Guida alla risoluzione dei problemi Questo manuale descrive come procedere in caso di inceppamento carta o se si verificano altri problemi.

#### Informazioni sulla sicurezza

Questo manuale descrive le precauzioni e specifiche di sicurezza.

#### Informazioni sul presente manuale

- (1) Il presente manuale non può essere riprodotto, in parte o per intero, senza previa autorizzazione di RISO KAGAKU CORPORATION.
- (2) Il contenuto del presente manuale può essere modificato senza preavviso in caso di miglioramenti del prodotto.
- (3) RISO KAGAKU CORPORATION non è responsabile di qualsiasi conseguenza derivante dall'utilizzo del presente manuale o della macchina.

#### Crediti marchi di fabbrica

Microsoft, Windows e Windows Server sono marchi o marchi registrati di Microsoft Corporation negli Stati Uniti e/o in altri paesi.

Mac, Mac OS e Safari sono marchi di Apple Inc.

Adobe, il logo Adobe, PostScript e PostScript 3 sono marchi o marchi registrati di Adobe Systems Incorporated negli Stati Uniti e/o in altri paesi.

ColorSet è un marchio di Monotype Imaging Inc. registrato presso l'Ufficio Marchi & Brevetti degli Stati Uniti e potrebbe essere registrato in determinate giurisdizioni.

FeliCa è un marchio registrato di Sony Corporation.

Mifare è un marchio registrato di Royal Philips Electronics.

(), RSO, ComColor e FORCEJET sono marchi o marchi registrati di RISO KAGAKU CORPORATION negli Stati Unti e in altri paesi.

Altri nomi corporate e/o marchi di fabbrica sono marchi o marchi registrati rispettivamente di ciascuna società.

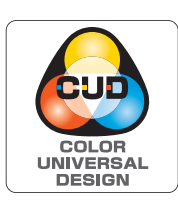

#### Acquisizione della certificazione Color Universal Design

Le serie ComColor GD (macchina e dispositivi opzionali\*) sono certificate per la produzione conforme a Color Universal Design, che migliora la visibilità per più persone, a prescindere dalle singole differenze nella percezione del colore, da Color Universal Design Organization (CUDO). \* Dispositivo opzionale certificato:

Scanner / Unità uscita sfalsata / Vassoio alimentazione carta grandi volumi / Fascicolatore ad alta capacità

# Simboli, annotazioni e screenshot utilizzati in questo manuale

#### Simboli utilizzati in questo manuale

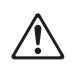

Indica le precauzioni da osservare per utilizzare questa macchina senza rischi.

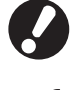

Indica elementi importanti da tenere presente o che sono vietati.

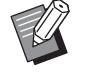

Indica informazioni utili o aggiuntive.

#### Nomi di tasti e pulsanti

I nomi dei tasti fissi sul pannello operativo e dei tasti/elementi sullo schermo del pannello touch o finestra del computer sono indicati con parentesi quadre [].

#### Pannello operativo

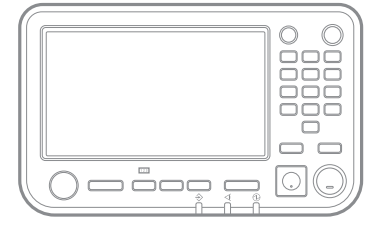

Esempio: premere il tasto [Stop].

• Schermo del pannello touch

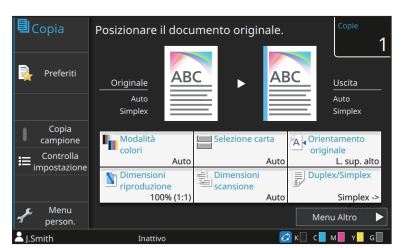

Esempio: toccare [Modalità colori].

• Finestra del computer

|                             | Haddel and a                                                                                                    | formate addated                                                                                                    |
|-----------------------------|----------------------------------------------------------------------------------------------------|----------------------------------------------------------------------------------------------------|
| A4 -> A4 (20%)              | Aceditacionis<br>Control Control | Porte seguint:<br>4.2020/27   Our Lander<br>During and the seguint of the seguint of |
| Aggungi a Preferiti Riprisu | Usota:<br>[starps  Dettagk wedef.                                                                                                    | Destinatione:                                                                                                    |

Esempio: selezionare la casella di controllo [Originale formato misto].

#### Nomi di dispositivi opzionali

In questo manuale, i domi dei dispositivi opzionali sono descritti utilizzando un termine generico, come illustrato di seguito. Il nome specifico per ogni elemento del dispositivo viene utilizzato per la spiegazione delle sue funzionalità esclusive.

| Nome utilizzato in questo manuale | Dispositivi opzionali                     |
|-----------------------------------|-------------------------------------------|
| Vassoio standard                  | Vassoio alimentazione carta grandi volumi |
| Vassoio impilatore*               | Vassoio impilamento controllo auto        |
|                                   | Vassoio impilamento largo                 |
|                                   | Fascicolatore ad alta capacità            |

\* Vassoio impilatore opzionale collegato al lato destro della macchina.

#### ■ Illustrazione e procedure operative in questo manuale

- Le procedure operative, gli screenshot e le illustrazioni in questo manuale si riferiscono a ComColor GD9630/ GD9630R con lo scanner opzionale collegato.
- Gli screenshot contenuti in questo manuale possono variare a seconda del modello di macchina e dell'ambiente d'utilizzo, inclusi i dispositivi opzionali collegati.

## Contenuti

| Simboli, annotazioni e screenshot utilizzati in questo manuale       2         Installazione del driver della stampante       6         Contenuto del DVD-ROM       6         Programmi di installazione       6         Installazione del driver standard       6         Programma di configurazione       7         Installazione del driver della stampante con il programma di installazione rapido       7         Disinstallazione del driver della stampante       7         Per Windows 8.1, Windows Server 2012, Windows Server 2012 R2       7         Per Windows Vista e Windows 7       7         Se si utilizza il Kit PS opzionale       7         Configurazione dell'amministratore       8         Autorità di amministratore       9         Impostazioni del menu amministratore       9         Impostazione dell password amministratore       10         Configurazione del menu amministratore       11         Impostazione con li pannello operativo       11         Impostazione con la RISO Console       12         Elementi di impostazione del menu amministratore       13         Ctri utente       13         Stampante       14         Stampante       14         Stampante       29         Configurazione quando s        | Infor | mazioni sul presente manuale                                                      | 1        |
|----------------------------------------------------------------------------------------------------|-------|-----------------------------------------------------------------------------------|----------|
| Installazione del driver della stampante       6         Contenuto del DVD-ROM       6         Programmi di installazione       6         Installazione del driver standard       6         Programma di configurazione       7         Installazione del driver della stampante con il programma di installazione rapido       7         Disinstallazione del driver della stampante       7         Disinstallazione del driver della stampante       7         Per Windows 8.1, Windows Server 2012, Windows Server 2012 R2       7         Per Windows Vista e Windows 7       7         Se si utilizza il Kit PS opzionale       7         Configurazione dell'amministratore       8         Ruoli dell'amministratore       8         Ruoli dell'amministratore       9         Impostazioni del menu amministratore       9         Impostazione della password amministratore       10         Configurazione con il pannello operativo       11         Impostazione con il a RISO Console       12         Elementi di impostazione del menu amministratore       13         Ctri utente       13         Sistema       13         Sistema       14         Scanner       29         Configurazione quando si utilizza un lettore di schede IC<        |       | Simboli, annotazioni e screenshot utilizzati in questo manuale                    | 2        |
| Contenuto del DVD-ROM       6         Programmi di installazione       6         Installazione del driver standard       6         Programma di configurazione       7         Installazione del driver della stampante con il programma di installazione       7         Disinstallazione del driver della stampante       7         Disinstallazione del driver della stampante       7         Per Windows Vista e Windows Server 2012, Windows Server 2012 R2       7         Per Windows Vista e Windows 7       7         Se si utilizza il Kit PS opzionale       7         Configurazione dell'amministratore       8         Ruoli dell'amministratore       8         Ruoli dell'amministratore       9         Impostazioni del menu amministratore       9         Impostazione della password amministratore       10         Configurazione del menu amministratore       11         Impostazione con la RISO Console       12         Elementi di impostazione del menu amministratore       13         Ctrl utente       13         Sistema       13         Stampante       14         Scanner       29         Configurazione quando si utilizza un lettore di schede IC       31         Impostazione leu menu amministratore                  | Insta | Ilazione del driver della stampante                                               | 6        |
| Programmi di installazione       6         Installazione del driver standard       6         Programma di configurazione       7         Installazione del driver della stampante con il programma di installazione       7         Disinstallazione del driver della stampante       7         Disinstallazione del driver della stampante       7         Per Windows 8.1, Windows Server 2012, Windows Server 2012 R2       7         Per Windows Vista e Windows 7       7         Se si utilizza il Kit PS opzionale       7         Configurazione dell'amministratore       8         Ruoli dell'amministratore       8         Autorità di amministratore       9         Impostazioni del menu amministratore       9         Impostazione della password amministratore       10         Configurazione del menu amministratore       11         Impostazione con il panello operativo       11         Impostazione con al RISO Console       12         Elementi di impostazione del menu amministratore       13         Cirl utente       13         Sistema       13         Sistema       14         Scanner       14         Elementi di impostazione del menu amministratore / Descrizioni       15         Ctri utente       1                 |       | Contenuto del DVD-ROM                                                             | 6        |
| Installazione del driver standard       6         Programma di configurazione       7         Installazione del driver della stampante con il programma di installazione       7         Disinstallazione del driver della stampante       7         Disinstallazione del driver della stampante       7         Per Windows 8.1, Windows Server 2012, Windows Server 2012 R2       7         Per Windows Vista e Windows 7       7         Se si utilizza il Kit PS opzionale       7         Configurazione dell'amministratore       8         Ruoli dell'amministratore       9         Impostazioni del menu amministratore       9         Impostazione della password amministratore       9         Impostazione con il pannello operativo       11         Impostazione con la RISO Console       12         Elementi di impostazione del menu amministratore       13         Ctrl utente       13         Sistema       13         Sistema       14         Sistema       18         Stampante       26         Scanner       29         Configurazione del menu amministratore / Descrizioni       15         Ctrl utente       13         Sistema       18         Stampante       26 </td <td></td> <td>Programmi di installazione</td> <td> 6</td> |       | Programmi di installazione                                                        | 6        |
| Programma di configurazione       7         Installazione del driver della stampante con il programma di installazione rapido       7         Disinstallazione del driver della stampante       7         Per Windows 8.1, Windows Server 2012, Windows Server 2012 R2       7         Per Windows Vista e Windows 7       7         Per Windows Vista e Windows 7       7         Se si utilizza il Kit PS opzionale       7         Configurazione dell'amministratore       8         Ruoli dell'amministratore       8         Autorità di amministratore       9         Impostazioni del menu amministratore       9         Funzioni esclusive per l'amministratore       10         Configurazione dell menu amministratore       11         Impostazione dell menu amministratore       12         Elementi di impostazione del menu amministratore       13         Elementi di impostazione del menu amministratore       13         Ctrl utente       13         Sistema       13         Sistema       13         Sistema       13         Sistema       14         Sistema       18         Stampante       26         Scanner       29         Configurazione quando si utilizza un lettore di schede IC                                           |       | Installazione del driver standard                                                 | 6        |
| Installazione del driver della stampante con il programma di installazione         rapido       7         Disinstallazione del driver della stampante       7         Per Windows 8.1, Windows Server 2012, Windows Server 2012 R2       7         Per Windows Vista e Windows 7       7         Se si utilizza il Kit PS opzionale       7         Configurazione dell'amministratore       8         Ruoli dell'amministratore       8         Autorità di amministratore       9         Impostazioni del menu amministratore       9         Impostazione della password amministratore       10         Configurazione del menu amministratore       11         Impostazione con il pannello operativo       11         Impostazione con la RISO Console       12         Elementi di impostazione del menu amministratore       13         Ctrl utente       13         Sistema       13         Stampante       14         Scanner       14         Sistema       18         Stampante       26         Scanner       29         Configurazione del menu amministratore / Descrizioni       15         Ctrl utente       15         Sistema       18         Stampante                                                                                     |       | Programma di configurazione                                                       | 7        |
| Disinstallazione del driver della stampante       7         Per Windows 8.1, Windows Server 2012, Windows Server 2012 R2       7         Per Windows Vista e Windows 7       7         Se si utilizza il Kit PS opzionale       7         Configurazione dell'amministratore       8         Ruoli dell'amministratore       8         Autorità di amministratore       9         Impostazioni del menu amministratore       9         Funzioni esclusive per l'amministratore       10         Configurazione dell menu amministratore       10         Configurazione del menu amministratore       11         Impostazione con il pannello operativo       11         Impostazione con la RISO Console       12         Elementi di impostazione del menu amministratore       13         Ctri utente       13         Sistema       13         Sistema       13         Stampante       14         Scanner       14         Sistema       18         Stampante       26         Scanner       29         Configurazione quando si utilizza un lettore di schede IC       31         Registrazione di utenti       31         Impostazione login       32         Quando si minos                                                                              |       | Installazione del driver della stampante con il programma di installazione rapido | one<br>7 |
| Per Windows 8.1, Windows Server 2012, Windows Server 2012 R2       7         Per Windows Vista e Windows 7       7         Se si utilizza il Kit PS opzionale       7         Configurazione dell'amministratore       8         Ruoli dell'amministratore       8         Autorità di amministratore       9         Impostazioni del menu amministratore       9         Funzioni esclusive per l'amministratore       10         Configurazione del menu amministratore       11         Impostazione del menu amministratore       11         Impostazione con il pannello operativo       11         Impostazione con la RISO Console       12         Elementi di impostazione del menu amministratore       13         Ctrl utente       13         Sistema       13         Stampante       14         Scanner       14         Sistema       18         Stampante       26         Scanner       29         Configurazione quando si utilizza un lettore di schede IC       31         Impostazione login       32         Quando si impostazione login       32                                                                                                    |       | Disinstallazione del driver della stampante                                       | 7        |
| Per Windows Vista e Windows 7       7         Se si utilizza il Kit PS opzionale       7 <b>Configurazione dell'amministratore</b> 8         Ruoli dell'amministratore       8         Autorità di amministratore       9         Impostazioni del menu amministratore       9         Impostazioni del menu amministratore       9         Impostazione della password amministratore       10 <b>Configurazione del menu amministratore</b> 11         Impostazione con il pannello operativo       11         Impostazione con la RISO Console       12 <b>Elementi di impostazione del menu amministratore</b> 13         Ctrl utente       13         Sistema       13         Sistema       13         Stampante       14         Elementi di impostazione del menu amministratore / Descrizioni       15         Ctrl utente       15         Sistema       18         Stampante       26         Scanner       29         Configurazione quando si utilizza un lettore di schede IC       31         Registrazione di utenti       31         Impostazione login       32         Quando si impostazione login       32                                                                                                    |       | Per Windows 8.1, Windows Server 2012, Windows Server 2012 R2                      | 7        |
| Se si utilizza il Kit PS opzionale       7         Configurazione dell'amministratore       8         Ruoli dell'amministratore       8         Autorità di amministratore       9         Impostazioni del menu amministratore       9         Funzioni esclusive per l'amministratore       9         Impostazione della password amministratore       10         Configurazione del menu amministratore       11         Impostazione con il pannello operativo       11         Impostazione con la RISO Console       12         Elementi di impostazione del menu amministratore       13         Elenco di elementi di impostazione del menu amministratore       13         Sistema       13         Stampante       14         Scanner       14         Elementi di impostazione del menu amministratore / Descrizioni       15         Ctrl utente       15         Sistema       18         Stampante       26         Scanner       20         Configurazione quando si utilizza un lettore di schede IC       31         Registrazione di utenti       31         Impostazione login       32         Quando si impostazione login       32                                                                                                    |       | Per Windows Vista e Windows 7                                                     | 7        |
| Configurazione dell'amministratore       8         Ruoli dell'amministratore       8         Autorità di amministratore       9         Impostazioni del menu amministratore       9         Funzioni esclusive per l'amministratore       9         Impostazione della password amministratore       10         Configurazione del menu amministratore       11         Impostazione con il pannello operativo       11         Impostazione con la RISO Console       12         Elementi di impostazione del menu amministratore       13         Elenco di elementi di impostazione del menu amministratore       13         Ctrl utente       13         Sistema       13         Stampante       14         Scanner       14         Elementi di impostazione del menu amministratore / Descrizioni       15         Ctrl utente       15         Sistema       18         Stampante       29         Configurazione quando si utilizza un lettore di schede IC       31         Registrazione di utenti       31         Impostazione login       32         Quando si imposta [Impostazione login] su [ON]       32                                                                                                    |       | Se si utilizza il Kit PS opzionale                                                | 7        |
| Ruoli dell'amministratore       8         Autorità di amministratore       9         Impostazioni del menu amministratore       9         Funzioni esclusive per l'amministratore       9         Impostazione della password amministratore       10         Configurazione del menu amministratore       11         Impostazione con il pannello operativo       11         Impostazione con la RISO Console       12         Elementi di impostazione del menu amministratore       13         Elenco di elementi di impostazione del menu amministratore       13         Sistema       13         Sistema       13         Stampante       14         Scanner       14         Sistema       15         Ctrl utente       15         Sistema       18         Stampante       14         Scanner       29         Configurazione quando si utilizza un lettore di schede IC       31         Registrazione di utenti       31         Impostazione login       32         Quando si imposta [Impostazione login] su [ON]       32                                                                                                    | Conf  | igurazione dell'amministratore                                                    | 8        |
| Autorità di amministratore       9         Impostazioni del menu amministratore       9         Funzioni esclusive per l'amministratore       9         Impostazione della password amministratore       10         Configurazione del menu amministratore       11         Impostazione con il pannello operativo       11         Impostazione con la RISO Console       12         Elementi di impostazione del menu amministratore       13         Elenco di elementi di impostazione del menu amministratore       13         Sistema       13         Sistema       13         Stampante       14         Elementi di impostazione del menu amministratore       13         Sistema       13         Stampante       14         Scanner       14         Sistema       15         Ctrl utente       15         Sistema       18         Stampante       26         Scanner       29         Configurazione quando si utilizza un lettore di schede IC       31         Impostazione di utenti       31         Impostazione login       32         Quando si imposta [Impostazione login] su [ON]       32                                                                                                    |       | Ruoli dell'amministratore                                                         | 8        |
| Impostazioni del menu amministratore       9         Funzioni esclusive per l'amministratore       9         Impostazione della password amministratore       10         Configurazione del menu amministratore       10         Impostazione con il pannello operativo       11         Impostazione con la RISO Console       12         Elementi di impostazione del menu amministratore       13         Elenco di elementi di impostazione del menu amministratore       13         Sistema       13         Sistema       13         Sistema       14         Scanner       14         Elementi di impostazione del menu amministratore       13         Sistema       13         Stampante       14         Scanner       14         Sistema       15         Ctrl utente       15         Sistema       18         Stampante       26         Scanner       29         Configurazione quando si utilizza un lettore di schede IC       31         Registrazione di utenti       31         Impostazione login       32         Quando si imposta [Impostazione login] su [ON]       32                                                                                                    |       | Autorità di amministratore                                                        | 0<br>م   |
| Funzioni esclusive per l'amministratore       9         Impostazione della password amministratore       10         Configurazione del menu amministratore       11         Impostazione con il pannello operativo       11         Impostazione con la RISO Console       12         Elementi di impostazione del menu amministratore       13         Elenco di elementi di impostazione del menu amministratore       13         Ctrl utente       13         Sistema       13         Stampante       14         Scanner       14         Sistema       15         Ctrl utente       15         Sistema       18         Stampante       14         Scanner       14         Elementi di impostazione del menu amministratore / Descrizioni       15         Ctrl utente       15         Sistema       18         Stampante       26         Scanner       29         Configurazione quando si utilizza un lettore di schede IC       31         Registrazione di utenti       31         Impostazione login       32         Quando si imposta [Impostazione login] su [ON]       32                                                                                                    |       |                                                                                   | وع<br>م  |
| Impostazione della password amministratore       10         Configurazione del menu amministratore       11         Impostazione con il pannello operativo       11         Impostazione con la RISO Console       12         Elementi di impostazione del menu amministratore       13         Elenco di elementi di impostazione del menu amministratore       13         Sistema       13         Stampante       14         Scanner       14         Sistema       15         Ctrl utente       15         Sistema       18         Stampante       14         Scanner       14         Sistema       18         Stampante       19         Configurazione du menu amministratore / Descrizioni       15         Ctrl utente       15         Sistema       18         Stampante       26         Scanner       29         Configurazione quando si utilizza un lettore di schede IC       31         Impostazione login       32         Quando si impostazione login       32                                                                                                    |       | Funzioni esclusive per l'amministratore                                           | وع<br>م  |
| Configurazione del menu amministratore       11         Impostazione con il pannello operativo       11         Impostazione con la RISO Console       12         Elementi di impostazione del menu amministratore       13         Elenco di elementi di impostazione del menu amministratore       13         Sistema       13         Stampante       14         Scanner       14         Elementi di impostazione del menu amministratore       13         Stampante       14         Scanner       14         Sistema       15         Ctrl utente       15         Stampante       14         Scanner       14         Stampante       15         Otrl utente       15         Stampante       26         Scanner       29         Configurazione quando si utilizza un lettore di schede IC       31         Impostazione login       32         Quando si imposta [Impostazione login] su [ON]       32                                                                                                    |       | Impostazione della password amministratore                                        | 9<br>10  |
| Configurazione del menu amministratore       11         Impostazione con il pannello operativo       11         Impostazione con la RISO Console       12         Elementi di impostazione del menu amministratore       13         Elenco di elementi di impostazione del menu amministratore       13         Ctrl utente       13         Sistema       13         Stampante       14         Scanner       14         Elementi di impostazione del menu amministratore / Descrizioni       15         Ctrl utente       14         Scanner       14         Scanner       14         Ctrl utente       15         Ctrl utente       15         Ctrl utente       15         Sistema       18         Stampante       26         Scanner       29         Configurazione quando si utilizza un lettore di schede IC       31         Registrazione di utenti       31         Impostazione login       32         Quando si imposta [Impostazione login] su [ON]       32                                                                                                    | ~ ~   |                                                                                   | 10       |
| Impostazione con il pannello operativo       11         Impostazione con la RISO Console       12         Elementi di impostazione del menu amministratore       13         Elenco di elementi di impostazione del menu amministratore       13         Ctrl utente       13         Sistema       13         Stampante       14         Scanner       14         Elementi di impostazione del menu amministratore / Descrizioni       15         Ctrl utente       15         Sistema       14         Scanner       14         Sistema       14         Sistema       14         Scanner       14         Sistema       15         Ctrl utente       15         Sistema       18         Stampante       26         Scanner       29         Configurazione quando si utilizza un lettore di schede IC       31         Registrazione di utenti       31         Impostazione login       32         Quando si imposta [Impostazione login] su [ON]       32                                                                                                    | Cont  | igurazione del menu amministratore                                                | . 11     |
| Impostazione con la RISO Console       12         Elementi di impostazione del menu amministratore       13         Elenco di elementi di impostazione del menu amministratore       13         Ctrl utente       13         Sistema       13         Stampante       14         Scanner       14         Elementi di impostazione del menu amministratore / Descrizioni       15         Ctrl utente       15         Sistema       18         Stampante       26         Scanner       29         Configurazione quando si utilizza un lettore di schede IC       31         Registrazione di utenti       31         Impostazione login       32         Quando si imposta [Impostazione login] su [ON]       32                                                                                                    |       | Impostazione con il pannello operativo                                            | 11       |
| Elementi di impostazione del menu amministratore       13         Elenco di elementi di impostazione del menu amministratore       13         Ctrl utente       13         Sistema       13         Stampante       14         Scanner       14         Elementi di impostazione del menu amministratore / Descrizioni       15         Ctrl utente       15         Sistema       18         Sistema       18         Stampante       26         Scanner       29         Configurazione quando si utilizza un lettore di schede IC       31         Registrazione di utenti       31         Impostazione login       32         Quando si imposta [Impostazione login] su [ON]       32                                                                                                    |       | Impostazione con la RISO Console                                                  | 12       |
| Elenco di elementi di impostazione del menu amministratore       13         Ctrl utente       13         Sistema       13         Stampante       14         Scanner       14         Elementi di impostazione del menu amministratore / Descrizioni       15         Ctrl utente       15         Sistema       18         Stampante       26         Scanner       29         Configurazione quando si utilizza un lettore di schede IC       31         Registrazione di utenti       31         Impostazione login       32         Quando si imposta [Impostazione login] su [ON]       32                                                                                                    | Elem  | enti di impostazione del menu amministratore                                      | . 13     |
| Ctrl utente       13         Sistema       13         Stampante       14         Scanner       14         Elementi di impostazione del menu amministratore / Descrizioni       15         Ctrl utente       15         Sistema       18         Stampante       26         Scanner       29         Configurazione quando si utilizza un lettore di schede IC       31         Registrazione di utenti       31         Impostazione login       32         Quando si imposta [Impostazione login] su [ON]       32                                                                                                    |       | Elenco di elementi di impostazione del menu amministratore                        | 13       |
| Sistema       13         Stampante       14         Scanner       14         Elementi di impostazione del menu amministratore / Descrizioni       15         Ctrl utente       15         Sistema       18         Stampante       26         Scanner       29         Configurazione quando si utilizza un lettore di schede IC       31         Registrazione di utenti       31         Impostazione login       32         Quando si imposta [Impostazione login] su [ON]       32                                                                                                    |       | Ctrl utente                                                                       | 13       |
| Stampante       14         Scanner       14         Elementi di impostazione del menu amministratore / Descrizioni       15         Ctrl utente       15         Sistema       18         Stampante       26         Scanner       29         Configurazione quando si utilizza un lettore di schede IC       31         Registrazione di utenti       31         Impostazione login       32         Quando si imposta [Impostazione login] su [ON]       32                                                                                                    |       | Sistema                                                                           | 13       |
| Scanner       14         Elementi di impostazione del menu amministratore / Descrizioni       15         Ctrl utente       15         Sistema       18         Stampante       26         Scanner       29         Configurazione quando si utilizza un lettore di schede IC       31         Registrazione di utenti       31         Impostazione login       32         Quando si imposta [Impostazione login] su [ON]       32                                                                                                    |       | Stampante                                                                         | 14       |
| Elementi di impostazione del menu amministratore / Descrizioni       15         Ctrl utente       15         Sistema       18         Stampante       26         Scanner       29         Configurazione quando si utilizza un lettore di schede IC       31         Registrazione di utenti       31         Impostazione login       32         Quando si imposta [Impostazione login] su [ON]       32                                                                                                    |       | Scanner                                                                           | 14       |
| Ctrl utente       15         Sistema       18         Stampante       26         Scanner       29         Configurazione quando si utilizza un lettore di schede IC       31         Registrazione di utenti       31         Impostazione login       32         Quando si imposta [Impostazione login] su [ON]       32                                                                                                    |       | Elementi di impostazione del menu amministratore / Descrizioni                    | 15       |
| Sistema                                                                                                    |       | Ctrl utente                                                                       | 15       |
| Stampante                                                                                                    |       | Sistema                                                                           | 18       |
| Scanner                                                                                                    |       | Stampante                                                                         | 26       |
| Configurazione quando si utilizza un lettore di schede IC                                                                                                    |       | Scanner                                                                           | 29       |
| Registrazione di utenti                                                                                                    |       | Configurazione quando si utilizza un lettore di schede IC                         | 31       |
| Impostazione login                                                                                                    |       | Registrazione di utenti                                                           | 31       |
| Quando si imposta [Impostazione login] su [ON]                                                                                                    |       | -<br>Impostazione login                                                           | 32       |
|                                                                                                    |       | Quando si imposta [Impostazione login] su [ON]                                    | 32       |

| Impostazione gruppo                                                        | 33        |
|----------------------------------------------------------------------------|-----------|
| Impostazione utente                                                        | 33        |
| Registrazione di una scheda IC                                             | 35        |
| Registrazione collettiva di più utenti (RISO Console)                      | 36        |
| Eseguire un backup delle impostazioni utente (RISO Console)                | 37        |
| Utilizzo di un server di autenticazione esterno                            | 37        |
| Funzioni limitate utilizzando un'autenticazione server esterno             | 37        |
| Utilizzo di un collegamento sistema esterno                                | 41        |
| Quando si utilizza il software MPS                                         | 41        |
| Quando si utilizza il browser integrato nella macchina                     | 42        |
| Configurazione della programmazione energia                                | 42        |
| Impostazione inchiostro non RISO (solo sul pannello operativo)             | 44        |
| Impostazione rete (IPv4)                                                   | 45        |
| Impostazione rete (IPv6)                                                   | 45        |
| Impostazione rete (Dettagli)                                               | 46        |
| Limitazione indirizzo IP (IPv4 o IPv6)                                     | 48        |
| Impostazione IP sec                                                        | 49        |
| Alimentatore alta capacità                                                 | 51        |
| Directory dati scansionati                                                 | 51        |
| Crittografia dati disco rigido                                             | 53        |
| Quando non si esegue il backup dei dati                                    | 54        |
| Quando si esegue il backup dei dati                                        | 54        |
| Impostazione quando si utilizza il Kit PS opzionale                        | 55        |
| Funzioni interessati dell'impostazione dell'amministratore                 |           |
| Schoma dollo funzioni                                                      | 56        |
| Schema delle funzioni                                                      | utonti di |
|                                                                            |           |
| Impostazioni interessate dall'impostazione di rete e influenza s           | suali     |
| utenti                                                                     |           |
| Funzioni della macchina limitate dall'impostazione amministra              | tore 60   |
| Appendice                                                                  |           |
| File in formate CSV par la registrazione collettivo degli utenti           | 61        |
|                                                                            | 01<br>64  |
| [UtileIdle]                                                                | 01        |
| [mp.im. Stampa/Copia]: esempi di quando si seleziona<br>[Conta singolarm.] | 62        |
| Record account                                                             | 63        |
|                                                                            |           |

## Installazione del driver della stampante

## **Contenuto del DVD-ROM**

II DVD-ROM fornito in dotazione contiene i seguenti programmi:

- Programma di installazione standard Un driver della stampante per Windows.
- Programma di configurazione
   Crea un programma di installazione rapido.
- Software definizione dell'area del codice a barre RISO

Specifica le aree del codice a barre sui dati di stampa in modo da ottimizzare le stampe per la scansione dei codici a barre.

Il driver della stampante per Windows e il programma di configurazione sono disponibili per entrambe le versioni a 32 bit e a 64 bit. Controllare se il proprio computer stia funzionando a 32 bit o a 64 bit per selezionare il programma di configurazione appropriato da utilizzare.

# Programmi di installazione

Sono presenti due programmi di installazione.

 Programma di installazione standard Questo è il programma di installazione incluso nel DVD-ROM.

Quando di utilizza questo programma di installazione, ogni utente deve configurare le opzioni del driver della stampante.

 Programma di installazione rapido Questo programma di installazione è creato tramite il programma di configurazione.

È possibile utilizzare il programma di installazione rapido per installare il driver della stampante con impostazioni personalizzate. Gli utenti possono iniziare a utilizzare il driver della stampante per stampare immediatamente da un computer senza dover configurare le impostazioni.

Questa opzione è utile quando un driver della stampante con le stesse impostazioni deve essere installato da più utenti.

Può anche essere utilizzato per gestire e utilizzare questa stampante, ad esempio per impostare i valori predefiniti della stampa duplex e della stampa monocromatica oppure per limitare l'utilizzo della stampa a colori.

Per ulteriori informazioni su come creare un programma di installazione rapido, vedere "Programma di configurazione" (p. 7).

È possibile personalizzare le impostazioni seguenti.

- · Restrizioni della modalità colori
- · Valori predefiniti delle preferenze di stampa
- Proprietà visualizzate facendo clic con il tasto destro del mouse su Stampante in [Pannello di controllo] - [Hardware e suoni] - [Dispositivi e stampanti]

# Installazione del driver standard

Installare un driver usando il programma di installazione standard incluso nel DVD-ROM. Inserire il DVD-ROM nel computer per avviare la procedura di installazione guidata. Seguire le istruzioni visualizzate per l'installazione. Per ulteriori informazioni, vedere "Installazione del driver della stampante" nel "Manuale dell'utente".

# Programma di configurazione

È possibile creare un programma di installazione rapido con cui si può installare un driver della stampante personalizzato.

1 Installare il driver della stampante con il programma di installazione standard.

## 2 Configurare ogni impostazione.

Configurare i valori predefiniti e delle preferenze e delle impostazioni di stampa nella finestra di dialogo delle proprietà per [Dispositivi e stampanti].

## **3** Avviare il programma di configurazione.

Fare doppio clic su "SetupMaker.exe". Questo file si trova in [PrinterDriver] - [Windows 64-bit] (o [Windows 32-bit]) - [SetupMaker] sul DVD-ROM.

 Selezionare la cartella corrispondente alla versione di Windows in esecuzione. Altrimenti il programma di configurazione non si avvierà.

## 4 Seguire le istruzioni visualizzate per configurare le impostazioni.

Viene creato il programma di installazione rapido.

## Installazione del driver della stampante con il programma di installazione rapido

Fare doppio clic sul file "QuickSetup.exe" del programma di installazione rapido e seguire le istruzioni visualizzate per l'installazione.

# Disinstallazione del driver della stampante

Dalla barra delle attività, selezionare [Start] - [Tutte le app] - [RISO ComColor GD] - [Programma di disinstallazione]. Seguire le istruzioni visualizzate per la disinstallazione.

Al termine della disinstallazione del driver della stampante, riavviare il computer.

### Per Windows 8.1, Windows Server 2012, Windows Server 2012 R2

Aprire la schermata [App] e fare clic su [RISO ComColor GD] - [Programma di disinstallazione]. Seguire le istruzioni visualizzate per la disinstallazione.

Al termine della disinstallazione del driver della stampante, riavviare il computer.

### Per Windows Vista e Windows 7

Selezionare [Start] - [Tutti i programmi] (o [Programmi]) - [RISO] - [ComColor GD] -[Programma di disinstallazione]. Seguire le istruzioni visualizzate per la disinstallazione. Al termine della disinstallazione del driver della stampante, riavviare il computer.

# Se si utilizza il Kit PS opzionale

Installare il driver della stampante dedicato per PostScript 3.

Per ulteriori istruzioni sull'installazione del driver della stampante e sui requisiti di funzionamento, vedere "Kit PS" nel "Manuale dell'utente".

## Configurazione dell'amministratore

## Ruoli dell'amministratore

L'amministratore esegue le operazioni seguenti per preparare l'ambiente affinché altri utenti utilizzino questa macchina.

1 Impostare la password amministratore (p. 10)

2 Accedere come utente con autorità di amministratore (p. 11)

Configurare le impostazioni di rete 3 (quando si collega la macchina a una rete) (p. 45)

4 Registrare gli utenti (p. 31)

5 Configurare altre voci del menu amministratore necessarie (p. 11)

• Per questa macchina deve essere specificato almeno un amministratore.

- Nelle impostazioni di rete, configurare dapprima l'indirizzo IP.
- Per configurare i valori predefiniti in modalità Copia, Scansione, Archiviazione o USB, accedere come utente con autorità di amministratore e passare alla schermata della modalità.

Per ulteriori informazioni, vedere "Salvataggio come predefinito" nel "Manuale dell'utente".

## Autorità di amministratore

L'amministratore da le due autorità di amministratore seguenti.

- Accesso alle impostazioni dell'ambiente operativo e modifica dei valori predefiniti sul menu amministratore.
- Accesso alle funzioni utilizzabili solo dall'amministratore durante l'utilizzo della macchina.

#### Impostazioni del menu amministratore

L'amministratore può configurare le impostazioni descritte in "Elementi di impostazione del menu amministratore" (p. 13).

Per ulteriori informazioni su come configurare queste impostazioni, vedere "Configurazione del menu amministratore" (p. 11).

#### ■ Funzioni esclusive per l'amministratore

Le seguenti funzioni possono essere utilizzate unicamente dall'amministratore in ogni modalità.

| Funzione rilevante                        | Operazione eseguibile solo dall'amministratore                                                                                                    |
|-------------------------------------------|----------------------------------------------------------------------------------------------------|
| Schermata [Home1]                         |                                                                                                    |
| [Info macchina]                           | Schermata [Info sistema]<br>Compilazione del campo [Commento].                                                                                                    |
| Comune alle modalità Cor                  | bia, Scansione, Archiviazione e USB                                                                                                    |
| [Salva come predefinito]<br>[Inizializza] | Quando non è necessario il login per accedere a ogni modalità         Modificare i valori predefiniti per le modalità Copia, Scansione, Archiviazione e USB (premendo [Salva come predefinito] o [Inizializza]).         Quando è necessario il login per accedere a ogni modalità         Modificare i valori predefiniti per le modalità Copia, Scansione, Archiviazione (Salva) e USB (Salva) se gli utenti non hanno salvato i propri valori predefiniti oppure se hanno cancellato i valori predefiniti.         Per ulteriori informazioni sull'impostazione dei valori predefiniti, vedere "Menu personalizzato" nel "Manuale dell'utente". |
| [Aggiungi a Preferiti]                    | Registrare i preferiti comuni che possono essere utilizzati da tutti gli utenti.                                                                                                    |
| [Modifica preferiti]                      | Eliminare o rinominare i preferiti comuni.                                                                                                    |
| [Impostazione ordine<br>pulsanti]         | Riordinare i tasti di funzione comuni che possono essere utilizzati da tutti gli utenti.                                                                                                    |

Per utilizzare le funzioni descritte sopra, accedere come utente con autorità di amministratore.

# Impostazione della password amministratore

Come impostazione di fabbrica è registrato un utente con autorità di amministratore denominato "Amministratore".

Quando si utilizza la macchina per la prima volta, accedere come "Amministratore" tramite la procedura seguente e impostare la password.

## **1** Premere il tasto [Login/Logout] sul pannello operativo.

Viene visualizzata la schermata [Login].

## **2** Toccare [Admin].

| Н | 2 | Logi    | n       |                  | Chiudi | 0 |
|---|---|---------|---------|------------------|--------|---|
|   |   | Selezio | onare u | n utente.        |        |   |
|   |   |         |         | Admin            |        |   |
|   |   | ABC     | DEF     |                  |        |   |
|   |   | GHI     | JKL     |                  |        |   |
|   |   | MN      | OP      |                  |        |   |
|   |   | QR      | STU     |                  |        |   |
|   |   | vw      | XYZ     |                  |        | ł |
|   |   | .~/     | 0-9     |                  |        |   |
|   |   |         |         |                  |        |   |
|   | 1 |         |         | Inattivo 🕑 K 🗌 🗸 | с м т  | 1 |

Viene visualizzata la schermata [Password].

### Immettere la password provvisoria.

L'impostazione di fabbrica è "0000".

## ▲ Toccare [Login].

Viene visualizzata la schermata [Cambia password].

## **5** Immettere la nuova password e toccare [Avanti].

La password deve essere compresa tra 0 e 16 caratteri alfanumerici.

| H | Cambia password |   |   |   |             |   | Annulla Ava   |       |   | vanti |    |   |
|---|-----------------|---|---|---|-------------|---|---------------|-------|---|-------|----|---|
|   | ****            |   |   |   |             |   |               |       |   | 4/    | 16 |   |
|   |                 |   |   |   |             | + | $\rightarrow$ |       | × |       |    |   |
|   | 1               | 2 | 3 | 4 | 5           | 6 | 7             | 8     | 9 | 0     |    | ^ |
|   | q               | w | е | r | t           | у | u             | i     | o | р     |    | [ |
|   | а               | s | d | f | g           | h | j             | k     | 1 |       |    | ] |
|   | z               | x | с | v | b           | n | m             |       |   |       |    | - |
|   |                 |   |   |   | Shift Space |   |               | Space |   |       |    |   |
| - | Inattivo        |   |   |   |             |   |               |       |   |       |    |   |

Dopo aver toccato [Avanti], viene visualizzata la schermata [Mod. password (conferma)].

## 6 Immettere di nuovo la nuova password e toccare [OK].

Il nome utente può essere modificato in [Impostazione utente] nel menu amministratore.

Per informazioni specifiche su come configurare gli "Elementi di impostazione del menu amministratore", vedere "Impostazione utente" (p. 33).

## Configurazione del menu amministratore

È possibile configurare il menu amministratore in due modi:

- Impostazione con il pannello operativo della macchina
- Impostazione con la RISO Console

Il questo manuale viene illustrata la procedura per la configurazione del menu amministratore utilizzando il pannello operativo.

0

Per configurare il menu amministratore, accedere come utente con autorità di amministratore.

# Impostazione con il pannello operativo

## Accedere come utente con autorità di amministratore.

Premere il tasto [Login/Logout] sul pannello operativo per accedere.

**2** Toccare [Menu amministratore] sulla schermata [Home1].

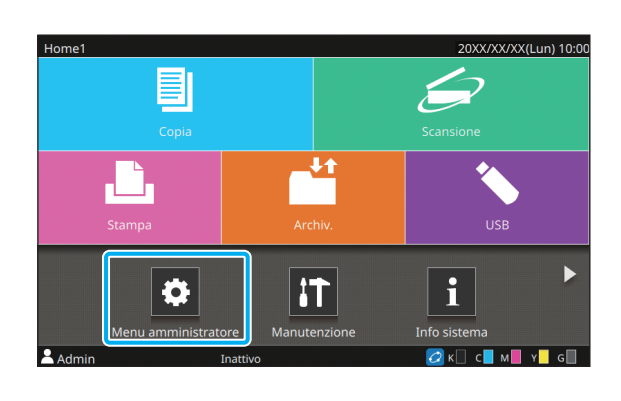

# 3 Selezionare la categoria che contiene l'elemento che si desidera configurare.

Le impostazioni de menu amministratore sono suddivise in quattro categorie, in base alla funzione (Ctrl utente, Sistema, Stampante e Scanner).

Questi tasti consentono di accedere alle impostazioni categorizzate. Utilizzare questi tasti per visualizzare ogni funzione categorizzata.

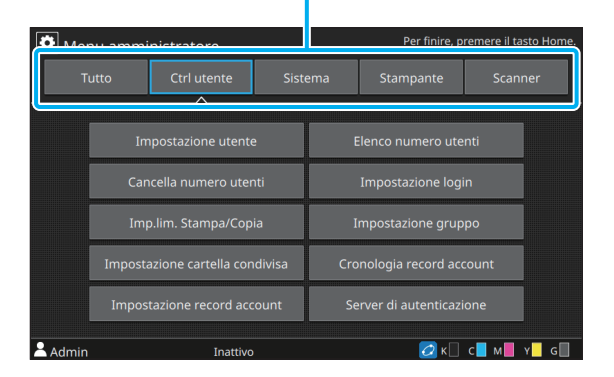

## **A** Configurare ogni impostazione.

Dopo la configurazione delle impostazioni, premere il tasto [Home] per uscire dal menu amministratore.

## Impostazione con la RISO Console

#### Avviare la RISO Console.

Avviare il browser Web, immettere l'indirizzo IP della macchina nella barra degli indirizzi e premere il tasto [Invio].

## **2** Accedere come utente con autorità di amministratore.

Immettere il nome utente e la password e fare clic su [Login].

| RISO Console |
|--------------|
| Nome utente: |
| Admin        |
| Password:    |
| ****         |
| Login        |

## **3** Fare clic su [Menu amministratore].

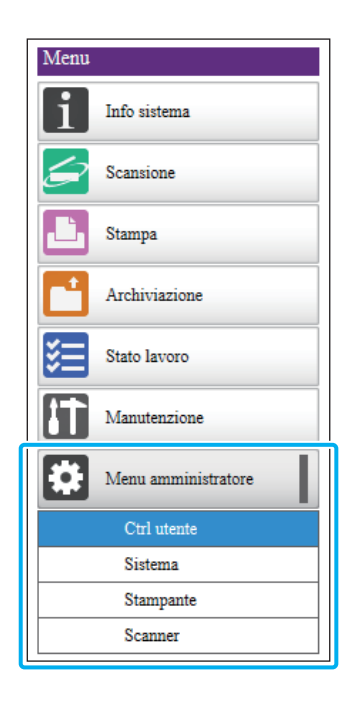

# **4** Selezionare la categoria che contiene l'elemento che si desidera configurare.

Le impostazioni de menu amministratore sono suddivise in quattro categorie, in base alla funzione (Ctrl utente, Sistema, Stampante e Scanner).

## 5 Configurare ogni impostazione.

Dopo la configurazione delle impostazioni, fare clic su [Logout] o chiudere la schermata per uscire dal menu amministratore.

## Elementi di impostazione del menu amministratore

## Elenco di elementi di impostazione del menu amministratore

In queste sezioni vengono illustrate gli elementi di impostazione nel menu amministratore per ogni categoria in cui le funzioni sono classificate. Nell'elenco delle pagine di riferimento viene mostrato dove è possibile controllare i dettagli e i valori di ogni funzione.

> Se il dispositivo opzionale che richiede la configurazione non è collegato, le relative impostazioni non sono visualizzate.

## Ctrl utente

Questa funzione limita le funzioni disponibili per ogni utente e gestisce la cronologia lavori.

| Impostazione utente                           | (p. | 15) |
|-----------------------------------------------|-----|-----|
| Elenco numero utenti                          | (p. | 15) |
| Cancella numero utenti                        | (p. | 15) |
| Impostazione login                            | (p. | 15) |
| Metodo di login                               | (p. | 15) |
| Imp.lim. Stampa/Copia                         | (p. | 15) |
| Impostazione gruppo                           | (p. | 16) |
| Imm. indice                                   | (p. | 16) |
| Impostazione cartella condivisa               | (p. | 16) |
| <ul> <li>Cronologia record account</li> </ul> |     |     |
| (solo pannello operativo)                     | (p. | 16) |
| Impostazione record account                   | (p. | 17) |
| Record account                                |     |     |
| (solo RISO Console)                           | (p. | 17) |
| Server di autenticazione                      | (p. | 17) |

### Sistema

Di seguito sono indicate le impostazioni del sistema e della rete:

| • | Gestione lavoro/documento(                    | p. | 18) |
|---|-----------------------------------------------|----|-----|
| • | Stampa impostazioni admin/Elenco impostazioni |    |     |
|   | amministratore(                               | p. | 18) |
| • | Immissione carta personalizzata(              | p. | 18) |
| • | Immissione tasto funzione                     | p. | 18) |
| • | Ora/data(                                     | p. | 18) |
| • | Sincronizzazione ora NTP(                     | p. | 19) |
| • | Segnale acustico                              | p. | 19) |
| • | Commuta mm/pollici(                           | p. | 19) |
| • | Impostazione reset automatico(                | p. | 19) |
| • | Impostazione risparmio energia(               | p. | 20) |
| • | Imp. spegn. aut(                              | p. | 20) |
| • | Programmazione energia                        | p. | 20) |
| • | Impostazione rete (IPv4)                      | p. | 21) |
| • | Impostazione rete (IPv6)                      | p. | 21) |
| • | Impostazione rete (Dettagli)                  | p. | 21) |
| • | Limitazione indirizzo IP (IPv4)(              | p. | 21) |
| • | Limitazione indirizzo IP (IPv6)(              | p. | 21) |
| • | Impostazione IP sec                           | p. | 21) |
| • | Protocollo valido(                            | p. | 22) |
| • | Visualizza linguaggio(                        | p. | 22) |
| • | Avvio Display della console                   |    |     |
|   | (solo RISO Console)                           | p. | 22) |
| • | Personal.scherm.iniz(                         | p. | 22) |
| • | Visualizzazione di avvio(                     | p. | 22) |
| • | Transiz. aut. mod.USB(                        | p. | 22) |
| • | Impostazione lavoro finito(                   | p. | 23) |
| • | Configurazione guidata                        |    |     |
|   | (solo pannello operativo)(                    | p. | 23) |
| • | Inizial. imp. ammin.                          |    |     |
|   | (solo pannello operativo)(                    | p. | 23) |
| • | Collegamento sistema esterno                  | p. | 24) |
| • | Crittografia dati disco rigido                | p. | 24) |
| • | Impostaz. elemento console                    | p. | 25) |
| • | Sovrascrivi tutti i dati(                     | p. | 25) |
| • | Sovrascrivi dati rimasti(                     | p. | 25) |

## Stampante

Di seguito sono indicate le impostazioni della funzione di stampa:

| Gestione stock                       |         |
|--------------------------------------|---------|
| (solo pannello operativo)            | (p. 26) |
| Impostazione lavoro in attesa        | (p. 26) |
| Visualizzazione nome lavoro          | (p. 26) |
| Area stampabile                      | (p. 27) |
| Impostazione ciclo pulizia           | (p. 27) |
| Opzioni alimentazione buste          | (p. 27) |
| Vassoio uscita in ogni modalità      | (p. 27) |
| Controllo guida impilamento          | (p. 28) |
| Alimentatore alta capacità           | (p. 28) |
| Impilatore alta capacità             | (p. 28) |
| Imp. inch. non RISO                  |         |
| (solo sul pannello operativo)        | (p. 28) |
| Gestione File Area di codici a barre |         |
| (solo RISO Console)                  | (p. 28) |

 I seguenti elementi saranno visualizzati quando si utilizza il Perfect Binder opzionale. [Rilegatore professionale] [Rilegatore profess; Coperchio] Per ulteriori informazioni, vedere il "Manuale dell'utente" del Perfect Binder.

• I seguenti elementi saranno visualizzati quando si utilizza il Wrapping Envelope Finisher opzionale.

[Envelope Form Setting Guide]

Per ulteriori informazioni, vedere il "Manuale dell'utente" del Wrapping Envelope Finisher.

## Scanner

Di seguito sono indicate le impostazioni della funzione di scansione:

| Directory dati scansionati    | (p. 29) |
|-------------------------------|---------|
| Inserisci indirizzo email     | (p. 29) |
| Livello rilevamento colori/BN | (p. 29) |
| Tasto copie aggiuntive        | (p. 29) |
| Scan. Doc. salva impostaz     | (p. 29) |
| Impostazione mail             | (p. 30) |
| Autorizz. Inser. Indirizzo    | (p. 30) |

## Elementi di impostazione del menu amministratore / Descrizioni

- Le impostazioni di fabbrica sono sottolineate.
  - Gli elementi che possono essere configurati sia sul pannello operativo sia sulla RISO Console sono illustrati utilizzando esempi di impostazioni effettuate con il pannello operativo.
  - Quando si configurano elementi con la RISO Console, il contenuto visualizzato delle opzioni disponibili potrebbe variare rispetto al contenuto visualizzato sul pannello operativo.
  - minica le impostazioni che occorre configurare quando è collegato un lettore di schede IC.

#### **Ctrl utente**

| Impostazione / Descrizione                                                                                                    | Valore impostato / Dettagli                                              |
|----------------------------------------------------------------------------------------------------|--------------------------------------------------------------------------|
| Impostazione utente 🗾                                                                                                    | Vedere p. 33                                                             |
| Utilizzare questa funzione per registrare gli utenti che possono utilizzare la macchina.                                                                                                    |                                                                          |
| Con questa impostazione, l'amministratore può limitare le modalità a cui un utente può accedere, l'utilizzo della modalità colori e il numero di copie per ogni utente.                                                                                        |                                                                          |
| • Quando [Impostazione login] è impostato su [OFF], questa registrazione non è necessaria.                                                                                                    |                                                                          |
| Elenco numero utenti                                                                                                    | Quando si utilizza il pannello                                           |
| Se è impostato un limite di stampe o copie in [Impostazione utente], utilizzare                                                                                                    | [Stampa], [Salva]                                                        |
| e del numero per ogni utente.                                                                                                    | Quando si utilizza la RISO<br>Console:<br>[Stampa], [Scrivi su file CSV] |
| Cancella numero utenti                                                                                                    | Configurare questa funzione                                              |
| Se è impostato un limite di stampe o copie in [Impostazione utente], utilizzare questa funzione per cancellare il numero per tutti gli utenti.                                                                                                    | seguendo le istruzioni sullo<br>schermo.                                 |
| Impostazione login                                                                                                    | Vedere p. 32                                                             |
| Specificare se è richiesto il login per avviare una modalità. Questa funzione consente di limitare gli utenti che possono utilizzare la macchina.                                                                                                    |                                                                          |
| Metodo di login (quando è collegato un lettore di schede IC) 📂                                                                                                    | [Scheda IC], [Scheda IC, nome                                            |
| Specificare se abilitare l'autenticazione del login utilizzando un nome utente e<br>una password in aggiunta all'autenticazione della scheda IC. Per abilitare<br>l'accesso utilizzando un nome utente e una password, selezionare [Scheda IC,<br>nome uten.]. | uten.j                                                                   |
| • A prescindere da questa impostazione, un utente può collegarsi dalla RISO Console utilizzano i propri nome utente e password.                                                                                                    |                                                                          |
| Imp.lim. Stampa/Copia                                                                                                    | [Conta singolarm.], [Conta insieme]                                      |
| Se è impostato un limite di stampe o copie in [Impostazione utente], specificare se limitare il numero di stampe e copie eseguibili nelle rispettive modalità o in totale.                                                                                     |                                                                          |

| Impostazione / Descrizione                                                                                                    | Valore impostato / Dettagli                                                                                                    |
|----------------------------------------------------------------------------------------------------|----------------------------------------------------------------------------------------------------|
| Impostazione gruppo                                                                                                    | Vedere p. 33                                                                                                    |
| Specificare i gruppi da utilizzare tramite gli attributi utente. È possibile configurare fino a 60 gruppi. I gruppi impostati qui vengono utilizzati con le impostazioni seguenti.                                                                                                    |                                                                                                    |
| [Gr. affil.] per [Impostazione utente]                                                                                                    |                                                                                                    |
| [Gruppo selez.] per [Impostazione cartella condivisa]                                                                                                    |                                                                                                    |
| [Record account] (solo RISO Console)                                                                                                    |                                                                                                    |
| • Quando [Impostazione login] è impostato su [OFF], questa registrazione non è necessaria.                                                                                                    |                                                                                                    |
| Imm. indice                                                                                                    | Permette di assegnare caratteri a                                                                                                    |
| Specificare il nome del tasto indice da visualizzare sull'elenco di utenti della schermata [Login] e su altre schermate, come ad esempio [Indirizzo].                                                                                                    | ciascuno dei 12 tasti.<br>2 caratteri                                                                                                    |
| Impostazione cartella condivisa                                                                                                    | • [Aggiungi], [Modifica], [Elimina]                                                                                                    |
| <ul> <li>Specificare la cartella condivisa per salvare i lavori. È possibile configurare fino a 30 cartelle.</li> <li>Quando [Impostazione login] è impostato su [ON], è possibile limitare gli utenti per ogni cartella per gruppo.</li> <li>Selezionare fino a tre gruppi con [Gruppo selez.].</li> <li>Se [Archiv.] - [Salva] e [Archiv.] - [Carica] sono impostati su [OFF] in [Personal.scherm.iniz.], questo elemento non è visualizzato.</li> </ul> | <ul> <li>Elenco [Nome cartella]</li> <li>Casella di testo [Nome cartella]</li> <li>[Utenti che poss. usare la cart]<br/>[Tutti utenti], [Gruppo selez.]</li> <li>[Cambia] (solo pannello operativo)</li> <li>Elenco [Nome gruppo] (solo<br/>pannello operativo)</li> <li>Elenco [Selezionato] (solo<br/>pannello operativo)</li> </ul> |
| Cronologia record account (solo pannello operativo)                                                                                                    | Per eliminare un file:                                                                                                    |
| Utilizzare questa funzione per eliminare i file della cronologia record account o                                                                                                    | dall'elenco e toccare [Elimina].                                                                                                    |
| [Salva in file cronologia] deve essere impostato anticipatamente su [Giornaliero]<br>o [Mensile] in [Impostazione record account].                                                                                                    | <ul> <li>Per salvare un file su una unità<br/>flash USB:</li> <li>collegare una unità flash USB alla<br/>macchina, selezionare il file da<br/>salvare dall'elenco e toccare<br/>[Salva in unità USB].</li> </ul>                                                                                                    |

| Impostazione / Descrizione                                                                                                    | Valore impostato / Dettagli                                                                                                    |
|----------------------------------------------------------------------------------------------------|----------------------------------------------------------------------------------------------------|
| Impostazione record account                                                                                                    | • [Elimin. manuale], [Elim. auto]                                                                                                    |
| Specificare se cancellare automaticamente il record account con un intervallo fisso.                                                                                                    | <ul> <li>[Ore], [Giorni]</li> <li>(Selezionare uno)</li> </ul>                                                                                                    |
| Se è selezionato [Elim. auto], il record account viene cancellato automaticamente con l'intervallo selezionato.                                                                                                    | 1 - 99 (Impostazione di fabbrica:<br>7 giorni)                                                                                                    |
| <ul> <li>Il record account è la cronologia dei lavori svolti dalla macchina.<br/>Registra informazioni come lo stato di completamento di ogni lavoro di<br/>stampa, copia, scansione, archiviazione e USB, il nome del<br/>proprietario, l'ora di elaborazione, il numero di pagine, il numero di<br/>copie e l'ora di inizio del lavoro.</li> </ul> | <ul> <li>[Salva in file cronologia]<br/>[OFF], [Giornaliero], [Mensile]</li> <li>[Acquis. record account via FTP]<br/>[OFF], [ON]</li> <li>[Nome utente FTP]: account</li> <li>[Password FTP]: fino a 16<br/>caratteri alfanumerici</li> </ul> |
| <ul> <li>[Salva in file cronologia]</li> <li>Selezionare questa opzione per salvare il record account con un intervallo<br/>fisso. Il file della cronologia viene salvato nella macchina con l'intervallo fisso<br/>specificato qui.</li> <li>Il file della cronologia salvato può essere richiamato utilizzando [Cronologia</li> </ul>              |                                                                                                    |
| record account] (o [Record account] sulla RISO Console).                                                                                                    |                                                                                                    |
| <ul> <li>[Acquis. record account via FTP]<br/>Selezionare questa opzione per acquisire il record account tramite FTP.</li> </ul>                                                                                                    |                                                                                                    |
| Record account (solo RISO Console)                                                                                                    | Per eliminare un file:                                                                                                    |
| Utilizzare questa funzione per eliminare o scaricare l'elenco di lavori corrente dell'elenco record account (prima del periodo di salvataggio) o il file della cropologia su un computer                                                                                                    | selezionare il file da eliminare<br>dall'elenco [Corrente] o [File<br>cronologia] e toccare [Elimina].                                                                                                    |
| [Salva in file cronologia] deve essere impostato anticipatamente su [Giornaliero]<br>o [Mensile] in [Impostazione record account].<br>Per ulteriori informazioni sul file record account, vedere "Record account"<br>(p. 63).                                                                                                    | • Per scaricare su un computer:<br>selezionare il file dall'elenco<br>[Corrente] o [File cronologia] e<br>fare clic su [Scarica].                                                                                                    |
| Server di autenticazione                                                                                                    | Vedere p. 37                                                                                                    |
| Configurare questa impostazione utilizzando un server di autenticazione<br>esterno quando si autentica un utente con un account su un server di<br>autenticazione esterno. Un utente senza account sul server di autenticazione<br>esterno non può essere autenticato.                                                                               |                                                                                                    |
| • Quando si utilizza un server di autenticazione esterno, non occorre registrare le informazioni dell'utente sulla macchina ed è possibile gestire le informazioni a livello centrale sul server di autenticazione esterno.                                                                                                    |                                                                                                    |

### Sistema

| Impostazione / Descrizione                                                                                                    | Valore impostato / Dettagli                                                                                                    |
|----------------------------------------------------------------------------------------------------|----------------------------------------------------------------------------------------------------|
| Gestione lavoro/documento                                                                                                    | • [Finiti]                                                                                                    |
| L'amministratore può visualizzare i dettagli di tutti i lavori (documenti) ed eliminare i lavori.                                                                                                    | <ul><li> [Lavoro in attesa]</li><li> [Doc. arch.]</li></ul>                                                                                                    |
| <ul> <li>Toccare [Nome lavoro], [Nome documento], [Nome cartella],<br/>[Proprietario], []] (numero di copie o documenti), []] (ora di fine o<br/>ora di ricezione), o [Risult.] nella riga dei titoli per ordinare i dati<br/>nell'ordine ascendente o discendente di ciascun elemento.</li> </ul>                                                                                                    | <ul> <li>[Selez. tutto], [Elimina], [Aperto]</li> <li>[]] (Menu secondario)<br/>[Dettagli], [Elimina]</li> </ul>                                                                                                    |
| Stampa impostazioni admin                                                                                                    | Seguire i messaggi visualizzati per                                                                                                    |
| L'amministratore può stampare un elenco di valori impostati nel menu amministratore.                                                                                                    | le funzioni.                                                                                                    |
| <ul> <li>Caricare carta di formato A4 nel vassoio standard.</li> <li>È possibile stampare da [Elenco impostazioni amministratore] sulla RISO Console.</li> </ul>                                                                                                    |                                                                                                    |
| Immissione carta personalizzata                                                                                                    | • [Aggiungi], [Modifica], [Elimina]                                                                                                    |
| Utilizzare questa funzione per registrare fino a 99 formati carta fuori misura. I<br>nomi della carta registrati sono visualizzati come opzioni in [Formato carta] -<br>[Personal.].<br>Toccare [Misura formato carta] per misurare il formato della carta posizionata<br>sul vassoio standard. Così facendo, è anche possibile configurare il formato<br>carta correggendo il valore misurato per l'altezza della carta. | <ul> <li>[Nome reg.]</li> <li>[Formato carta]</li> <li>[Formato personal.]: da 90 mm ×<br/>148 mm a 340 mm × 550 mm</li> <li>[Misura formato carta]</li> <li>[Valore conn. Misur (H)]: ±10 mm</li> </ul>                                                                                                    |
| Immissione tasto funzione                                                                                                    | [Ness. immiss.]*, [Info sistema],                                                                                                    |
| Utilizzare questa funzione per assegnare le modalità e le funzioni utilizzate<br>frequentemente ai tasti di funzione sul pannello operativo.<br>È possibile assegnare una modalità o una funzione a ciascuno dei tasti [F1],<br>[F2] e [F3].                                                                                                    | [Stampa], [Copia], [Scansione<br>(Mail)], [Scansione (PC)],<br>[Scansione (Console)],<br>[Archiviazione (Salva)],<br>[Archiviazione (Carica)], [USB<br>(Salva)], [USB (Carica)],<br>[Collegamento sistema esterno],<br>[Rilascio sportello anteriore],<br>[Stampa lenta], <u>[Contatore]</u> *<br>* Le impostazioni predefinite variano<br>in base ai tasti di funzione. Vedere<br>i seguenti elementi.<br>[F1]: [Contatore]<br>[F2] e [F3]: [Ness. immiss.] |
| Ora/data                                                                                                    | <ul> <li>[Anno/Mese/Giorno]</li> </ul>                                                                                                    |
| Specificare la data e l'ora.                                                                                                    | <ul> <li>[Ora:Min]</li> <li>[Formato data]<br/>[<u>yyyy/mm/dd]</u>, [mm/dd/yyyy],<br/>[dd/mm/yyyy]</li> </ul>                                                                                                    |

| Impostazione / Descrizione                                                                                                    | Valore impostato / Dettagli                                                                                                    |
|----------------------------------------------------------------------------------------------------|----------------------------------------------------------------------------------------------------|
| Sincronizzazione ora NTP                                                                                                    | • [ <u>OFF]</u> , [ON]                                                                                                    |
| <ul> <li>L'ora precisa viene acquisita dal server NTP per sincronizzare l'ora della macchina.</li> <li>Impostare [Sincronizzazione ora NTP] su [ON] e immettere l'indirizzo IP (o il nome del server) del server NTP nella casella di testo [Indirizzo].</li> <li>In [Timeout (sec)], specificare il timeout di accesso per la sincronizzazione con il server NTP. Se la macchina non riceve una risposta dal server NTP entro il tempo specificato, la sincronizzazione con il server NTP viene annullata.</li> <li>Questa funzione è utile se si configura [Server di autenticazione], [Programmazione energia] o altre funzioni che richiedono l'ora corretta.</li> <li>Se [Sincronizzazione ora NTP] è impostato su [ON], non è possibile [Ora/data].</li> </ul> | <ul> <li>[Indirizzo]<br/>Nome del server,<br/>indirizzo IP (IPv4)/(IPv6):<br/>fino a 256 caratteri alfanumerici</li> <li>[Intervallo (ore)]: 1 ora - 500 ore<br/>(Impostazione di fabbrica:<br/>168 ore)</li> <li>[Timeout (sec)]: 5 sec 120 sec.<br/>(Impostazione di fabbrica: 5 sec.)</li> </ul> |
| Segnale acustico                                                                                                    | [OFF], [Limitato], [ON]                                                                                                    |
| Configurare se attivare un segnale acustico di conferma quando viene premuto<br>un tasto o un segnale acustico quando si verifica un errore.<br>• [OFF]                                                                                                    |                                                                                                    |
| Entrambi i segnali acustici per conferma ed errori saranno disattivi.                                                                                                    |                                                                                                    |
| <ul> <li>[Limitato]</li> <li>Sarà attivo solo il segnale acustico per gli errori.</li> </ul>                                                                                                    |                                                                                                    |
| • [ON]<br>Entrambi i segnali acustici per conferma ed errori saranno attivi.                                                                                                    |                                                                                                    |
| Commuta mm/pollici                                                                                                    | [ <u>mm]</u> , [inch]                                                                                                    |
| Specificare l'unità di misura per la lunghezza utilizzata con questo macchina. La visualizzazione del formato carta cambia in base all'unità selezionata.                                                                                                    |                                                                                                    |
| Impostazione reset automatico                                                                                                    | • [OFF], [ <u>ON]</u>                                                                                                    |
| Questa funzione ripristina automaticamente i valori predefiniti della macchina quando la macchina non viene utilizzata per un determinato periodo di tempo.                                                                                                    | <ul> <li>Impostazione del periodo di reset<br/>automatico:</li> <li>1 min 60 min.</li> <li>(Impostazione di fabbrica: 3 min.)</li> </ul>                                                                                                    |

| Impostazione / Descrizione                                                                                                    | Valore impostato / Dettagli                                                                                                    |
|----------------------------------------------------------------------------------------------------|----------------------------------------------------------------------------------------------------|
| <ul> <li>Impostazione risparmio energia</li> <li>La macchina passa alla modalità risparmio energetico quando non viene utilizzata per un certo tempo.</li> <li>Sono disponibili due opzioni di risparmio energetico: [Retroillum. auto-OFF] e [Riposo auto]. È possibile selezionare il riposo da due livelli di consumo energetico diversi: [Basso] o [Standard].</li> <li>[Retroillum. auto-OFF]</li> <li>Il pannello touch si spegnerà se la macchina non viene utilizzata per un determinato periodo di tempo. Caricare un originale sullo scanner o premere il tasto [Sveglia] sul pannello operativo per tornare allo stato di funzionamento normale.</li> <li>È possibile configurare il tempo prima che il pannello touch si spenga.</li> <li>[Riposo auto]</li> <li>La macchina passerà alla modalità riposo se non viene utilizzata per un determinato periodo di tempo. Premere il tasto [Sveglia] per riprendere le operazioni.</li> <li>È possibile configurare il tempo prima che la macchina passi alla modalità riposo.</li> <li>Se si imposta [Consumo energ (a riposo)] su [Basso], è possibile risparmiare più energia rispetto all'opzione [Standard]. Tuttavia, vengono applicate le limitazioni seguenti.</li> <li>La RISO Console non è visualizzata nella modalità riposo.</li> <li>Quando la stampa è inviata da un computer su un segmento di rete diverso da quello della macchina, essa non effettuerà automaticamente il ripristino dalla modalità riposo. Assicurarsi di specificare l'indirizzo MAC in [Indirizzo MAC Stampante] facendo clic in [Inform. stampante] nella scheda [Ambiente] nel "Manuale</li> </ul> | <ul> <li>(Retroillum. auto-OFF)<br/>[OFF], <u>[ON]</u><br/>Tempo per l'opzione Retroillum.<br/>auto-OFF:<br/>1 min 60 min. (Impostazione di<br/>fabbrica: 10 min.)</li> <li>[Riposo auto]<br/>[<u>ON]</u><br/>Tempo per l'opzione Riposo auto:<br/>1 min 60 min. (Impostazione di<br/>fabbrica: 45 min.)<br/>[Consumo energ (a riposo)]<br/>[<u>Basso]</u>, [Standard]</li> </ul> |
| dell'utente".                                                                                                    |                                                                                                    |
| Questa funzione spegne automaticamente la macchina quando la macchina non viene utilizzata per un determinato periodo di tempo.                                                                                                    | <ul> <li>Impostazione del periodo di<br/>spegnimento automatico:</li> <li>1 min 120 min. (Impostazione di<br/>fabbrica: 90 min.)</li> </ul>                                                                                                    |
| Programmazione energia                                                                                                    | Vedere p. 42                                                                                                    |
| Utilizzare questa funzione per accendere e spegnere automaticamente la macchina a un'ora specificata. È possibile registrare fino a 10 set di combinazioni di ora di avvio e fine e giorno della settimana a seconda dell'ambiente di utilizzo. Consente di non dimenticare la macchina accesa, risparmiando così energia.                                                                                                    |                                                                                                    |

| Impostazione / Descrizione                                                                                                    | Valore impostato / Dettagli |
|----------------------------------------------------------------------------------------------------|-----------------------------|
| Impostazione rete (IPv4)                                                                                                    | Vedere p. 45                |
| Utilizzare questa funzione quando si utilizza la macchina su una connessione di rete.                                                                                                    |                             |
| È un'impostazione per il collegamento a una rete con protocollo Internet Ver. 4.                                                                                                    |                             |
| <ul> <li>Se si esegue la configurazione dalla RISO Console, è possibile<br/>registrare le impostazioni di rete IPv4 e IPv6 e l'impostazione di rete<br/>(dettagli) sulla schermata [Impostazione rete].</li> </ul>                                                    |                             |
| Impostazione rete (IPv6)                                                                                                    | Vedere p. 45                |
| Utilizzare questa funzione quando si utilizza la macchina su una connessione di rete. È un'impostazione per il collegamento a una rete con protocollo Internet Ver. 6.                                                                                                |                             |
| Impostazione rete (Dettagli)                                                                                                    | Vedere p. 46                |
| Configurare i dettagli dell'ambiente di rete. Gli elementi di impostazione variano a seconda dell'ambiente di rete.                                                                                                    |                             |
| Limitazione indirizzo IP (IPv4) / Limitazione indirizzo IP (IPv6)                                                                                                    | Vedere p. 48                |
| Utilizzare questa funzione per limitare i computer che possono utilizzare la macchina. Immettere gli indirizzi IP e le subnet mask (IPv4) o la lunghezza del prefisso (IPv6) dei computer autorizzati ad accedere alla macchina.                                      |                             |
| Impostazione IP sec                                                                                                    | Vedere p. 49                |
| Utilizzare questa funzione quando si utilizza la macchina in un ambiente di rete<br>che impiega la crittografia IPsec. Questa opzione consente di evitare perdite di<br>dati e manomissioni. Gli elementi di impostazione variano a seconda<br>dell'ambiente di rete. |                             |

| Impostazione / Descrizione                                                                                                    | Valore impostato / Dettagli                                                                                                    |
|----------------------------------------------------------------------------------------------------|----------------------------------------------------------------------------------------------------|
| <b>Protocollo valido</b><br>Utilizzare questa funzione quando si utilizzano protocolli per la trasmissione dei dati.                                                                                                    | <ul> <li>[LPR/LPD], [RAW], [IPP], [SLP],<br/>[SNMP], [FTP], [HTTP/HTTPS]</li> <li>(Impostazione di fabbrica: [ON])</li> </ul>                                                                                                    |
| La RISO Console non è visualizzata quando [HTTP/HTTPS] è<br>impostato su [OFF].                                                                                                    |                                                                                                    |
| Visualizza linguaggio                                                                                                    | Vedere il pannello operativo della                                                                                                    |
| Specificare la lingua visualizzata sul pannello touch. Dopo aver impostato la lingua, tutte le visualizzazioni passano alla lingua selezionata.                                                                                                    | macchina per le lingue disponibili.                                                                                                    |
| Avvio Display della console (solo RISO Console)                                                                                                    | [Info sistema], [Schermata di login]                                                                                                    |
| Specificare la schermata da visualizzare all'avvio della RISO Console.                                                                                                    |                                                                                                    |
| Personal.scherm.iniz.<br>È possibile specificare i tasti di modalità visualizzati sulla schermata [Home1] e<br>configurare l'ordine dei tasti.                                                                                                    | <ul> <li>[Mod. ordine]<br/>[Su], [Giù]</li> <li>[Visu. imp.]</li> <li>[Copia]</li> <li>[Scansione]<br/>[Mail], [PC], [Console]</li> <li>[Stampa]</li> <li>[Archiviazione]<br/>[Salva], [Carica]</li> <li>[USB]<br/>[Salva], [Carica]</li> <li>[Collegam. sist. esterno]</li> </ul> |
| Visualizzazione di avvio<br>Specificare la schermata visualizzata all'accensione della macchina o dopo<br>l'attivazione del reset automatico.                                                                                                    | [Scherm. Iniz], [Copia], [Scansione<br>(Mail)], [Scansione (PC)],<br>[Scansione (Console)], [Stampa],<br>[Archiviazione (Salva)],<br>[Archiviazione (Carica)]                                                                                                    |
| Transiz. aut. mod.USB                                                                                                    | [OFF], <u>[ON]</u>                                                                                                    |
| <ul> <li>Con questa impostazione, la macchina passa automaticamente alla modalità<br/>USB e visualizza una schermata che richiede all'utente di selezionare [Salva] o<br/>[Carica] quando viene inserita una unità flash USB nella macchina.<br/>Quando la macchina è configurata in modo tale che la modalità USB richiede il<br/>login, la macchina funzionerà nel modo seguente, quando si connette un'unità<br/>flash USB.</li> <li>Se l'utente non ha ancora eseguito il login, viene visualizzata la schermata<br/>[Login].</li> <li>Se l'utente ha eseguito il login, la macchina passerà alla modalità USB.</li> </ul> |                                                                                                    |

| Impostazione / Descrizione                                                                                                    | Valore impostato / Dettagli                                                                                                    |
|----------------------------------------------------------------------------------------------------|----------------------------------------------------------------------------------------------------|
| Impostazione lavoro finito                                                                                                    | • [ <u>OFF]</u> , [Salva]                                                                                                    |
| Specificare se salvare i log del lavori finiti nella schermata [Stato lavoro] - [Finiti].<br>Quando si salvano i lavori finiti, impostare il periodo di salvataggio e se vietare o<br>autorizzare la ristampa.<br>Quando la ristampa è consentita, è possibile selezionare un lavoro finito sulla<br>schermata [Finiti] e ristampare il lavoro selezionato toccando [Stampa] nel menu<br>secondario. | <ul> <li>[per ore], [per giorni], [Lav. salv.]<br/>(Selezionare un'opzione)<br/>1 - 99<br/>(Impostazione di fabbrica: 1 ora)</li> <li>[Consentire la ristampa del lavoro<br/>salvato in "Stato lavoro &gt; Finiti"?]<br/>Casella di controllo [Autorizzato]<br/><u>Non selezionata</u>, Selezionata</li> </ul> |
| Configurazione guidata (solo pannello operativo)                                                                                                    | Seguire i messaggi visualizzati per                                                                                                    |
| Questa procedura guidata effettua la configurazione base per l'installazione.                                                                                                    | le funzioni.                                                                                                    |
| Inizial. imp. ammin. (solo pannello operativo)                                                                                                    | [Elimina], [OK]                                                                                                    |
| Questa funzione cancella le impostazioni dell'amministratore ed elimina le informazioni dell'utente, ripristinando i valori predefiniti di tutte le impostazioni.                                                                                                    |                                                                                                    |
| • [Elimina]                                                                                                    |                                                                                                    |
| Questa funzione elimina le informazioni utente (tutti gli utenti registrati, le cartelle personali e le cartelle condivise).                                                                                                    |                                                                                                    |
| • [OK]                                                                                                    |                                                                                                    |
| Questa funzione ripristina le impostazioni di fabbrica per tutte le impostazioni dell'amministratore diverse dalle informazioni utente sopra.                                                                                                    |                                                                                                    |
| <ul> <li>Una volta terminata l'inizializzazione, non è possibile recuperare le<br/>informazioni (i dati).</li> <li>Fare attenzione al completamento dell'inizializzazione.</li> </ul>                                                                                                    |                                                                                                    |

| Impostazione / Descrizione                                                                                                    | Valore impostato / Dettagli                                                                                                    |
|----------------------------------------------------------------------------------------------------|----------------------------------------------------------------------------------------------------|
| Collegamento sistema esterno                                                                                                    | Quando si utilizza il software                                                                                                    |
| <ul> <li>Gli elementi visualizzati variano a seconda della funzione o del metodi di collegamento del server di stampa esterno utilizzato.</li> <li>Quando si utilizza il software MPS</li> <li>Quando si utilizza il browser integrato nella macchina</li> <li>Per le funzioni disponibili o limitate quando si utilizza il collegamento a un sistema esterno, vedere "Utilizzo di un collegamento sistema esterno" (p. 41).</li> <li>Imacchina è configurata con impostazioni di fabbrica in modo che si possa specificare il collegamento a un sistema esterno utilizzanto il software MPS, Per utilizzare il browser integrato nella macchina, contattare il rivenditore o il servizio assistenza autorizzato.</li> <li>Il pulsante [Collegam. sist. esterno] non verrà visualizzato sulla schermata [Home1] come impostazione di fabbrica. Utilizzare [Personal.scherm.iniz.] per impostare [Collegam. sist. esterno] su [ON].</li> <li>Con [Rinomina collegamento sistema esterno], è possibile configurare il nome del pulsante visualizzato sulla schermata [Home1].</li> <li>MPS vuol dire "Managed Print Service". È di un'applicazione che supporta l'esternalizzazione o la gestione completa delle attività di stampa.</li> </ul> | <ul> <li>MPS</li> <li>[OFF], [ON]</li> <li>[Indirizzo]: fino a 256 caratteri<br/>alfanumerici</li> <li>[Porta]: 1 - 65535 (Impostazione<br/>di fabbrica: 9191)</li> <li>[Metodo di connessione]<br/>[http] / [https]</li> <li>[Rinomina collegamento sistema<br/>esterno]: da 1 a 10 caratteri<br/>alfanumerici (Impostazione di<br/>fabbrica: collegamento sistema<br/>esterno)</li> <li>Quando si utilizza il browser<br/>integrato nella macchina</li> <li>[OFF], [ON]</li> <li>[Indirizzo]: fino a 256 caratteri<br/>alfanumerici</li> <li>[Test comunic]</li> <li>[Impostazioni proxy]:<br/>casella di controllo [Utilizza]<br/>(Impostazione di fabbrica: non<br/>selezionato)</li> <li>[Dettagli]<br/>[Indirizzo proxy da utilizzare]: fino<br/>a 256 caratteri alfanumerici<br/>[Porta]: 1 - 65535<br/>[Utilizza proxy per indirizzi locali]<br/>casella di controllo [Utilizza]<br/>(Impostazione di fabbrica: non<br/>selezionato)</li> <li>[Dettagli]<br/>[Indirizzo proxy per indirizzi locali]<br/>casella di controllo [Utilizza]</li> <li>[Mino utilizzare proxy per indirizzi locali]<br/>casella di controllo [Utilizza]</li> <li>[Non utilizzare proxy per indirizzi<br/>che iniziano con]: fino a 1024<br/>caratteri alfanumerici</li> <li>[Rinomina collegamento sistema<br/>esterno]: da 1 a 10 caratteri<br/>alfanumerici (Impostazione di<br/>fabbrica: collegamento sistema<br/>esterno)</li> </ul> |
| Crittografia dati disco rigido                                                                                                    | Vedere p. 53                                                                                                    |
| dati del lavoro e dati del documenti.                                                                                                    |                                                                                                    |

| Impostazione / Descrizione                                                                                                    | Valore impostato / Dettagli                                    |
|----------------------------------------------------------------------------------------------------|----------------------------------------------------------------|
| Impostaz. elemento console                                                                                                    | [LAN0]                                                         |
| Permette di specificare le voci di menu visualizzate sulla RISO console per la porta LAN0 e la porta LAN1.                                                                                                    | <ul> <li>[Scansione]</li> <li>[OFF], [ON]</li> </ul>           |
|                                                                                                    | <ul> <li>[Stampa]</li> <li>[OFF], [<u>ON]</u></li> </ul>       |
|                                                                                                    | <ul> <li>[Archiv.]</li> <li>[OFF], [ON]</li> </ul>             |
|                                                                                                    | <ul> <li>[Stato lavoro]</li> <li>[OFF], <u>[ON]</u></li> </ul> |
|                                                                                                    | [LAN1]                                                         |
|                                                                                                    | <ul> <li>[Scansione]</li> <li>[OFF], [ON]</li> </ul>           |
|                                                                                                    | <ul> <li>[Stampa]</li> <li>[OFF], [ON]</li> </ul>              |
|                                                                                                    | • [Archiv.]<br>[OFF], <u>[ON]</u>                              |
|                                                                                                    | <ul> <li>[Stato lavoro]</li> <li>[OFF], [ON]</li> </ul>        |
| Sovrascrivi tutti i dati                                                                                                    | [ <u>OFF]</u> , [ON]                                           |
| Quando è impostato su [ON], i dati come i contenuti delle impostazioni<br>dell'amministratore e delle informazioni utente salvati nel disco fisso di questa<br>macchina vengono sovrascritti ed eliminati quando si esegue [Inizial. imp.<br>ammin.]. |                                                                |
| • I dati sovrascritti ed eliminati varieranno a seconda dei valori impostati per [Inizial. imp. ammin.]. (Vedere p. 23)                                                                                                    |                                                                |
| <ul> <li>Quando la procedura di sovrascrittura ed eliminazione è completata,<br/>l'orario di completamento verrà visualizzato sul pannello operativo.</li> </ul>                                                                                      |                                                                |
| Sovrascrivi dati rimasti                                                                                                    | [ <u>OFF]</u> , [ON]                                           |
| Quando è impostato su [ON], i dati dei documenti eliminati, dei lavori in attesa e dell'area di archiviazione in cui sono temporaneamente archiviati i dati rimanenti vengono automaticamente sovrascritti ed eliminati.                              |                                                                |

## Stampante

| Impostazione / Descrizione                                                                                                    | Valore impostato / Dettagli                                                                                                    |
|----------------------------------------------------------------------------------------------------|----------------------------------------------------------------------------------------------------|
| Gestione stock (solo pannello operativo)         Immettere il numero di cartucce d'inchiostro acquistate per visualizzare lo stock di cartucce d'inchiostro attuale.         Quando lo stock raggiunge il numero di cartucce specificato, viene visualizzato un messaggio di conferma sulla schermata oppure viene inviata un'e-mail all'amministratore.         V       • Questa funzione potrebbe non essere visualizzata. Per utilizzare questa funzione, contattare il rivenditore o il servizio assistenza autorizzato.                                                                                                    | <ul> <li>[Mess. conferma]<br/>[OFF], [ON]</li> <li>[Mess. conf. visual. quando stock<br/>di inch. diventa il seguente.]<br/>Da 0 a 99 cartucce</li> <li>[Qtà acquistata]<br/>Da 0 a 99 cartucce</li> <li>[Stock]<br/>Da 0 a 99 cartucce<br/>[Reset]</li> </ul>                                                                                                    |
|                                                                                                    | <ul> <li>[Invia mail ad amministratore]<br/>Casella di controllo [Invia]<br/><u>Non selezionata</u>, Selezionata</li> <li>[Dettagli]<br/>[Indirizzo], [Mittente], [Oggetto],<br/>[Body], [Reset], [Test comunic]</li> </ul>                                                                                                    |
| Impostazione lavoro in attesa                                                                                                    | • [ <u>OFF]</u> , [ON]                                                                                                    |
| <ul> <li>Specificare il periodo per salvare i documenti elencati nella schermata [Elenco lavori in attesa] in modalità Stampa. I lavori il cui limite di tempo è passato vengono eliminati automaticamente.</li> <li>È possibile specificare di mettere in attesa o stampare automaticamente tutti i lavori ricevuti da un computer al termine del periodo di tempo specificato. Se si mettono tutti i lavori in attesa, i lavori nel periodo di tempo specificato vengono aggiunti a [Elenco lavori in attesa].</li> <li><b>[Periodo]</b></li> <li>Impostare il periodo per i lavori in attesa e se stamparli automaticamente allo scadere le periodo di attesa.</li> <li>L'ora di inizio e di fine del [Periodo] può essere immessa anche con i tasti numerici.</li> <li><b>(Pariodo)</b></li> <li>Anche quando è attivo [Programmazione energia], se [Impostazione lavoro in attesa] è impostato su [ON], la macchina non passa in modalità di standby.</li> <li>I lavori di stampa non possono essere avviati automaticamente se si è</li> </ul> | <ul> <li>[Min], [Ore], [Orolin] (Ocio2ionale uno)</li> <li>1 - 99<br/>(Impostazione di fabbrica: 1 ora)</li> <li>[Agg. tutti lavori ric. da PC a El.<br/>lavori in attesa?]</li> <li>Casella di controllo [Autorizzato]<br/>Non selezionata, Selezionata</li> <li>[Periodo]<br/>[OFF], [ON]</li> <li>[Inizio (Ora:Minuto)], [Fine<br/>(Ora:Minuto)]</li> <li>00:00 - 23:59</li> <li>[Avviare autom. stampa a fine<br/>periodo?]</li> <li>Casella di controllo [Avvio]</li> <li>Non selezionata, Selezionata</li> </ul> |
| <ul> <li>verificato un'interruzione di alimentazione o se l'alimentazione della macchina è stata disattivata intenzionalmente.</li> <li>Questa funzione è attivata quando [Impostazione login] è impostato su [OFF].</li> <li>Quando [Impostazione login] è impostato su [ON], la stampa non viene avviata anche quando arriva il periodo di tempo specificato.</li> <li>Quando il periodo specificato in [Impostazione lavoro in attesa] scade durante il tempo specificato in [Periodo], i lavori in attesa vengono eliminati.</li> </ul>                                                                                                    | <u>Non selezionata</u> , Selezionata                                                                                                    |
| Visualizzazione nome lavoro                                                                                                    | [OFF], <u>[ON]</u>                                                                                                    |
| Specificare se pubblicare il nome del lavoro sulla schermata [Elenco lavori in attesa] in modalità Stampa. Quando questa opzione è impostata su [OFF] ed è necessario il login, i lavori diversi da quelli per l'utente collegato sono visualizzati come "*****".                                                                                                    |                                                                                                    |

| Impostazione / Descrizione                                                                                                    | Valore impostato / Dettagli                                                                                                    |
|----------------------------------------------------------------------------------------------------|----------------------------------------------------------------------------------------------------|
| Area stampabile                                                                                                    | [Standard], [Massimo]                                                                                                    |
| Utilizzare questa funzione per impostare le dimensioni dei margini.<br>Normalmente, utilizzare [Standard].                                                                                                    |                                                                                                    |
| <ul> <li>[Standard]<br/>Vengono applicati margini di 3 mm in alto, in basso, a sinistra e a destra.</li> <li>[Massimo]<br/>Vengono applicati margini di 1 mm in alto, in basso, a sinistra e a destra.</li> <li>La macchina non può stampare su alcune aree intorno ai lati del foglio<br/>(margini) a prescindere dal formato dell'originale.</li> <li>Quando questa opzione è impostata su [Massimo], l'interno della<br/>macchina (percorso di trasferimento) potrebbe sporcarsi di inchiostro,<br/>a seconda dell'originale.<br/>Di conseguenza, anche i lati o il retro del foglio potrebbero sporcarsi.</li> </ul>      |                                                                                                    |
| Impostazione ciclo pulizia<br>Utilizzare questa funzione per pulire automaticamente la testina d'inchiostro<br>dopo la stampa del numero specificato di fogli.                                                                                                    | 500 a 3.000 fogli<br>(Impostazione di fabbrica: 1.000<br>fogli)                                                                                                    |
| <ul> <li>Opzioni alimentazione buste</li> <li>Questa funzione applica il risalto immagini adatto alle buste, in modo da evitare macchie d'inchiostro e immagini sfocate durante la stampa su buste. Questa opzione è attiva solo quando è stato selezionato [Busta] in [Tipo carta] per il vassoio standard.</li> <li>Se si stampa su buste spesse o arricciate, impostare [Controllo alimentazione] su [Ampia gamma].</li> <li>Si consiglia di utilizzare questa funzione con [Miglior.imm. Busta] del driver della stampante. Per ulteriori informazioni, vedere "Miglior.imm. Busta" nel "Manuale dell'utente".</li> </ul> | • [Controllo alimentazione]<br>[ <u>Standard]</u> , [Ampia gamma]                                                                                                    |
| Vassoio uscita in ogni modalità<br>Specificare quale vassoio ha la priorità in ogni modalità quando [Vassoio di<br>uscita] è impostato su [Auto] in modalità Copia, modalità di Archiviazione o<br>modalità USB, o quando [Vassoio di uscita] (nella scheda [Finitura]) del driver<br>della stampante è impostato su [Auto]. (Quando sono applicate la pinzatura, la<br>perforazione, la piegatura, l'uscita sfalsata o altre funzioni di finitura, la carta<br>viene emessa a prescindere da questa priorità.)                                                                                                    | <ul> <li>Quando si utilizza il vassoio<br/>impilamento controllo auto<br/>[Vassoio faccia giù], [Auto-Ctrl<br/>Stacking Tray]</li> <li>Quando si utilizza il vassoio<br/>impilamento largo<br/>[Vassoio faccia giù],<br/>[Wide Stacking Tray]</li> <li>Quando si utilizza il<br/>fascicolatore ad alta capacità<br/>[Vassoio faccia giù], [Fascic. ad<br/>alta capacità]</li> <li>Quando si utilizza la finitrice<br/>multifunzionale<br/>[Vassoio faccia giù], [Vassoio<br/>superiore], [Vassoio impil.]</li> </ul> |

| Impostazione / Descrizione                                                                                                    | Valore impostato / Dettagli                                                                                                    |
|----------------------------------------------------------------------------------------------------|----------------------------------------------------------------------------------------------------|
| Controllo guida impilamento (quando si utilizza il vassoio impilamento controllo auto)                                                                                                    | [Fine], [ <u>Lato]</u> , [Entrambi]                                                                                                |
| Specificare quali guide carta si aprono quando si preme il tasto di apertura guide carta con la carta nel vassoio impilamento controllo auto.                                                                                                    |                                                                                                    |
| Alimentatore alta capacità (quando si utilizza il vassoio alimentazione carta grandi volumi)                                                                                                    | Vedere p. 51                                                                                                    |
| Configurare in quale posizione il vassoio standard viene abbassato quando la macchina esaurisce la carta o quando viene premuto il pulsante discesa vassoio standard.                                                                                                    |                                                                                                    |
| Impilatore alta capacità (quando si utilizza il fascicolatore ad alta capacità)                                                                                                    | [Non abbassare], [Abbassare fino al carrello], [Abbassare nella posizione                                                          |
| Configurare in quale posizione il vassoio impilatore viene abbassato quando la macchina termina o mette in pausa il lavoro che emette la carta al fascicolatore ad alta capacità,                                                                                                    | specificata]<br>Valore immissione:<br>150 mm - 400 mm<br>(Impostazione di fabbrica: 150 mm)                                        |
| <ul> <li>Quando impostato su [Non abbassare], il vassoio impilatore non verrà abbassato alla fine del lavoro. Questa impostazione è adatta quando si emettono molti lavori di pagine singole (stampa variabile) o con un numero esiguo di stampe. Quando si emette un numero esiguo di stampe, il tempo di attesa prima che il vassoio impilatore ritorni alla posizione di stampa può essere abbreviato.</li> <li>Quando è impostato su [Abbassare fino al carrello], a prescindere dal numero di stampe, il vassoio impilatore sarà abbassato fino al carrello al termine del lavoro. Questo eliminerà la necessità di premere il pulsante per abbassare il vassoio impilatore quando si estrae l'intero vassoio per un numero elevato di stampe. Tuttavia, non sarà possibile stampare il lavoro successivo fino a quando le stampe non siano state rimosse e il vassoio impilatore non sia stato riportato alla posizione di stampa.</li> <li>Quando è impostato su [Abbassare nella posizione specificata], il vassoio impilatore sarà abbassato fino alla posizione di stampa.</li> <li>Quando è impostato su [Abbassare nella posizione specificata], il vassoio impilatore sarà abbassato fino alla posizione di stampa.</li> <li>Quando è impostato su [Abbassare nella posizione specificata], il vassoio impilatore sarà abbassato fino alla posizione specificata al termine del lavoro. Utilizzare questa impostazione per configurare una posizione in cui è possibile rimuovere con facilità le stampe quando non si usa il carrello.</li> <li>Quando l'equivalente di circa 3.200-4.000 fogli è stato emesso nel vassoio impilatore, il vassoio stesso verrà abbassato al carrello a prescindere dall'impostazione di [Impilatore alta capacità].</li> </ul> |                                                                                                    |
| Imp. inch. non RISO (solo sul pannello operativo)                                                                                                    | Vedere p. 44                                                                                                    |
| Specificare se vietare o autorizzare l'utilizzo di inchiostro non RISO per ogni colore.                                                                                                    |                                                                                                    |
| Gestione File Area di codici a barre (solo RISO Console)                                                                                                    | Elenco [File area di codici a barre]                                                                                               |
| Registrare i file da selezionare per [Defin. Area cod. bar.] del driver stampante. I<br>file di definizione area codice a barre registrati vengono visualizzati in un elenco.<br>È possibile rinominare ed eliminare i file.<br>È anche possibile esportare i file di definizione area codice a barre selezionati e<br>importarli in un'altra stampante.                                                                                                    | <ul> <li>[Rinomina]</li> <li>Nome: 1-30 caratteri alfanumerici</li> <li>[Elimina]</li> <li>[Importa]</li> <li>[Esporta]</li> </ul> |
| • I file di definizione area codice a barre possono essere creati<br>utilizzando il software definizione dell'area del codice a barre.                                                                                                    |                                                                                                    |

### Scanner

| Impostazione / Descrizione                                                                                                    | Valore impostato / Dettagli                                                                                                    |
|----------------------------------------------------------------------------------------------------|----------------------------------------------------------------------------------------------------|
| Directory dati scansionati                                                                                                    | Vedere p. 51                                                                                                    |
| Utilizzare questa funzione per registrare fino a 300 destinazioni di archiviazione<br>per i dati scansionati.<br>Le destinazioni registrate qui sono visualizzate sulla schermata [Destinazione]<br>visualizzata quando si seleziona [Scansione] - [PC] e si tocca [Destinazione].<br>La funzione [Test comunic] consente di controllare se l'impostazione della<br>destinazione di archiviazione dei dati è registrata correttamente. |                                                                                                    |
| Inserisci indirizzo email                                                                                                    | • [Crea]                                                                                                    |
| Utilizzare questa funzione per registrare fino a 300 indirizzi e-mail a cui è<br>possibile inviare i dati scansionati via e-mail. Gli indirizzi registrati qui sono<br>visualizzati sulla schermata [Indirizzo] visualizzata quando si seleziona<br>[Scansione] - [Mail] e si tocca [Indirizzo].                                                                                                    | <ul> <li>[Modifica]</li> <li>[Elimina]</li> <li>[Indir. mail]: fino a 256 caratteri<br/>alfanumerici</li> <li>[Nome]: 1-10 caratteri<br/>alfanumerici</li> <li>[Ind.]</li> <li>[Leggere il file CSV]*</li> <li>[Scrivi su file CSV]*</li> <li>* La lettura e la scrittura dei file di<br/>destinazione e-mail possono<br/>essere eseguite solo con la RISO<br/>Console.</li> </ul> |
| Livello rilevamento colori/BN                                                                                                    | [1], [2], <u>[3],</u> [4], [5]                                                                                                    |
| Specificare il livello a cui l'originale viene determinato automaticamente come<br>originale a colori o in bianco e nero quando [Modalità colori] è impostato su<br>[Auto] per la scansione. Più alto è il valore, più semplice è determinare<br>l'originale come originale a colori.                                                                                                    |                                                                                                    |
| Tasto copie aggiuntive                                                                                                    | [ <u>OFF]</u> , [ON]                                                                                                    |
| Utilizzare questa funzione per abilitare la funzione [Copia aggiuntiva] in modalità<br>Copia.                                                                                                    |                                                                                                    |
| del lavoro di copia precedente.                                                                                                    |                                                                                                    |
| Scan. Doc. salva impostaz.                                                                                                    | • [ <u>OFF]</u> , [ON]                                                                                                    |
| Specificare se eliminare automaticamente, a un intervallo fisso, i documenti salvati sul disco fisso della macchina in modalità Scansione. Se è selezionato [ON], i documenti vengono eliminati automaticamente con l'intervallo selezionato.                                                                                                    | <ul> <li>[Unità]</li> <li>[Min], [Ore], [Giorni]</li> <li>(Selezionare uno)</li> <li>1 - 99</li> <li>(Impostazione di fabbrica:</li> <li>1 giorno)</li> </ul>                                                                                                    |

| Impostazione / Descrizione                                                                                                    | Valore impostato / Dettagli                                                                                                    |
|----------------------------------------------------------------------------------------------------|----------------------------------------------------------------------------------------------------|
| <ul> <li>Impostazione mail</li> <li>Configurare le impostazioni per il server di posta utilizzato per inviare i dati scansionati.</li> <li>Un indirizzo mail del mittente è l'indirizzo visualizzato nel campo del mittente quando si riceve l'e-mail.</li> <li>La funzione [Test comunic] consente di controllare se le impostazioni del server di posta sono registrate correttamente.</li> <li>Per configurare le impostazioni, sono richieste le informazioni del server di posta. Per ulteriori dettagli, contattare l'amministratore del server di posta.</li> <li>Le impostazioni possono variare a seconda dell'impostazione di [Autenticazione server di posta].</li> <li>Dopo la configurazione del server di posta, toccare [Test comunic]. Se le impostazioni sono corrette, viene visualizzata la schermata [Conferma]. Se la comunicazione non riesce, controllare di nuovo le impostazioni.</li> </ul> | <ul> <li>[Server di posta in uscita (SMTP)]:<br/>fino a 256 caratteri alfanumerici</li> <li>[Porta]: 0 - 65535<br/>(Impostazione di fabbrica: 25)</li> <li>[Tipo conness. crittografata]<br/>[OFF], [TLS], [STARTTLS]</li> <li>[Autenticazione server di posta]<br/>[OFF], [PLAIN], [LOGIN],<br/>[CRAM-MD5]</li> <li>[Account]: fino a 256 caratteri<br/>alfanumerici</li> <li>[Password]: fino a 16 caratteri<br/>alfanumerici</li> <li>[Capacità mail (MB)]:<br/>1 MB - 500 MB<br/>(Impostazione di fabbrica: 5 MB)</li> <li>[Timeout (sec)]:<br/>30 sec 300 sec.<br/>(Impostazione di fabbrica: 60 sec.)</li> <li>[Indir. mail mittente]: fino a 256<br/>caratteri alfanumerici</li> <li>[Test comunic]</li> </ul> |
| Autorizz. Inser. Indirizzo                                                                                                    | [OFF], [ <u>ON]</u>                                                                                                    |
| <ul> <li>Specificare se autorizzare l'immissione diretta degli indirizzi mail o delle destinazioni di archiviazione durante l'invio o il salvataggio dei dati scansionati.</li> <li>Quando questa opzione è impostata su [ON], il tasto [Imm. diret.] viene visualizzato sulla schermata [Indirizzo] o [Destinazione] in modalità Scansione.</li> <li>Quando è impostata su [OFF], gli utenti non possono inviare i dati scansionati a indirizzi o destinazioni diversi da quelli registrati con [Inserisci indirizzo email] o [Directory dati scansionati].</li> </ul>                                                                                                    |                                                                                                    |

## Configurazione quando si utilizza un lettore di schede IC

Se si collega un lettore di schede IC opzionale, occorre configurare impostazioni aggiuntive nei seguenti elementi di impostazione del menu amministratore.

| Funzione rilevante  | Funzione di configurazione                                 | Dettagli     |
|---------------------|------------------------------------------------------------|--------------|
| Impostazione utente | Registrare le informazioni della scheda IC sulla macchina. | Vedere p. 35 |
| Metodo di login     | Configurare il metodo di autenticazione login.             | Vedere p. 15 |

Gli altri elementi di impostazione del menu amministratore non cambiano quando il lettore di schede IC non è collegato. Configurare le impostazioni necessarie.

## Registrazione di utenti

L'amministratore deve configurare diverse impostazioni del menu amministratore per registrare gli utenti per questa macchina.

A seconda della modalità di utilizzo della macchina, alcune impostazioni non sono necessarie.

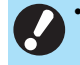

• Vi è un ordine per le impostazioni. Assicurarsi di configurare le impostazioni nel seguente ordine. Se l'ordine non è corretto, occorre ripetere la configurazione dall'inizio.

| Ordine | Impostazione<br>amministratore<br>Nome funzione | Applicazione                                                                                                    | Descrizione delle<br>impostazioni                                                                                                    | Note                                                                                                    |
|--------|-------------------------------------------------|----------------------------------------------------------------------------------------------------|----------------------------------------------------------------------------------------------------|----------------------------------------------------------------------------------------------------|
| 1      | Impostazione login                              | Configurare<br>l'impostazione quando si<br>limitano gli utenti della<br>macchina.                                                                                       | <ul><li>■ [OFF], [ON]</li><li>■ [Ora logout auto]</li></ul>                                                                                                    | L'impostazione dell'utente<br>è necessaria se questa<br>opzione è impostata su<br>[ON] per qualsiasi<br>modalità (Stampa, Copia<br>o Scansione).                                                                   |
| 2      | Impostazione<br>gruppo                          | Configurare questa<br>impostazione quando si<br>limitano gli utenti che<br>possono accedere alle<br>cartelle condivise.                                                 | Specificare i gruppi che<br>possono accedere alle<br>cartelle condivise.                                                                                                    | l gruppi selezionati qui<br>sono applicati ad altre<br>impostazioni. (Vedere<br>p. 16)                                                                                                    |
| 3      | Imm. indice                                     | Specificare il nome<br>dell'indice per<br>semplificare la ricerca<br>quando si utilizza la<br>schermata [Indirizzo] e<br>l'elenco di utenti sulla<br>schermata [Login]. | Permette di assegnare<br>caratteri a ciascuno dei 12<br>tasti.<br>2 caratteri                                                                                                    | L'impostazione di<br>fabbrica è in ordine<br>alfabetico.                                                                                                    |
| 4      | Impostazione<br>utente                          | Utilizzare questa funzione<br>per registrare gli utenti<br>che possono accedere.                                                                                        | <ul> <li>[Nome utente]</li> <li>[Ind.]</li> <li>[Diritti ammin.]</li> <li>[Gr. affil.] (opzionale)</li> <li>[ID login PC]</li> <li>[Emissione password temp.]<br/>(da 1 a 16 caratteri)</li> <li>[Impost. autorizzazione] e<br/>[Limitazione] (opzionale) in<br/>ciascuna modalità</li> </ul> | [Impostazione utente] in<br>[Menu amministratore]<br>sulla RISO Console ha<br>funzioni di lettura e<br>scrittura di file CSV.<br>Queste funzioni sono utili<br>quando si aggiungono<br>collettivamente più utenti. |

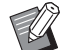

Se si sta utilizzando un server di autenticazione esterno, non è possibile registrare utenti.

## **Impostazione** login

Specificare se è richiesto il login per accedere a ciascuna modalità e il comportamento dopo il login. Questa funzione consente di limitare gli utenti che possono utilizzare la macchina.

Se è impostata su [ON], configurare sempre 2 e 3 in "Registrazione di utenti" (p. 31).

#### [Impostazione login] per ogni modalità

Specificare se è richiesto il login per accedere a una modalità.

Valore impostato: [OFF], [ON] (Impostazione di fabbrica: [OFF])

#### [Ora logout auto]

Specificare l'ora per il logout automatico quando la macchina non viene utilizzata per un certo tempo. Valore impostato: 10 sec. - 3.600 sec. (Impostazione di fabbrica: 300 sec.)

#### [Dettagli]

Specificare se avviare automaticamente la stampa di documenti in attesa quando si accede alla modalità Stampa.

Valore impostato: [OFF], [ON] (Impostazione di fabbrica: [ON])

### Nella schermata [Menu amministratore], selezionare [Ctrl utente] - [Impostazione login].

Viene visualizzata la schermata [Impostazione login].

### **2** Configurare ogni impostazione.

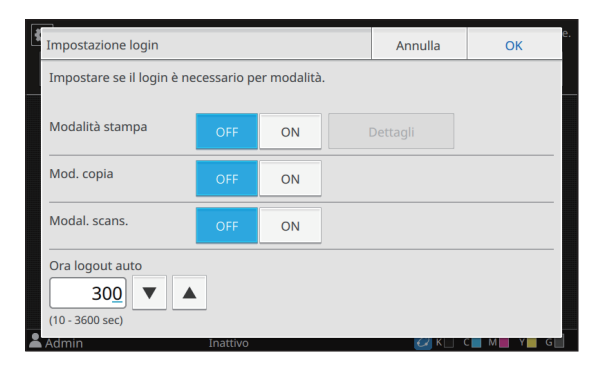

## **3** Toccare [OK].

• Questa funzione può essere configurata anche dalla RISO Console. (Vedere p. 12)

### Quando si imposta [Impostazione login] su [ON]

Le impostazioni in [Impostazione login] per ogni modalità (Stampa, Copia e Scansione) influiscono anche sulle altre modalità. La necessità di eseguire il login nelle altre modalità quando [Impostazione login] è impostato su [ON] è indicata nella tabella seguente.

| [Impost-<br>azione         | Modalità<br>Archiviazione |                  | Modalità USB     |                  |
|----------------------------|---------------------------|------------------|------------------|------------------|
| login]                     | Salva                     | Carica           | Salva            | Carica           |
| Modalità<br>stampa<br>[ON] | Richiesto                 | Richiesto        | Non<br>richiesto | Richiesto        |
| Mod. copia<br>[ON]         | Richiesto                 | Richiesto        | Non<br>richiesto | Non<br>richiesto |
| Modal.<br>scans.<br>[ON]   | Non<br>richiesto          | Non<br>richiesto | Richiesto        | Non<br>richiesto |

| [Impost-<br>azione<br>login] | Modalità<br>collegamento<br>sistema esterno |
|------------------------------|---------------------------------------------|
| Modalità<br>stampa<br>[ON]   | Richiesto                                   |
| Mod. copia<br>[ON]           | Non richiesto                               |
| Modal.<br>scans.<br>[ON]     | Non richiesto                               |

## Impostazione gruppo

Specificare i gruppi ai quali gli utenti appartengono. I gruppi impostati qui vengono utilizzati con [Gr. affil.] per [Impostazione utente]. È possibile configurare fino a 60 gruppi.

### Nella schermata [Menu amministratore], selezionare [Ctrl utente] - [Impostazione gruppo].

Viene visualizzata la schermata [Impostazione gruppo].

## **2** Toccare [Aggiungi].

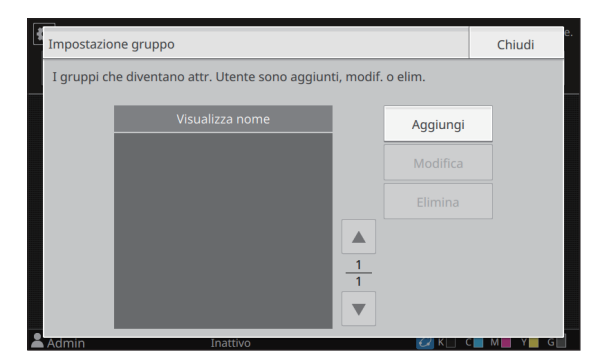

Viene visualizzata la schermata per immettere il nome del gruppo.

## **3** Immettere il nome del gruppo e toccare [OK].

## **4** Toccare [Chiudi].

• Per modificare o eliminare un'impostazione gruppo, eseguire l'operazione seguente.

#### Per modificare un nome di gruppo:

selezionare il gruppo nella schermata [Impostazione gruppo], toccare [Modifica] e modificare il nome del gruppo.

#### Per eliminare un gruppo:

selezionare il gruppo nella schermata [Impostazione gruppo] e toccare [Elimina].

- I gruppi impostati qui vengono utilizzati anche con le impostazioni seguenti.
  - [Gr. affil.] per [Impostazione utente]
  - [Gruppo selez.] per [Impostazione cartella condivisa]
  - [Record account] (solo RISO Console)
- Questa funzione può essere configurata anche dalla RISO Console. (Vedere p. 12)

## Impostazione utente

Utilizzare questa funzione per registrare gli utenti che possono utilizzare la macchina. Impostare gli attributi utente e le limitazioni di utilizzo. È possibile registrare fino a 1.000 utenti.

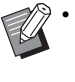

 Assicurarsi di completare [Impostazione gruppo] prima di registrare il gruppo a cui ciascun utente appartiene. Per ulteriori informazioni, vedere "Impostazione gruppo" (p. 33).

#### [Nome utente]

Immettere il nome utente per il login.

Caratteri non disponibili: " / [ ] : + | <> = ; , \* ? \ '

#### [Ind.]

Specificare l'indice a cui appartiene un utente registrato.

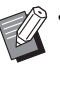

• Configurare correttamente [Ind.]. La macchina non consente l'assegnazione automatica di indici basati sul nome utente.

#### [Diritti ammin.]

Specificare se concedere l'autorità di amministratore a un utente registrato.

Valore impostato: [OFF], [ON] (Impostazione di fabbrica: [OFF])

#### [Gr. affil.]

È possibile registrare fino a 3 gruppi di affiliazione per un utente. Occorre configurare anticipatamente [Impostazione gruppo].

#### [ID login PC]

Immettere il nome di login PC utilizzato quando un utente registrato esegue un lavoro di stampa.

#### [Emissione password temp.]

Impostare una password temporanea. Utilizzare da 1 a 16 caratteri alfanumerici minuscoli.

#### [Impost. autorizzazione]

Specificare le modalità utilizzabili per un utente registrato.

Valore impostato: [OFF], [ON] (Impostazione di fabbrica: [ON])

#### [Limitazione]

Specificare i limiti di funzione per la modalità Stampa e Copia. È possibile applicare il limite di funzione collettivamente per entrambe le modalità.

Disponibilità della stampa/copia a colori

Specificare se è consentito agli utenti registrati di fare copie e stampe a colori.

Valore impostato: [OFF], [ON] (Impostazione di fabbrica: [ON])

- [Limita num. monocr.]

Specificare il numero massimo di copie e stampe monocromatiche consentite.

Valore impostato: Non selezionato, Selezionato (Impostazione di fabbrica: Non selezionato)

[Limite] (da 1 a 99.999 pagine)

[Corrente] (da 1 a 99.999 pagine) [Cancella]

#### - [Limita num. a colori]

Specificare il numero massimo di copie e stampe a colori consentite.

Valore impostato: Non selezionato, Selezionato (Impostazione di fabbrica: Non selezionato) [Limite] (da 1 a 99.999 pagine) [Corrente] (da 1 a 99.999 pagine) [Cancella]

• Gli elementi di impostazione nella schermata [Limitazione stampa] o [Limitazione copia] variano a seconda dell'impostazione [Imp.lim. Stampa/Copia].

#### [Leggere il file CSV] (Solo RISO Console)

Utilizzare questa funzione per leggere il file elenco utenti da un computer sul disco fisso della macchina.

#### [Scrivi su file CSV] (Solo RISO Console)

Utilizzare questa funzione per scrivere il file elenco utenti dal disco fisso della macchina su un computer.

### **1** Nella schermata [Menu amministratore], selezionare [Ctrl utente] - [Impostazione utente].

Viene visualizzata la schermata [Impostazione utente].

## 2 Toccare [Aggiungi].

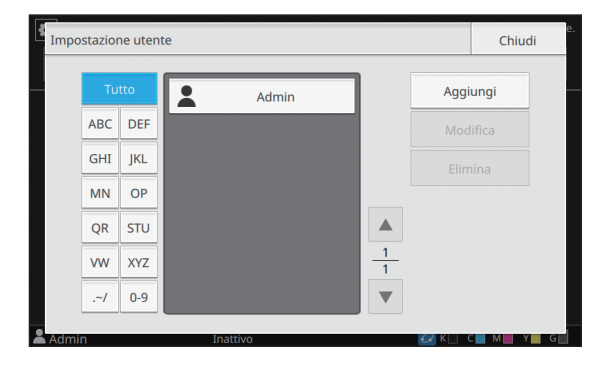

Viene visualizzata la schermata per immettere il nome dell'utente.

## **3** Immettere il nome utente e toccare [Avanti].

Viene visualizzata la schermata per immettere una password temporanea.

## **4** Immettere la password temporanea e toccare [Avanti].

Viene visualizzata la schermata per immettere nuovamente la password temporanea.

## 5 Immettere di nuovo la password temporanea e toccare [Avanti].

Viene visualizzata la schermata per impostare l'utente.

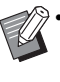

Notificare all'utente registrato la password temporanea immessa qui. Questa password è necessaria all'utente per accedere alla macchina per la prima volta.

## 6 Configurare ogni impostazione.

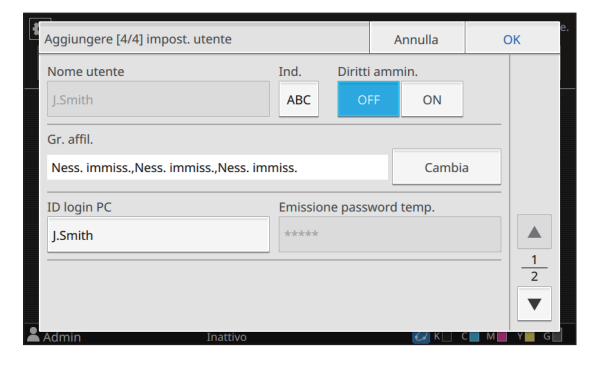

• Accertarsi di configurare [Ind.].

Se [ID login PC] non è corretto quando [Modalità stampa] in [Impost. autorizzazione] è impostato su [ON], non è possibile ricevere lavori dal computer. Verificare di aver inserito l'ID login PC corretto in [ID login PC].

## **7** Toccare [OK].

 Per modificare o eliminare un'impostazione utente, eseguire l'operazione seguente.

#### Per eliminare un utente:

selezionare l'utente nella schermata [Impostazione utente] e toccare [Elimina].

#### Per modificare le impostazioni:

selezionare l'utente nella schermata [Impostazione utente], toccare [Modifica] e modificare le impostazioni.

• Questa funzione può essere configurata anche dalla RISO Console.

#### Per aggiungere un utente:

fare clic su [Aggiungi utente] sulla schermata [Impostazione utente].

#### Per eliminare un utente:

selezionare un utente sulla schermata [Impostazione utente] e fare clic su [Elimina questo utente] sulla schermata [Modifica].

#### Per modificare le impostazioni:

selezionare un utente sulla schermata [Impostazione utente] e configurare le informazioni utente sulla schermata [Modifica].

### Registrazione di una scheda IC

Se è collegato un lettore di schede IC, è possibile registrare le informazioni sulla scheda di autenticazione per l'utente registrato.

Selezionare il nome utente nella schermata [Impostazione utente].

## 7 Toccare [Registrazione scheda IC].

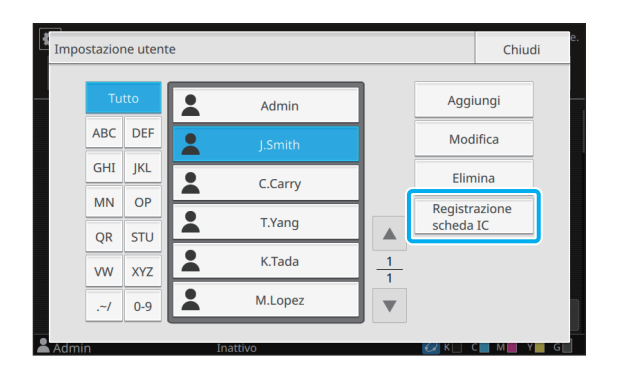

Viene visualizzato il messaggio [Impostare la scheda IC.].

## **3** Impostare la scheda IC nel lettore di schede IC.

Viene visualizzato il messaggio [Registrazione utente completata.] sopo la registrazione della scheda.

L'icona a sinistra del nome utente viene sostituita dall'icona dopo che le informazioni della scheda IC sono state registrate.

## Toccare [Chiudi].

Viene visualizzata la schermata [Impostazione utente].

## Registrazione collettiva di più utenti (RISO Console)

L'utilizzo della RISO Console è utile quando si registrano più utenti collettivamente. Salvare il file in formato CSV sul computer, immettere le informazioni utente (nome utente, nome di accesso PC, con/senza autorità di amministratore) e leggere di nuovo il file. Per ulteriori informazioni sui file CSV, vedere "File in formato CSV per la registrazione collettiva degli utenti" (p. 61) in "Appendice".

La spiegazione seguente riguarda il caso in cui il lettore di schede IC è collegato.

### Avviare la RISO Console e fare clic su [Impostazione utente] nella schermata [Menu amministratore].

Viene visualizzata la schermata [Impostazione utente].

## Fare clic su [Scrivi su file CSV] e salvare il file CSV su un computer.

| Menu amministratore > Impostazione utente                                                                                                    |              |
|----------------------------------------------------------------------------------------------------|--------------|
| Impostazione utente                                                                                                    | <b>GRISO</b> |
| È possibile aggiungere utenti e modificare le impostazioni utente.                                                                             |              |
| Aggiungi utente Leggere il file CSV Scrivi su file CSV                                                                                         |              |
| Tutto   <u>ABC</u>   <u>DEF</u>   <u>GHI</u>   <u>IKL</u>   <u>MN</u>   <u>OP</u>   <u>QR</u>   <u>STU</u>   <u>VW</u>   <u>XYZ</u>   <u>~</u> | <u>0-9</u>   |
| ABC Admin                                                                                                    |              |

## **3** Aprire il file CSV scritto e immettere le informazioni utente.

Immettere le informazioni utente in base al formato e salvare le informazioni. È possibile aggiungere fino a 1.000 utenti.

 Gli elementi di impostazione utente in un file CSV variano in base ai limiti delle funzioni, al tipo di macchina e alla connessione di dispositivi opzionali.

## **4** Fare clic su [Leggere il file CSV], quindi leggere il file immesso.

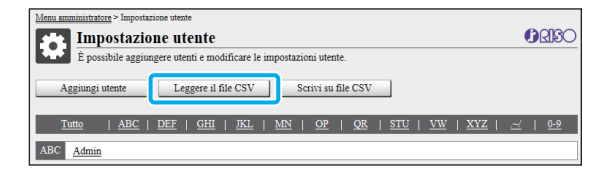

Se [Leggere il file CSV] non viene completato correttamente, viene visualizzato un messaggio. Controllare le impostazioni del file CSV e il numero di registrazioni utente.

Quando si utilizza un lettore di schede IC, occorre registrare la scheda IC nella macchina.

## 5 Nella schermata [Menu amministratore] della macchina, selezionare [Ctrl utente] -[Impostazione utente].

Viene visualizzata la schermata [Impostazione utente].

## **6** Selezionare il nome utente.

## 7 Toccare [Registrazione scheda IC].

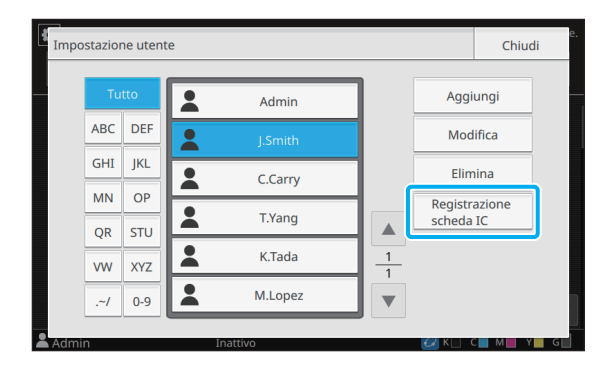

Viene visualizzato il messaggio [Impostare la scheda IC.].

## 8 Impostare la scheda IC nel lettore di schede IC.

Viene visualizzato il messaggio [Registrazione utente completata.] sopo la registrazione della scheda.

L'icona a sinistra del nome utente viene sostituita dall'icona dopo che le informazioni della scheda IC sono state registrate.

#### Elementi di impostazione del menu amministratore

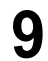

### **9** Toccare [Chiudi].

Ripetere i passaggi da 6 a 9 per tutti gli utenti.

## Eseguire un backup delle impostazioni utente (RISO Console)

È possibile eseguire il backup delle informazioni relative alle impostazioni utente come file CSV su un computer dalla RISO Console.

Avviare la RISO Console e fare clic su [Impostazione utente] nella schermata [Menu amministratore].

## 2 Fare clic su [Scrivi su file CSV] e salvare il file CSV su un computer.

 Si consiglia di eseguire il backup delle informazioni relative alle impostazioni utente in anticipo, in modo da prepararsi per i casi in cui si inizializzano le impostazioni dell'amministratore. Inoltre, è utile utilizzare questo metodo per eseguire il backup delle impostazioni utente prima di configurare [Server di autenticazione] e [Collegamento sistema esterno].

# Utilizzo di un server di autenticazione esterno

Utilizzando [Server di autenticazione], il controllo degli utenti può essere effettuato con un server di autenticazione esterno.

Un utente senza account sul server di autenticazione esterno non può essere autenticato. Dal momento che le informazioni utente vengono gestite a livello centrale dal server di autenticazione esterno, non sarà necessario registrarle sulla macchina.

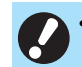

 Se si inizia a utilizzare l'autenticazione server esterno, le seguenti impostazioni salvate nella macchina saranno eliminate.

- Informazioni utente registrate in [Impostazione utente] nel menu amministratore
- Le cartelle personali di tutti gli utenti e i documenti di archiviazione salvati nelle cartelle personali
- I gruppi registrati in [Impostazione gruppo] nel menu amministratore
- Le impostazioni [Aggiungi a Preferiti] e [Salva come predefinito] di tutti gli utenti

 È possibile eseguire un backup delle informazioni utente prima di iniziare a utilizzare un server di autenticazione esterno.

Per ulteriori informazioni, vedere "Eseguire un backup delle impostazioni utente (RISO Console)" (p. 37).

#### Funzioni limitate utilizzando un'autenticazione server esterno

La macchina non gestisce gli utenti con l'eccezione dell'amministratore. Pertanto, l'utilizzo di alcune funzioni è limitato.

### Modalità Copia

- Gli utenti diversi dall'amministratore non possono utilizzare [Aggiungi a Preferiti].
   La schermata [Preferiti] mostra le funzioni configurate dall'amministratore.
- Non è possibile utilizzare le cartelle personali in modalità Archiviazione.
- Gli utenti diversi dall'amministratore non possono registrare le impostazioni correnti come predefinite o ripristinare le impostazioni di fabbrica.

#### Info utente

- Gli utenti diversi dall'amministratore non possono modificare le password di login.
- Il metodo di login non può essere selezionato con [Metodo di login]. In questo caso viene applicato [Scheda IC, nome uten.].

#### Impostazione dell'amministratore

- Poiché gli utenti sono gestiti sul server di autenticazione esterno, la macchina non gestisce né registra gli utenti. Pertanto, [Impostazione utente], [Impostazione gruppo] e [Elenco numero utenti] non sono disponibili.
- Anche quando è collegato un lettore di schede IC, non è possibile registrare le limitazioni del numero di stampe.

## Elementi impostazione

Gli elementi impostati in [Server di autenticazione] sono i seguenti.

| Ø | • |
|---|---|
|   |   |

• Le impostazioni di fabbrica sono sottolineate.

| Impostazione / Descrizione                                                                                                    | Valore impostato / Dettagli                                                                                                    |
|----------------------------------------------------------------------------------------------------|----------------------------------------------------------------------------------------------------|
| Impostazione del server                                                                                                    | Server LDAP<br>(Primario/Secondario)                                                                                                    |
| Aggiungere, modificare o eliminare i server LDAP (primario/secondario) e i<br>server Kerberos (primario/secondario) e impostare la priorità.                                                                           | <ul> <li>[Indirizzo]: indirizzo IP o nome del<br/>server, fino a 256 caratteri<br/>alfanumerici</li> </ul>                                              |
|                                                                                                    | <ul> <li>[Porta]:</li> <li>1 - 65535</li> <li>(Impostazione di fabbrica: 389)</li> </ul>                                                                |
|                                                                                                    | <ul> <li>[Nome login ricerca] <sup>1</sup>:<br/>fino a 256 caratteri alfanumerici</li> </ul>                                                            |
|                                                                                                    | <ul> <li>[Password di ricerca]<sup>2</sup>:<br/>fino a 32 caratteri alfanumerici</li> </ul>                                                             |
|                                                                                                    | • [Radice di ricerca] <sup>3</sup> : fino a 256 caratteri alfanumerici                                                                                  |
|                                                                                                    | <ul> <li>[Amb. ric.] <sup>4</sup>:<br/>[Solo voce principale], [Voce princ. e<br/>un livello sotto], [Tutti livelli sotto voce<br/>princip.]</li> </ul> |
|                                                                                                    | Server Kerberos<br>(Primario/Secondario)                                                                                                    |
|                                                                                                    | <ul> <li>[Area autenticaz.]: fino a 64 caratteri<br/>alfanumerici (solo caratteri maiuscoli)</li> </ul>                                                 |
|                                                                                                    | <ul> <li>[Nome Login-to] <sup>5</sup>:<br/>fino a 10 caratteri</li> </ul>                                                                               |
|                                                                                                    | <ul> <li>[Indirizzo]: indirizzo IP o nome del<br/>server, fino a 256 caratteri<br/>alfanumerici</li> </ul>                                              |
|                                                                                                    | <ul> <li>[Porta]:</li> <li>1 - 65535</li> <li>(Impostazione di fabbrica: 88)</li> </ul>                                                                 |
| Autenticaz.scheda IC                                                                                                    | <ul> <li>[Attributo dell'ID scheda IC]</li> <li>[OFF], [ON]</li> </ul>                                                                                  |
| E possibile impostare un massimo di 5 attributi, con un massimo di 32<br>caratteri alfanumerici, per le schede IC utilizzate per l'autenticazione.<br>Abilitare o disabilitare gli attributi applicati alle schede IC. | • [Attr. usato per aut. scheda IC]<br>[OFF], [ON]                                                                                                    |
| Timeout accesso                                                                                                    | • [ <u>OFF],</u> [ON]                                                                                                    |
| Specificare il periodo di timeout per l'accesso al server di autenticazione.                                                                                                    | <ul> <li>5 sec 120 sec.</li> <li>(Impostazione di fabbrica: 5 sec.)</li> </ul>                                                                          |

| Impostazione / Descrizione                                                                                                    | Valore impostato / Dettagli           |
|----------------------------------------------------------------------------------------------------|---------------------------------------|
| Nuovi tentativi accesso                                                                                                    | 0-5 volte                             |
| Specificare i nuovi tentativi di accesso al server di autenticazione quando l'accesso non riesce.                                                                                                    | (Impostazione di fabbrica: 0 volte)   |
| Impostazione info cache                                                                                                    | • [ <u>OFF]</u> , [ON]                |
| Specificare se provare ad accedere utilizzando le informazioni cache quando l'accesso al server di autenticazione non riesce. Se si imposta su [ON], è possibile ripristinare le informazioni cache.                                                                                                    | Casella di controllo [Cancella cache] |
| Caso Sensibilità                                                                                                    | [ <u>OFF]</u> , [ON]                  |
| Specificare se effettuare la distinzioni maiuscole/minuscole nell'ID utente per l'autenticazione.                                                                                                    |                                       |
| Impostazione Login-to                                                                                                    | [ <u>OFF]</u> , [ON]                  |
| Specificare se visualizzare la schermata [Selezione Login-to] quando si accede a un dominio utilizzando il server di autenticazione. Vengono visualizzati fino a tre domini.                                                                                                    |                                       |
| <ul> <li>• Guando [impostazione Login-to] e impostato su [OFF],<br/>l'autenticazione viene eseguita in base alla priorità specificata nella<br/>schermata [Impostazioni del server].</li> <li>• Se il server DNS (IPv4)/(IPv6) è impostato per non essere in uso in<br/>[Impostazione rete (Dettagli)], l'impostazione del dominio non è<br/>disponibile.</li> <li>• Se l'impostazione per il server Kerberos è vuota, nella schermata<br/>[Selezione Login-to] è visualizzato l'indirizzo IP del Server LDAP.</li> </ul> |                                       |
| Attributo ID utente                                                                                                    | Fino a 32 caratteri alfanumerici      |
| Specificare l'attributo degli ID utente per l'accesso al server di autenticazione.                                                                                                    |                                       |
| Attributo indirizzo e-mail                                                                                                    | Fino a 256 caratteri alfanumerici     |
| Quando si seleziona [Scansione] - [Mail] in uno stato in cui è utilizzata<br>l'impostazione del server di autenticazione, in [Indirizzo] è visualizzato<br>l'indirizzo configurato con [Attributo indirizzo e-mail].                                                                                                    |                                       |

1 Nome login ricerca per l'accesso al server di autenticazione

2 Password di ricerca per l'accesso al server di autenticazione

3 DN (Nome distinto) che costituisce la radice di ricerca per l'utente sul server di autenticazione

4 Ambito di ricerca per l'accesso al server di autenticazione

5 Visualizzato sulla schermata [Selezione Login-to] quando si accede al server di autenticazione

## Nella schermata [Menu amministratore], selezionare [Ctrl utente] - [Server di autenticazione].

Viene visualizzata la schermata [Server di autenticazione].

## **2** Toccare [ON].

## Configurare le impostazioni.

Selezionare l'elemento da configurare e toccare [Modifica].

| Server di autenticazione |        | Annulla           | ОК    |
|--------------------------|--------|-------------------|-------|
| OFF                      |        |                   |       |
| Impostazione del server  | Impost | azione del server |       |
| Timeout accesso          | Serve  | er LDAP:          |       |
| Nuovi tentativi accesso  | Serve  | er Kerberos:      |       |
| Impostazione info cache  |        |                   | 1/3 🔻 |
| Caso Sensibilità         | 1      |                   |       |
| Impostazione Login-to    | ▼      | Modifica          | a     |
| Ad hin Inattivo          |        | <i>€2</i> K (     |       |
| 1                        | 2 3    | )                 | 4     |

- ① Elementi impostazione
- (2) Cambia le pagine degli elementi impostazione
- (3) Visualizza i dettagli dell'impostazione
- (4) Cambia le pagine dei dettagli dell'impostazione

Seguire le istruzioni sullo schermo per configurare le impostazioni.

Dopo aver configurato le impostazioni, toccare [Chiudi] o [OK].

Viene visualizzata la schermata [Server di autenticazione].

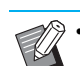

È possibile selezionare fino a tre server per ciascun server LDAP (primario/secondario) e server Kerberos (primario/secondario) (fino a 6 server in totale) come contatti per l'autenticazione. Per modificare o eliminare le impostazioni di ogni server oppure per impostare la priorità di contatto per l'autenticazione, eseguire le operazioni seguenti nella schermata [Impostazioni del server].

## Per aggiungere un server di autenticazione:

toccare [Aggiungi] per configurare le impostazioni per ogni server.

**Per modificare le impostazioni:** selezionare il server rilevante e toccare [Modifica]. Modificare le impostazioni.

#### Per eliminare un server:

selezionare il server rilevante e toccare [Elimina].

#### Per impostare la priorità di contatto durante l'esecuzione dell'autenticazione:

selezionare un server e impostare la priorità utilizzando [1] e [1].

- Non è necessario registrare un server Kerberos se non si utilizzerà un server Kerberos. Il campo server Kerberos nella schermata [Impostazioni del server] sarà vuoto.
- Se non viene registrato un server Kerberos, sarà possibile autenticarsi solo con la scheda IC e gli utenti non saranno in grado di utilizzare l'autenticazione di login con codice PIN.

### 4 Dopo aver impostato gli elementi necessari, toccare [OK] sulla schermata [Server di autenticazione].

Al termine dell'elaborazione, viene visualizzata la schermata [Menu amministratore].

 La schermata [Elaboraz.] viene visualizzata mentre le informazioni del server vengono eliminate. Non spegnere la macchina con l'interruttore principale di corrente mentre la schermata [Elaboraz.] è visualizzata, altrimenti potrebbero verificarsi malfunzionamenti della macchina.

 Questa funzione può essere configurata anche dalla RISO Console. (Vedere p. 12) Gli elementi che è necessario configurare o le funzioni disponibili per gli utenti variano in base alla funzione o al metodo di collegamento del server di stampa esterno che si utilizza.

Per ulteriori informazioni su ogni elemento di impostazione, vedere "Collegamento sistema esterno" (p. 24).

## Quando si utilizza il software MPS

Autenticare gli utenti che hanno gli account sul server di stampa esterno (software MPS) e gestire o addebitare i lavori di stampa e copia. Un utente senza account sul server di stampa esterno non può essere autenticato.

Dal momento che le informazioni utente vengono gestite a livello centrale dal server di stampa esterno, non sarà necessario registrarle sulla macchina.

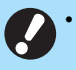

• Quando si utilizza [Collegam. sist. esterno], le impostazioni seguenti salvate sulla macchina vengono cancellate.

- Informazioni utente registrate in [Impostazione utente] nel menu amministratore
- Le cartelle personali di tutti gli utenti e i documenti di archiviazione salvati nelle cartelle personali
- I gruppi registrati in [Impostazione gruppo] nel menu amministratore
- Le impostazioni [Aggiungi a Preferiti] e [Salva come predefinito] di tutti gli utenti

È possibile eseguire un backup delle informazioni utente prima di configurare [Collegam. sist. esterno]. Per ulteriori informazioni, vedere "Eseguire un backup delle impostazioni utente (RISO Console)" (p. 37).

## Funzioni limitate quando si utilizza il collegamento sistema esterno

Alcune funzioni sono limitate per il fatto che il server di stampa esterno gestisce gli utenti.

### Modalità copia e modalità archiviazione

- Gli utenti diversi dall'amministratore non possono utilizzare [Aggiungi a Preferiti]. La schermata [Preferiti] mostra le funzioni configurate dall'amministratore.
- Non è possibile utilizzare le cartelle personali in modalità Archiviazione.
- Gli utenti diversi dall'amministratore non possono registrare le impostazioni correnti come predefinite o ripristinare le impostazioni di fabbrica.

### Info utente

- Gli utenti diversi dall'amministratore non possono modificare le password di login.
- Il metodo di login non può essere selezionato con [Metodo di login]. In questo caso viene applicato [Scheda IC, nome uten.].

### ■ Impostazione dell'amministratore

- Poiché gli utenti sono gestiti sul server di stampa esterno, la macchina non gestisce né registra gli utenti. Pertanto, [Impostazione utente], [Impostazione gruppo] e [Elenco numero utenti] non sono disponibili.
- Se [Impostazione login] è impostato su [OFF], non è possibile eseguire l'autenticazione utente e non sono disponibili la stampa dei lavori e l'addebito dei lavori di copia.

Impostare sempre [Impostazione login] su [ON].

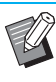

[Impostazione lavoro in attesa] non è disponibile perché è in conflitto con la funzione in attesa del server di stampa esterno.

## Quando si utilizza il browser integrato nella macchina

Utilizzare il browser integrato nella macchina per collegarsi al server di stampa esterno. È possibile stampare i lavori salvati sul server con la macchina, o stampare i lavori registrati sul server, consentendo al computer di inviare i lavori alla macchina.

### Gestione e autenticazione degli utenti

 Operazioni eseguite con la macchina in base ai dettagli configurati con [Impostazione utente] e [Impostazione login] del menu amministratore.

### Esecuzione del browser

- Toccare [Collegam. sist. esterno] sulla schermata [Home1] per lanciare il browser integrato e collegarsi al server si stampa esterno.
- È possibile utilizzare [Immissione tasto funzione] per configurare un tasto funzione che lanci il browser.

# Configurazione della programmazione energia

Questa funzione consente di accendere e spegnere automaticamente la macchina a un'ora specificata.

È possibile registrare fino a 10 set di combinazioni di ora di avvio e fine e giorno della settimana.

#### [OFF], [ON]

Impostare su [ON] per configurare la programmazione energia.

#### [Avvio], [Fine]

Specificare se avviare o arrestare la macchina utilizzando la programmazione energia.

#### Ora

Specificare l'ora di avvio e fine. Immettere 00 - 23 per l'ora e 00 - 59 per il minuto.

#### [Giorno da applicare]

Selezionare il giorno della settimana a cui applicare la programmazione energia in base all'ora di avvio o fine.

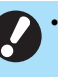

 I lavori di stampa non vengono accettati quando la macchina è stata spenta con il tasto [Alimentazione] sul pannello operativo.

- Se l'alimentazione principale della macchina è stata disattivata intenzionalmente o per un guasto, la funzione di programmazione energia non funziona semplicemente accendendo l'Interruttore principale di alimentazione. Accendere sempre la macchina premendo il tasto [Alimentazione] sul pannello operativo. La funzione di programmazione energia funziona dopo l'accensione della macchina.
- L'impostazione di programmazione energia viene mantenuto anche dopo aver disattivato l'alimentazione principale.

 I lavori in attesa vengono salvati fino alla successiva accensione, anche se la macchina è stata spenta con il tasto [Alimentazione] sul pannello operativo.

 Questa macchina consuma la stessa quantità di energia quando l'alimentazione viene disattivata utilizzando la funzione di programmazione energia e quando è in standby.

### Selezionare [Sistema] -[Programmazione energia] sulla schermata [Menu amministratore].

Viene visualizzata la schermata [Programmazione energia].

## **2** Toccare [ON].

## 3 Selezionare il set per cui salvare le impostazioni e toccare [Modifica].

| Pr | Programmazione energia |       |        |       | Annulla | ОК       |
|----|------------------------|-------|--------|-------|---------|----------|
|    | OFF                    |       | OFF ON |       |         |          |
|    |                        |       |        |       |         |          |
|    | Imposta                | Avvio | Fine   | Giorn | 0       | Modifica |
|    |                        |       |        |       |         | Planta a |
|    | 2                      | ;     | ;      |       |         |          |
|    | 3                      | ;     | ;      |       |         |          |
|    | 4                      | :     | ;      |       | 1 2     | -        |
|    | 5                      | ;     | ;      |       | •       |          |
|    |                        |       |        |       |         |          |

Viene visualizzata la schermata per impostare l'orario di inizio e l'orario di fine e il giorno della settimana.

## Impostare le ore di [Avvio] e [Fine].

È possibile impostare l'ora selezionando le rispettive caselle di controllo.

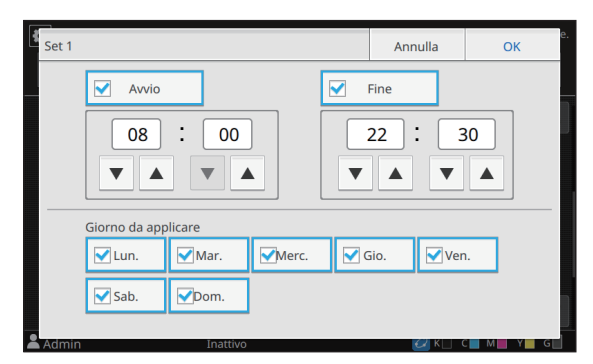

## **5** Selezionare il giorno da applicare.

È possibile impostare la stessa ora per giorni della settimana diversi.

## Toccare [OK].

Viene visualizzata la schermata [Programmazione energia].

## Toccare [OK].

Viene visualizzata la schermata [Menu amministratore] e la funzione programmazione energia si attiva.

Viene visualizzata la schermata [Conferma] sul pannello operativo un minuto prima l'ora di fine impostata.

| Home1  |                                                              | 20XX/XX/XX(Lun) 22:29 |
|--------|--------------------------------------------------------------|-----------------------|
|        |                                                              |                       |
|        | Conferma                                                     |                       |
|        | Programm. energia impostata.<br>Il disp. si spegnerà presto. |                       |
|        | Tempo restante:60sec.                                        |                       |
| Star   | Sospendi                                                     | SB                    |
|        | Manutenzione Info sistema                                    |                       |
| LSmith | Inattivo                                                     | 🖉 к 🗌 с 📕 м 📕 ү 📕 G 📗 |

Per non far spegnere la macchina, toccare [Sospendi]. Chiudere la schermata [Conferma] per sospendere il processo di spegnimento. La schermata [Conferma] sarà visualizzata di nuovo dopo un minuto.

Se non si tocca [Sospendi] durante l'ultimo minuto prima dell'ora di fine impostata, la macchina avvia il processo di spegnimento.

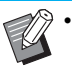

Nei casi seguenti, la macchina non può essere spenta utilizzando la funzione di programmazione energia:

- In caso di inceppamento carta, chiamata di servizio, errore dell'unità, errore correlato al set o errore di avviso (eccetto per errore dovuto a esaurimento carta)
- Quando la macchina è in uso all'ora impostata.
- Questa funzione può essere configurata anche dalla RISO Console. (Vedere p. 12)

## Impostazione inchiostro non RISO (solo sul pannello operativo)

Utilizzare questa impostazione per consentire l'utilizzo di inchiostro non RISO per ogni colore.

#### [OFF], [ON] (Impostazione di fabbrica: [OFF])

- Quando si utilizza un inchiostro non RISO possono verificarsi i seguenti problemi.
  - Stampe sbiadite e variazioni della tonalità del colore a causa delle differenze prestazionali dell'inchiostro
  - Stampe sbiadite o danni alla testina a getto d'inchiostro (che richiedono la sostituzione) dovuti alla reazione chimica tra l'inchiostro e i componenti a contatto diretto con l'inchiostro (testina a getto d'inchiostro, percorso dell'inchiostro, ecc.)
  - Perdite di inchiostro (che richiedono la sostituzione del percorso dell'inchiostro) causate dall'ingresso dell'aria nel percorso dell'inchiostro dovuto alla reazione chimica tra l'inchiostro e il percorso dell'inchiostro (tubi, ecc.)
- Guasti e prestazioni ridotte dovute all'utilizzo di inchiostro non RISO non sono coperti dalla garanzia del prodotto o dal contratto di manutenzione. La testina a getto d'inchiostro e il percorso dell'inchiostro sono componenti costosi. Inoltre, la sostituzione di questi componenti richiede molto tempo.
- A seconda della cartuccia d'inchiostro, potrebbe non essere possibile utilizzare la cartuccia d'inchiostro anche quando questa impostazione è su [ON].

Utilizzare questa funzione solo dopo aver capito i rischi illustrati sopra associati all'utilizzo di inchiostro non RISO.

## **1** Selezionare [Stampante] - [Imp. inch. non RISO] nella schermata [Menu amministratore].

Viene visualizzata la schermata [Imp. inch. non RISO].

2 Selezionare [ON] per consentire l'utilizzo dell'inchiostro e toccare [OK].

| De Imp. inch. n | on RISO                        | Anı      | nulla   | ОК | sto Hom |
|-----------------|--------------------------------|----------|---------|----|---------|
| Può essere      | autorizzato l'utilizzo di inch | ostro no | n RISO. |    | ier     |
|                 | K (Nero)                       | OFF      | ON      |    |         |
|                 | C (Ciano)                      | OFF      | ON      |    |         |
|                 | M (Magenta)                    | OFF      | ON      |    |         |
|                 | Y (Giallo)                     | OFF      | ON      |    |         |
|                 | G (Gigio)                      | OFF      | ON      |    |         |

## **3** Leggere il messaggio di conferma e toccare [Sì].

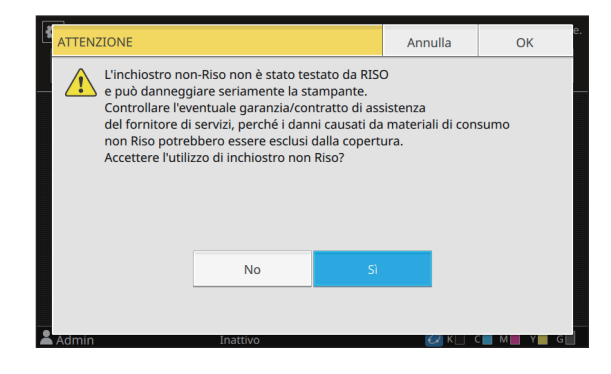

## **4** Toccare [OK].

## Impostazione rete (IPv4)

Queste impostazioni sono necessarie per collegare la macchina a un ambiente di rete con protocollo Internet Ver. 4.

#### [Nome stamp.]

Immettere il nome della stampante utilizzando massimo 16 caratteri.

(Impostazione di fabbrica: RISO PRINTER)

#### [LAN0], [LAN1]

Configurare le informazioni di rete per le due reti collegate al terminale LAN0 e al terminale LAN1 sul retro della macchina.

Ø

• Non è possibile selezionare [LAN1] quando si utilizza il controller di stampa opzionale.

#### [Server DHCP]

Se si utilizza la macchina in un ambiente di rete che utilizza un server DHCP, selezionare [ON]. Il server DHCP assegna automaticamente un indirizzo IP a ogni computer client sulla rete.

Se non si utilizza un server DHCP, selezionare [OFF]. Immettere l'indirizzo IP, la subnet mask e l'indirizzo del gateway.

(Impostazione di fabbrica: OFF)

#### [Indirizzo IP], [Subnet mask], [Indirizzo gateway]

Impostare questi elementi se è stato selezionato [OFF] per [Server DHCP].

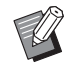

 Quando si assegnano manualmente gli indirizzi IP, assegnare un indirizzo IP differente a LAN0 e LAN1.

- Questa funzione può essere configurata anche dalla RISO Console. (Vedere p. 12)
- Gli elementi seguenti sono visualizzati solo quando vengono configurati dalla RISO Console.
  - [Dominio-Nome]
  - [Indirizzo Mac]
  - [Commento]
  - [Connessione console RISO]
  - [Link Speed/ Duplex Mode]

## Impostazione rete (IPv6)

Queste impostazioni sono necessarie per collegare la macchina a un ambiente di rete con protocollo Internet Ver. 6.

#### [Nome stamp.]

Immettere il nome della stampante utilizzando massimo 16 caratteri.

(Impostazione di fabbrica: RISO PRINTER)

#### [LAN0], [LAN1]

Configurare le informazioni di rete per le due reti collegate al terminale LAN0 e al terminale LAN1 sul retro della macchina.

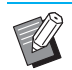

• Non è possibile selezionare [LAN1] quando si utilizza il controller di stampa opzionale.

#### [Metodo imp. indir.]

Selezionare tra [Manuale], [Ind. senza stato] e [Ind. con stato].

Se si seleziona [Manuale], immettere i valori in [Indirizzo IP], [Lungh. pref.] e [Indirizzo gateway].

(Impostazione di fabbrica: Manuale)

#### [Indirizzo IP], [Lungh. pref.], [Indirizzo gateway]

Impostare questi elementi se è stato selezionato [Manuale] per [Metodo imp. indir.].

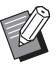

Quando si assegnano manualmente gli indirizzi IP, assegnare un indirizzo IP differente a LAN0 e LAN1.

- Questa funzione può essere configurata anche dalla RISO Console. (Vedere p. 12)
- Gli elementi seguenti sono visualizzati solo quando vengono configurati dalla RISO Console.
  - [Dominio-Nome]
  - [Indirizzo Mac]
  - [Commento]
- [Connessione console RISO]
- [Link Speed/ Duplex Mode]

## Impostazione rete (Dettagli)

Configurare i dettagli dell'ambiente di rete. Gli elementi di impostazione variano a seconda dell'ambiente di rete.

#### [LAN0], [LAN1]

Configurare i dettagli delle informazioni di rete per le due reti collegate al terminale LAN0 e al terminale LAN1 sul retro della macchina.

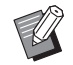

• Non è possibile selezionare [LAN1] quando si utilizza il controller di stampa opzionale.

#### [Proxy]

Impostare questa opzione per utilizzare il server proxy.

#### [DNS (IPv4)], [DNS (IPv6)]

Convertire il nome di dominio in indirizzo IP utilizzando il server DNS.

Impostare questa opzione in base alla versione del protocollo Internet.

#### [WINS]

Convertire il nome del PC in indirizzo IP utilizzando il server WINS.

#### [Altri]

Selezionare il metodo di connessione alla RISO Console.

### Selezionare [Sistema] -[Impostazione rete (Dettagli)] sulla schermata [Menu amministratore].

Viene visualizzata la schermata [Impostazione rete (Dettagli)].

## 2 Selezionare [LAN0] o [LAN1].

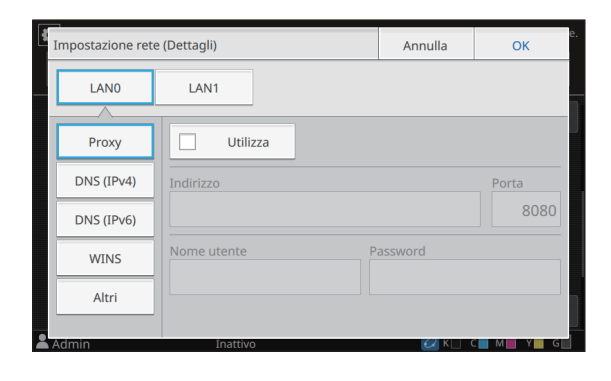

## **3** Selezionare [Proxy] e selezionare la casella di controllo [Utilizza].

| Impostazione ret | e (Dettagli)  | Annulla | ОК           |
|------------------|---------------|---------|--------------|
| LANO             | LAN1          |         |              |
|                  |               |         |              |
| Proxy            | Utilizza      |         |              |
| DNS (IPv4)       | Indirizzo     |         | Porta        |
| DNS (IPv6)       |               |         | 808 <u>0</u> |
| WINS             | Nome utente P | assword |              |
| Altri            | l             |         |              |
|                  | Trankiya      |         |              |

 Se si seleziona [Utilizza], è possibile immettere i valori nelle caselle di testo [Indirizzo], [Porta], [Nome utente] e [Password]. Quando si tocca qualsiasi casella di testo diversa da [Porta], viene visualizzata una schermata di immissione dati. Dopo l'immissione di un valore, toccare [OK].

Immettere un valore in [Porta] utilizzando i tasti numerici.

## **4** Selezionare [DNS (IPv4)] o [DNS (IPv6)] e configurare le impostazioni.

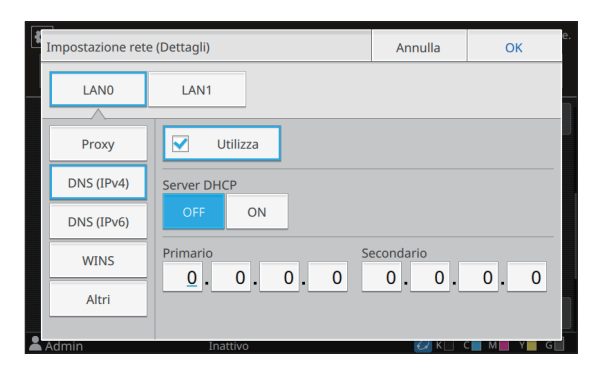

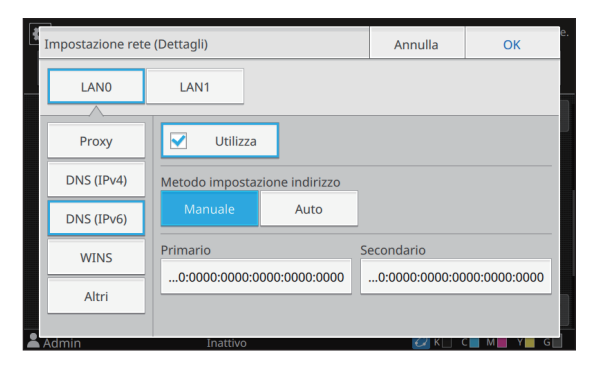

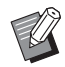

• Se si seleziona [Utilizza], è possibile impostare [Server DHCP] o [Metodo impostazione indirizzo].

- Se si seleziona [OFF] per [Server DHCP] o [Manuale] per [Metodo impostazione indirizzo], è possibile immettere i valori in [Primario] e [Secondario].
- Per IPv4, utilizzare i tasti numerici per immettere gli indirizzo.
- Per IPv6, toccare [Primario] o [Secondario] per visualizzare la schermata di immissione indirizzo. Dopo l'immissione dell'indirizzo, toccare [OK].

## **5** Selezionare [WINS] e configurare le impostazioni.

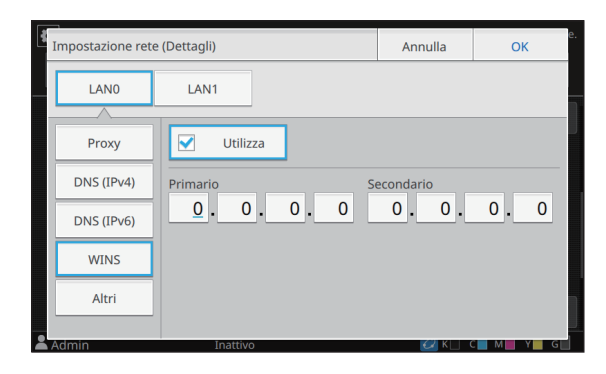

 Se si seleziona la casella di controllo [Utilizza], è possibile immettere i valori in [Primario] e [Secondario].

## 6 Selezionare [Altri] e configurare ciascun elemento.

| Impostazione ret | e (Dettagli) |              | Annulla | ОК      |
|------------------|--------------|--------------|---------|---------|
| LANO             | LAN1         | ]            |         |         |
| Proxy            | Connessione  | console RISO |         |         |
| DNS (IPv4)       | Nome comuni  | tà SNMP      |         |         |
| DNS (IPv6)       | public       |              |         |         |
| WINS             |              |              |         |         |
| Altri            |              |              |         |         |
| Admin            | Inattive     | 0            | 📿 к 🗌 ( | C M Y G |

- Quando si connette la RISO Console con https\*, specificare una modalità di trasferimento in rete per [Link Speed/ Duplex Mode] sulla RISO Console.
  - \* Https del protocollo indica http con funzione di crittografia.
- Se non si modifica il valore predefinito per [Nome comunità SNMP], il nome community per la comunicazione SNMP sarà "public".
- Per il nome community SNMP si possono usare caratteri alfanumerici (maiuscoli/ minuscoli) e i seguenti caratteri.

, . / : ; @ [ \ ] ^ \_

## 7 Dopo l'impostazione degli elementi necessari, toccare [OK].

Viene visualizzata la schermata [Menu amministratore].

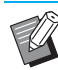

Questa funzione può essere configurata anche dalla RISO Console. (Vedere p. 12)

## Limitazione indirizzo IP (IPv4 o IPv6)

È possibile registrare fino a 12 subnet mask e indirizzi IP che possono accedere alla macchina, rispettivamente per LAN0 e LAN1.

#### [LAN0], [LAN1]

Configurare le limitazioni di accesso per ciascuna delle due reti collegate al terminale LAN0 e al terminale LAN1 sul retro della macchina.

• Non è possibile selezionare [LAN1] quando si utilizza il controller di stampa opzionale.

#### [OFF], [ON]

Utilizzare questa funzione per limitare i computer che possono accedere alla macchina. Se questa opzione è impostata su [ON], è possibile specificare gli indirizzi che possono accedere alla macchina.

#### [Indirizzo IP]

[Subnet mask] (quando si utilizza IPv4)

[Lungh. pref.] (quando si utilizza IPv6)

## Selezionare [Sistema] - [Limitazione indirizzo IP (IPv4)] o [Limitazione indirizzo IP (IPv6)] sulla schermata [Menu amministratore].

Viene visualizzata la schermata [Limitazione indirizzo IP (IPv4)] o la schermata [Limitazione indirizzo IP (IPv6)].

## 2 Selezionare [LAN0] o [LAN1].

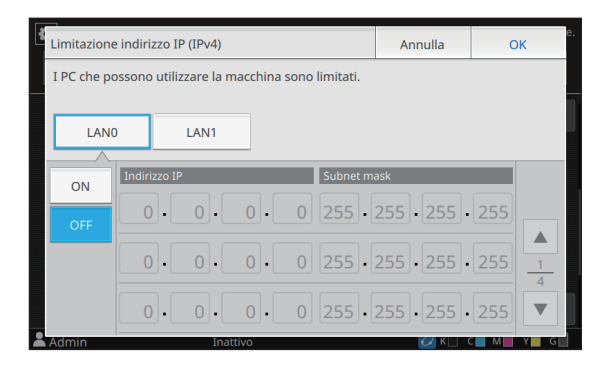

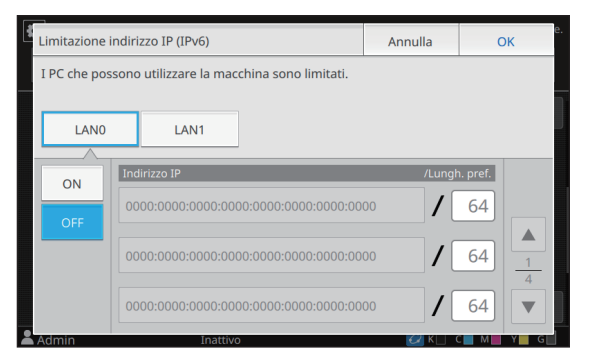

## 3 Selezionare [ON] e configurare le impostazioni.

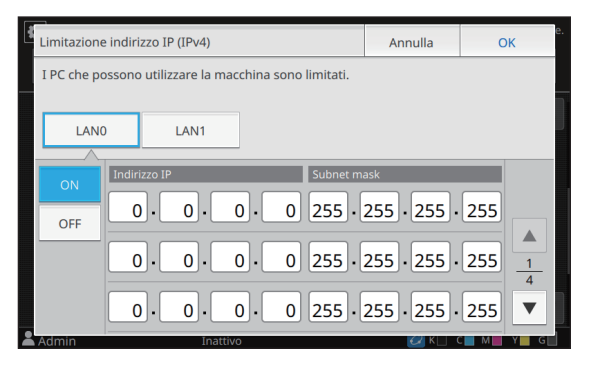

| Lin | Limitazione indirizzo IP (IPv6)                        |                                    |                 | Annulla               | ОК     |          |  |
|-----|--------------------------------------------------------|------------------------------------|-----------------|-----------------------|--------|----------|--|
| ΙP  | I PC che possono utilizzare la macchina sono limitati. |                                    |                 |                       |        |          |  |
| -   |                                                        | _                                  |                 |                       |        |          |  |
| L   | LAN0                                                   |                                    | LAN1            |                       |        |          |  |
|     |                                                        | Ind                                | irizzo IP       |                       | /Lungł | n. pref. |  |
|     |                                                        | 00                                 | 00:0000:000:000 | 00:0000:0000:0000:00  | 00 /   | 64       |  |
|     | OFF                                                    |                                    |                 |                       |        |          |  |
|     |                                                        | 00                                 | 00:0000:000:000 | 00:0000:0000:0000:000 | 00 /   | 64 1     |  |
|     |                                                        | 0000:0000:0000:0000:0000:0000 / 64 |                 |                       |        |          |  |
| Ad  | min                                                    |                                    | Inattivo        | )                     |        |          |  |

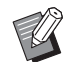

Per concedere l'accesso a un computer specifico:

Immettere la subnet mask "255.255.255.255" per l'indirizzo IP del computer.

• Per concedere l'accesso a più computer con la stessa subnet:

Immettere la subnet mask "255.255.255.0" per l'indirizzo IP di ogni computer.

Esempio: quando l'indirizzo IP è impostato su "192.168.0.100", i computer con un indirizzo IP compreso nell'intervallo da "192.168.0.0" a "192.168.0.255" possono accedere alla macchina.

I computer con un indirizzo IP non compreso in questo intervallo non saranno in grado di accedere alla macchina.

## Toccare [OK].

Viene visualizzata la schermata [Menu amministratore].

 Questa funzione può essere configurata anche dalla RISO Console. (Vedere p. 12)

## Impostazione IP sec

Se si utilizza la macchina in un ambiente di rete che utilizza la crittografia IP sec, è possibile incrementare la sicurezza della macchina con l'impostazione IP sec. L'utilizzo di questa funzione consente di evitare la perdita di dati di stampa, di documenti di archiviazione e di documenti scansionati, nonché la manomissione delle impostazioni dell'amministratore.

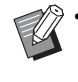

In [Impostazione IP sec], le impostazioni [Criteri di sicurezza] variano in base all'ambiente di rete.

#### [LAN0], [LAN1]

Configurare l'IPsec per ciascuna delle due reti collegate al terminale LAN0 e al terminale LAN1 sul retro della macchina.

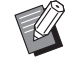

• Non è possibile selezionare [LAN1] quando si utilizza il controller di stampa opzionale.

#### [OFF], [ON]

Selezionare se applicare la crittografia IP sec. Se è selezionato [ON], è possibile impostare i criteri di sicurezza.

#### [Priorità], [Criteri di sicurezza], [Mod. prior] [Aggiungi], [Modifica], [Elimina]

È possibile registrare fino a 10 criteri di sicurezza, rispettivamente per LAN0 e LAN1. I criteri di sicurezza registrati possono essere modificati o

eliminati. È anche possibile modificare la priorità.

### Selezionare [Sistema] -[Impostazione IP sec] sulla schermata [Menu amministratore].

Viene visualizzata la schermata [Impostazione IP sec].

## 2 Selezionare [LAN0] o [LAN1].

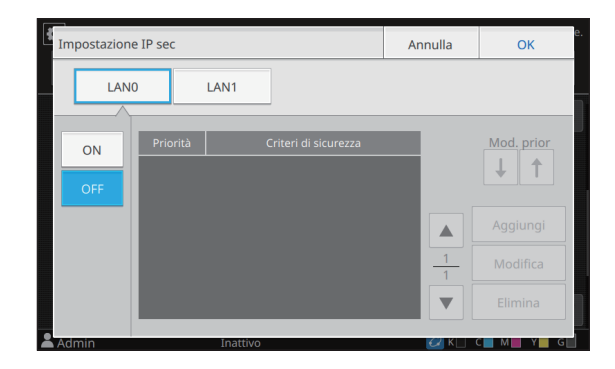

## **3** Selezionare [ON].

## **4** Toccare [Aggiungi].

Quando viene visualizzata la schermata [Criteri di sicurezza], toccare [ON].

È possibile registrare fino a 10 criteri di sicurezza, rispettivamente per LAN0 e LAN1. È anche possibile cambiare la priorità utilizzando [↑] e [↓].

- Per modificare o eliminare l'impostazione di un criterio di sicurezza registrato, selezionarlo e toccare [Modifica] o [Elimina].
- Premere [OK] se non di desidera aggiungere, eliminare o modificare l'impostazione di un criterio di sicurezza.

## 5 Configurare le impostazioni sulla schermata [Base].

| Criteri di sicurezza         |                     | Annulla | OK |
|------------------------------|---------------------|---------|----|
| OFF                          | ON                  |         |    |
| Base                         |                     |         |    |
| Nome reg.                    | Chiave pre-con      | divisa  |    |
| Impostazione per:            |                     |         |    |
| Indirizzo IP (IPv4)          | Indirizzo IP (IPv6) |         |    |
| Ambito criterio di sicurezza |                     |         |    |
| Admin Ir                     | attivo              | K K     |    |

Cambia le pagine della schermata di impostazione

- Gli elementi di impostazione variano a seconda dell'ambiente di rete. Cambiare le pagine della schermata di impostazione utilizzando [▲] e [▼], quindi configurare ciascuna impostazione.
- Toccare [Nome reg.] per visualizzare la schermata [Nome reg.]. Dopo aver immesso il nome del criterio di sicurezza, toccare [OK].
- Toccare [Chiave pre-condivisa] per visualizzare la schermata [Chiave precondivisa]. Toccare [Avanti] dopo l'immissione della chiave pre-condivisa. Viene visualizzata la schermata [Chiave pre-condivisa (conferma)]. Dopo aver immesso di nuovo la chiave pre-condivisa, toccare [OK].
- Il nome del criterio di sicurezza deve contenere da 1 a 32 caratteri alfanumerici e la chiave pre-condivisa deve contenere da 0 a 32 caratteri alfanumerici.
- Se si immette un nome del criterio di sicurezza registrato, viene visualizzata la schermata [Conferma]. Seguire le istruzioni nel messaggio quando si immette di nuovo il nome del criterio di sicurezza.
- Per limitare l'ambito applicabile dei criteri di sicurezza, selezionare la casella di controllo [Limite] in [Ambito criterio di sicurezza], toccare [
  ] e immettere gli indirizzi in [Applica a].

6 Toccare [**▼**] per visualizzare la schermata [IKE] e configurare le impostazioni.

| Criteri di sicurezza      |             | Annulla | C         | Ж   |   |
|---------------------------|-------------|---------|-----------|-----|---|
| OFF                       | ON          |         |           |     |   |
|                           |             |         |           |     |   |
| IKE                       |             |         |           |     |   |
| Algoritmo di crittografia | a           |         |           |     |   |
| 3DES-CBC                  | AES-CBC_128 | AE      | S-CBC_192 |     |   |
| AES-CBC_256               |             |         |           | ſ   |   |
| Algoritmo hash            |             |         |           |     |   |
| SHA-1                     | SHA-256     |         | SHA-384   |     | 6 |
|                           |             |         |           |     |   |
| Admin                     | Inattivo    |         | 🕑 K 🗌 🖓   | с м |   |

Cambia le pagine della schermata di impostazione

• Se si tocca [, è possibile impostare [Gruppo DH].

Toccare [] per visualizzare la schermata [Impostazioni di comunicazione] e configurare le impostazioni.

| Criteri di sicurezza     |             | Annulla | C         | Ж |     |
|--------------------------|-------------|---------|-----------|---|-----|
| OFF                      | ON          |         |           |   |     |
| Impostazioni di comunica | zione       |         |           | - |     |
| Durata connessione (se   | c)          |         |           |   |     |
| 180 <u>0</u> 🔻 .         | <b>A</b>    |         |           |   |     |
| (1800 - 86400 sec)       |             |         |           |   |     |
| Algoritmo di crittografi | a           |         |           |   |     |
| 3DES-CBC                 | AES-CBC_128 | AE      | S-CBC_192 |   | _5_ |
| AES-CBC_256              |             |         |           |   | 6   |
|                          | Too Marco   |         |           |   | Ľ   |

Cambia le pagine della schermata di impostazione

Se si tocca [
], è possibile impostare
 [Algoritmo hash].

## 8 Toccare [OK].

I dettagli dell'impostazione dei criteri di sicurezza sono impostati e viene visualizzata la schermata [Impostazione IP sec].

## **9** Toccare [OK].

Viene visualizzata la schermata [Menu amministratore].

• Questa funzione può essere configurata anche dalla RISO Console. (Vedere p. 12)

## Alimentatore alta capacità

Configurare in quale posizione il vassoio standard viene abbassato quando la carta è esaurita o quando viene premuto il pulsante discesa vassoio standard.

#### [Carta esaurita]

[1], [2], [3] (Impostazione di fabbrica: [3])

[Attivazione del pulsante vassoio standard su/giù] [1], [2], [3] (Impostazione di fabbrica: [1])

### Selezionare [Stampante] -[Alimentatore alta capacità] nella schermata [Menu amministratore].

Viene visualizzata la schermata [Alimentatore alta capacità].

### Configurare ogni impostazione.

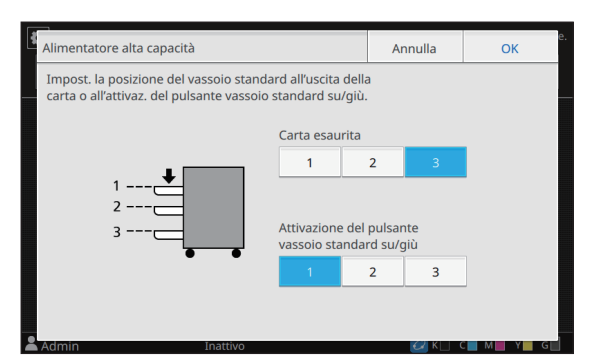

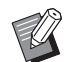

Quando [Carta esaurita] è impostato su [3], il vassoio standard viene abbassato alla posizione più bassa possibile quando la carta è esaurita. Anche se è possibile caricare una grande quantità di carta in una sola volta, l'operazione di caricamento della carta obbliga ad accovacciarsi. Quando [Carta esaurita] è impostato su [1] o [2], il vassoio carta si fermerà prima di raggiungere la posizione più bassa e in questo modo sarà possibile caricare la carta rimanendo in piedi.

 Quando [Attivazione del pulsante vassoio standard su/giù] è impostato su [1] o [2], è possibile caricare una quantità maggiore di carta rimanendo in piedi, abbassando gradualmente la posizione del vassoio carta.

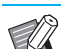

## 3 Toccare [OK].

Viene visualizzata la schermata [Menu amministratore].

Se viene premuto il tasto discesa vassoio standard quando il vassoio standard si trova a una posizione più bassa rispetto alla posizione di abbassamento, il vassoio standard sarà abbassato alla posizione del numero successivo.

 Questa funzione può essere configurata anche dalla RISO Console. (Vedere p. 12)

## **Directory dati scansionati**

Registrare un computer su una rete come destinazione di archiviazione dei dati scansionati. Le destinazioni di archiviazione registrate qui sono disponibili per tutti gli utenti come destinazioni di archiviazione comuni.

#### [Crea], [Modifica], [Elimina]

Registrare, modificare o eliminare una destinazione. Toccare [Crea] per iniziare l'impostazione dei dettagli di una destinazione di archiviazione.

#### [Visualizza nome]

Immettere un nome per la destinazione di archiviazione. Il nome deve essere compreso tra 1 e 10 caratteri.

#### [Protocollo trasferimento]

Selezionare tra [FTP], [SMB] e [SMB (UNC)].

#### Dettagli della destinazione

- [Indirizzo IP o URL server di archiviazione] •
- [Cartella di archiviazione]
- [Nome cartella condivisa]
- [Destinazione]
- [Nome login server]
- ٠ [Password login server]

Gli elementi di impostazione possono variare a seconda dell'impostazione del protocollo di trasferimento.

In [Nome cartella condivisa], immettere il nome della cartella condivisa. Quando si utilizza il computer in un ambiente di dominio o in un ambiente Active Directory, specificare "(Nome dominio)\(Nome login)" per [Nome login server].

Immettere la password in [Password login server] utilizzando massimo 16 caratteri. Per altri elementi, è possibile utilizzare fino a 256 caratteri.

#### [Ind.]

Specificare l'indice per il nome visualizzato registrato con la destinazione di archiviazione.

#### [Test comunic]

È possibile controllare se l'impostazione della destinazione di archiviazione dei dati scansionati è registrata correttamente.

**1** Selezionare [Scanner] - [Directory dati scansionati] sulla schermata [Menu amministratore].

### 7 Toccare [Crea].

Viene visualizzata la schermata [Aggiungi].

### **3** Configurare le impostazioni.

Quando [FTP] è selezionato per [Protocollo trasferimento]

| Aggiungi                |                      | Annulla | ОК      |     |
|-------------------------|----------------------|---------|---------|-----|
| Visualizza nome         |                      |         |         |     |
|                         |                      |         |         |     |
| Protocollo trasferime   | nto                  |         |         |     |
| FTP                     | SMB                  | SMB (UN | C)      |     |
| Indirizzo IP o URL ser  | ver di archiviazione |         |         |     |
|                         |                      |         |         |     |
| Cartella di archiviazio | ne                   |         |         | 1 2 |
|                         |                      |         |         |     |
| Admin                   | Inattivo             |         | 🕗 K 📋 🛛 |     |

Cambia le pagine della schermata di impostazione

 In [Cartella di archiviazione], immettere il nome della cartella della destinazione di archiviazione impostata nel server FTP.

- In [Nome login server], immettere il nome utente utilizzato sul computer.
- In [Password login server], immettere la password utilizzata per il nome utente sopra.

## Quando [SMB] è selezionato per [Protocollo trasferimento]

| Aggiungi              |                       |                   | Annulla   | ОК       |   |
|-----------------------|-----------------------|-------------------|-----------|----------|---|
| Visualizza nome       |                       |                   |           |          |   |
| abcdefghij            |                       |                   |           |          |   |
| Protocollo trasferime | ento                  |                   |           |          |   |
| FTP                   | SMB                   | SMB (UNG          | C)        |          |   |
| Indirizzo IP o URL se | rver di archiviazione | 5                 |           |          |   |
| \\192.168.0.100       |                       |                   |           |          |   |
| Nome cartella condiv  | /isa                  | Cartella di archi | iviazione | 2        | - |
| abc                   |                       | def               |           | •        |   |
| Admin                 | Inattivo              |                   | 🕑 к 🗆 -   | с м түтү | - |

Cambia le pagine della schermata di impostazione

 Specificare [Indirizzo IP o URL server di archiviazione], [Nome cartella condivisa] (nome della cartella condivisa) e [Cartella di archiviazione] (nome della sottocartella).

- In [Nome login server], immettere il nome utente utilizzato sul computer.
- In [Password login server], immettere la password utilizzata per il nome utente sopra.

Quando [SMB (UNC)] è selezionato per [Protocollo trasferimento]

| Aggiungi              |          |                 | Annulla           | (       | ЭК  |
|-----------------------|----------|-----------------|-------------------|---------|-----|
| Visualizza nome       |          |                 |                   |         |     |
| abcdefghij            |          |                 |                   |         |     |
| Protocollo trasferime | nto      |                 |                   |         |     |
| FTP                   | SMB      | SMB (UN         | C)                |         |     |
| Destinazione          |          | (es: \\PC1234\d | lirectory\sub-dir | ectory) |     |
| \\192.168.0.100\abc\  | def      |                 |                   |         |     |
| Nome login server     |          | Password login  | server            |         | 1 2 |
| ghij                  |          | ****            |                   |         | ▼   |
| Admin                 | Inattivo |                 |                   | C M     |     |

Cambia le pagine della schermata di impostazione

- In [Destinazione], specificare \\(Indirizzo IP
   o nome del computer)\(Nome della cartella condivisa)\(Nome della sottocartella).
- In [Nome login server], immettere il nome utente utilizzato sul computer.
- In [Password login server], immettere la password utilizzata per il nome utente sopra.

# **4** Toccare [Test comunic] per controllare se le impostazioni sono registrate correttamente.

Viene visualizzata la schermata di elaborazione. La schermata [Conferma] viene visualizzata al termine del test di comunicazione.

## 5 Leggere il messaggio sulla schermata [Conferma] e toccare [Chiudi].

Viene visualizzata la schermata [Aggiungi].

 Se la comunicazione non riesce, controllare il server della destinazione di archiviazione e l'ambiente di rete. Se il problema persiste, controllare di nuovo le impostazioni al punto 3.

## Toccare [OK].

Quando si tocca [Chiudi] sulla schermata [Conferma], viene visualizzata la schermata [Directory dati scansionati].

 Questa funzione può essere configurata anche dalla RISO Console. (Vedere p. 12)

## Crittografia dati disco rigido

Permette di crittografare i dati salvati sul disco fisso di questa macchina, come i dati del lavoro e dati del documenti.

[OFF], [ON] (Impostazione di fabbrica: [OFF])

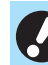

- La crittografia/decrittografia dei dati HDD non può essere annullata a metà strada.
- La macchina non può essere utilizzata durante la crittografia/decrittografia dei dati HDD.
- La crittografia/decrittografia dei dati HDD potrebbe richiedere molto tempo.
- Non spegnere la macchina durante la crittografia/decrittografia dei dati HDD.
- Quando la funzione di crittografia dati disco rigido è impostata su [ON], i dati del lavoro non possono essere salvati su un'unità flash USB.

Per crittografare i dati del disco fisso di questa macchina, selezionare [ON] e toccare [OK]. Quando viene visualizzata una schermata di conferma, leggere il messaggio di conferma e toccare nuovamente [OK].

Quando i dati HDD vengono crittografati o decrittografati, tutti i dati del lavori sono eliminati. Una volta eliminati, i dati non possono essere ripristinati.

Quando fra i dati che devono essere eliminati sono inclusi dati di cui è possibile eseguire il backup, viene visualizzata una schermata di attenzione.

|                                                                                                    | Annulla                                                                                                    | OK e.           |  |  |  |  |  |  |
|----------------------------------------------------------------------------------------------------|----------------------------------------------------------------------------------------------------|-----------------|--|--|--|--|--|--|
| I dati che verranno cancellati con l'esecuzione<br>della crittografia dei dati su disco rigido<br>includono dati di cui è possibile eseguire back<br>Se si continua, i dati verranno eliminati. OK? | l dati che verranno cancellati con l'esecuzione<br>della crittografia dei dati su disco rigido<br>includono dati di cui è possibile eseguire backup.<br>Se si continua, i dati verranno eliminati. OK? |                 |  |  |  |  |  |  |
| È possibile eseguire il backup dei seguenti dat<br>· Cartella personale / Cartella condivisa<br>· Scansiona lavoro                                                                                  | È possibile eseguire il backup dei seguenti dati<br>· Cartella personale / Cartella condivisa<br>· Scansiona lavoro                                                                                    |                 |  |  |  |  |  |  |
|                                                                                                    |                                                                                                    |                 |  |  |  |  |  |  |
| No                                                                                                    | 1                                                                                                    |                 |  |  |  |  |  |  |
| Admin Inattivo                                                                                                    | 🕢 к 🗆                                                                                                    | C 🔜 M 📕 Y 📕 G 📕 |  |  |  |  |  |  |

## Quando non si esegue il backup dei dati

Selezionare [Sì] e toccare [OK]. Viene nuovamente visualizzata una schermata di attenzione.

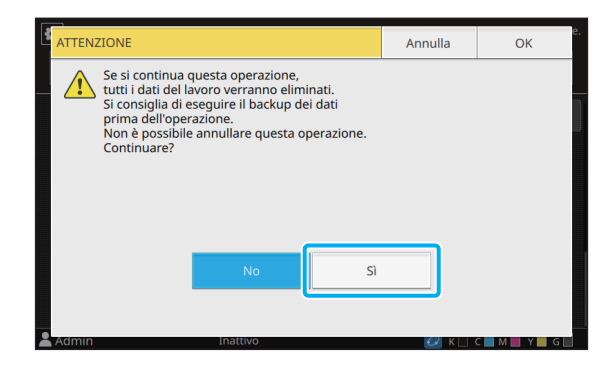

Dopo aver letto il messaggio di conferma, selezionare [Sì] e toccare [OK]; la procedura inizierà.

## Quando si esegue il backup dei dati

Toccare [Annulla] o selezionare [No] e toccare [OK].

Lo schermo ritorna alla schermata di crittografia dati disco rigido.

Tornare alla schermata [Home] ed eseguire il backup dei dati.

È possibile eseguire il backup dei seguenti dati:

 Dati dei lavori di archiviazione (personali/condivisi) È possibile copiare i dati e salvarli su un'unità flash USB per il backup.

Per ulteriori informazioni, vedere "Archiviazione" nel "Manuale dell'utente".

 Dati dei lavori di scansione salvati sul disco fisso di questa macchina

È possibile scaricare i dati sul computer per il backup. Per ulteriori informazioni, vedere "RISO Console" nel "Manuale dell'utente".

Al termine del backup dei dati, tornare alla schermata di crittografia dati disco rigido ed eseguire di nuovo l'operazione.

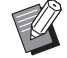

• Anche quando il backup dei dati è completato, viene visualizzata una schermata di attenzione se i dati di cui è stato eseguito il backup rimangono nel disco fisso di questa macchina.

## Impostazione quando si utilizza il Kit PS opzionale

Quando è installato il Kit PS, è possibile configurare le impostazioni seguenti in [Menu amministratore] - [Stampante] dalla RISO Console.

| Elemento impostazione            | Funzione                                                                        |
|----------------------------------|---------------------------------------------------------------------------------|
| Impostazione modulo preimpostato | Utilizzare questo elemento per gestire i dati del modulo registrato.            |
| Gestione profilo colori          | Utilizzare questo elemento per gestire i profili ICC registrati.                |
| Impostazione PostScript          | Utilizzare questo elemento per modificare il metodo di elaborazione PostScript. |

| Impostazione / Descrizione                                                                                                    | Valore impostato / Dettagli                                                                                                    |
|----------------------------------------------------------------------------------------------------|----------------------------------------------------------------------------------------------------|
| Impostazione modulo preimpostato<br>È possibile registrare i dati del modulo registrato sulla macchina come modulo<br>personalizzato con un numero specifico.<br>I moduli selezionati per Modulo utente 1-Modulo utente 10 sono visualizzati<br>dell'area di anteprima come miniature. Fare clic su [ ◀ ] o [ ▶ ] per cambiare<br>pagina. | <ul> <li>Da [Modulo utente 1] a<br/>[Modulo utente 10]</li> <li>Area di anteprima</li> </ul>                                                                                  |
| Gestione profilo colori<br>Se i profili ICC sono registrati sulla macchina da un computer, è possibile<br>selezionare un profilo colore dal driver della stampante.<br>È anche possibile eliminare profili ICC selezionati.                                                                                                    | <ul> <li>[Elimina]</li> <li>[Profilo uscita CMYK]</li> <li>[Carica]</li> <li>[Torna a menu amminist.]</li> </ul>                                                              |
| Impostazione PostScript         Specificare se utilizzare la funzione di verifica preliminare.         Se viene utilizzata, è possibile creare e visualizzare le anteprime.                                                                                                    | <ul> <li>[Verifica preliminare]<br/>[OFF], [<u>ON]</u>*</li> <li>[Anteprima]<br/>[OFF], [<u>ON]</u>*</li> <li>* Le impostazioni di fabbrica sono<br/>sottolineate.</li> </ul> |

## Funzioni interessati dell'impostazione dell'amministratore

## Schema delle funzioni

Configurare le impostazioni del menu amministratore in modo conforme all'ambiente. Vedere lo schema seguente per configurare le impostazioni del menu amministratore per una fruibilità migliore.

### ■ Funzioni che l'impostazione dell'amministratore consente agli utenti di utilizzare

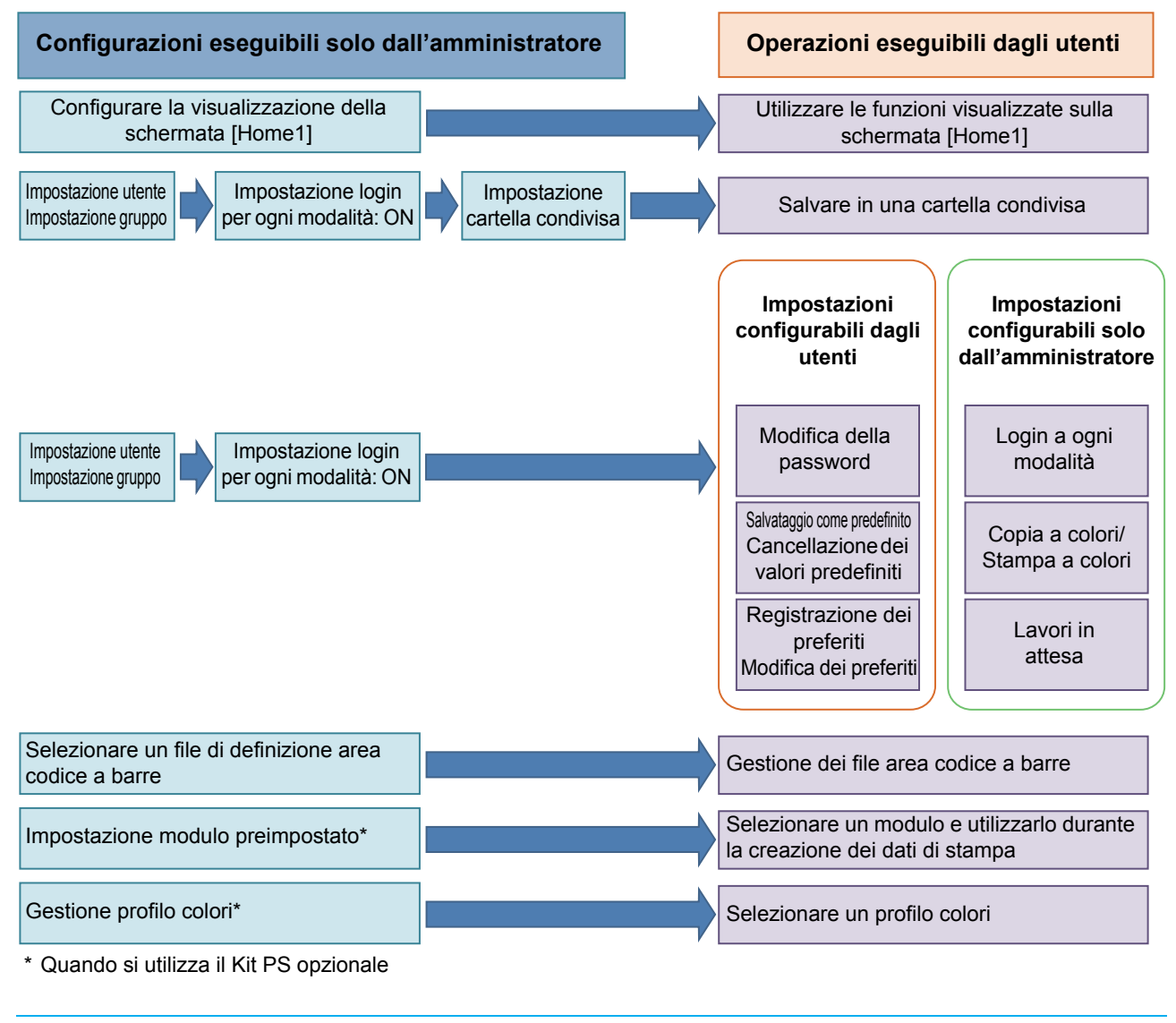

• Per informazioni su come configurare le impostazioni del menu amministratore, vedere "Elementi di impostazione del menu amministratore" (p. 13).

Configurare le seguenti impostazioni nell'impostazione amministratore per consentire a ogni utente di utilizzare le rispettive funzioni.

| Funzioni utilizzabili dagli utenti                                                                                                    | Configurazioni dell'amministratore nell'impostazione<br>amministratore                                                                                                  |
|----------------------------------------------------------------------------------------------------|----------------------------------------------------------------------------------------------------|
| Modifica della password                                                                                                    | <ul> <li>Impostare [Impostazione login] su [ON].</li> </ul>                                                                                                    |
|                                                                                                    | Registrare gli utenti con [Impostazione utente].                                                                                                    |
| <b>Funzioni visualizzate sulla schermata</b><br>[Home1]<br>(Impostazione delle funzioni accessibili a<br>tutti gli utenti)                   | <ul> <li>In [Personal.scherm.iniz.] - [Visu. imp.], impostare le funzioni a cui gli<br/>utenti possono accedere su [ON].</li> </ul>                                     |
| Salvataggio come predefinito                                                                                                    | Impostare [Impostazione login] su [ON].                                                                                                    |
| Cancellazione dei valori predefiniti<br>(Registrazione delle impostazioni<br>utilizzate frequentemente come valori<br>predefiniti personali) | <ul> <li>Registrare gli utenti con [Impostazione utente].</li> </ul>                                                                                                    |
| Registrazione dei preferiti                                                                                                    | Impostare [Impostazione login] su [ON].                                                                                                    |
| (Registrazione delle impostazioni                                                                                                    | Registrare gli utenti con [Impostazione utente].                                                                                                    |
| utilizzate frequentemente nelle modalità<br>Copia, Scansione, Archiviazione (Salva)<br>e USB (Salva) come preferiti personali)               | <ul> <li>Se [Impostazione login] è impostato su [OFF], il contenuto sulla<br/>schermata Preferiti sarà visualizzato come registrato<br/>dall'amministratore.</li> </ul> |
| Lavori in attesa                                                                                                    | Impostare [Impostazione login] su [ON].                                                                                                    |
| (Stampa di dati di stampa da un computer dopo il login)                                                                                      | Registrare gli utenti con [Impostazione utente].                                                                                                    |

Per limitare l'utilizzo delle funzioni seguenti per utente, configurare le impostazioni seguenti nell'impostazione amministratore.

| Funzioni limitate per utente                                                                                                    | Configurazioni dell'amministratore nell'impostazione<br>amministratore                                                                                                    |
|----------------------------------------------------------------------------------------------------|----------------------------------------------------------------------------------------------------|
| Selezione modalità<br>(Divieto di utilizzare le modalità Stampa,<br>Copia e/o Scansione o richiesta<br>dell'autenticazione della password per<br>utilizzare ogni modalità) | <ul> <li>Impostare [Impostazione login] su [ON].</li> <li>Registrare gli utenti con [Impostazione utente].</li> <li>Specificare le modalità da limitare con [Impost. autorizzazione].</li> </ul>                                                                                                    |
| <b>Copia a colori/Stampa a colori</b><br>(Limitazione dell'utilizzo dei colori e del<br>numero di pagine per la copia/stampa a<br>colori e monocromatica)                  | <ul> <li>Impostare [Impostazione login] su [ON].</li> <li>Registrare gli utenti con [Impostazione utente].</li> <li>Specificare [Limitazione] in [Impost. autorizzazione].</li> </ul>                                                                                                    |
| Archiviazione (Salva) (Cartella pers.)<br>(Creare una cartella personale e<br>salvare i dati stampati o scansionati nella<br>cartella personale)                           | <ul> <li>Impostare [Impostazione login] su [ON].</li> <li>Registrare gli utenti con [Impostazione utente].</li> <li>[Impost. autorizzazione]: impostare [Modalità stampa] o [Mod. copia] su [ON].</li> <li>La funzione Archiviazione non è disponibile quando [Modalità stampa] e [Mod. copia] sono entrambi [OFF].</li> </ul>                                                                                                    |
| Archiviazione (Salva) (Cart. condiv.)<br>(Salvataggio dei dati di stampa e dei dati<br>scansionati nei lavori di copia nelle<br>cartelle condivise)                        | <ul> <li>Impostare [Impostazione login] su [ON].</li> <li>Registrare i gruppi con [Impostazione gruppo].</li> <li>Registrare gli utenti con [Impostazione utente].</li> <li>[Impost. autorizzazione]: impostare [Modalità stampa] o [Mod. copia] su [ON].</li> <li>La funzione Archiviazione non è disponibile quando [Modalità stampa] e [Mod. copia] sono entrambi [OFF].</li> <li>Configurare [Impostazione cartella condivisa].</li> </ul> |
| Archiviazione (Carica)                                                                                                    | <ul> <li>Impostare [Impostazione login] su [ON].</li> <li>Registrare i gruppi con [Impostazione gruppo].</li> <li>Registrare gli utenti con [Impostazione utente].</li> <li>[Impost. autorizzazione]: impostare [Modalità stampa] o [Mod. copia] su [ON].</li> <li>La funzione Archiviazione non è disponibile quando [Modalità stampa] e [Mod. copia] sono entrambi [OFF].</li> <li>Configurare [Impostazione cartella condivisa].</li> </ul> |
| USB (Salva)                                                                                                    | <ul> <li>Impostare [Impostazione login] su [ON].</li> <li>Registrare gli utenti con [Impostazione utente].</li> <li>[Impost. autorizzazione]: impostare [Modal. scans.] su [ON].</li> <li>Impostare [Impostazione login] su [ON].</li> </ul>                                                                                                    |
|                                                                                                    | <ul> <li>Registrare gli utenti con [Impostazione utente].</li> <li>[Impost. autorizzazione]: impostare [Modalità stampa] su [ON].</li> </ul>                                                                                                    |

Se [Impostazione login] è impostato su [OFF], nessuna funzione è limitata.

#### ■ Impostazioni interessate dall'impostazione di rete e influenza sugli utenti

Se si utilizza la macchina collegata a una rete, non è possibile configurare le funzioni senza configurare prima [Impostazione rete (IPv4)] o [Impostazione rete (IPv6)] e [Impostazione rete (Dettagli)]. Accertarsi di configurare [Impostazione rete (IPv4)] o [Impostazione rete (IPv6)] e [Impostazione rete (Dettagli)] prima di configurare le funzioni.

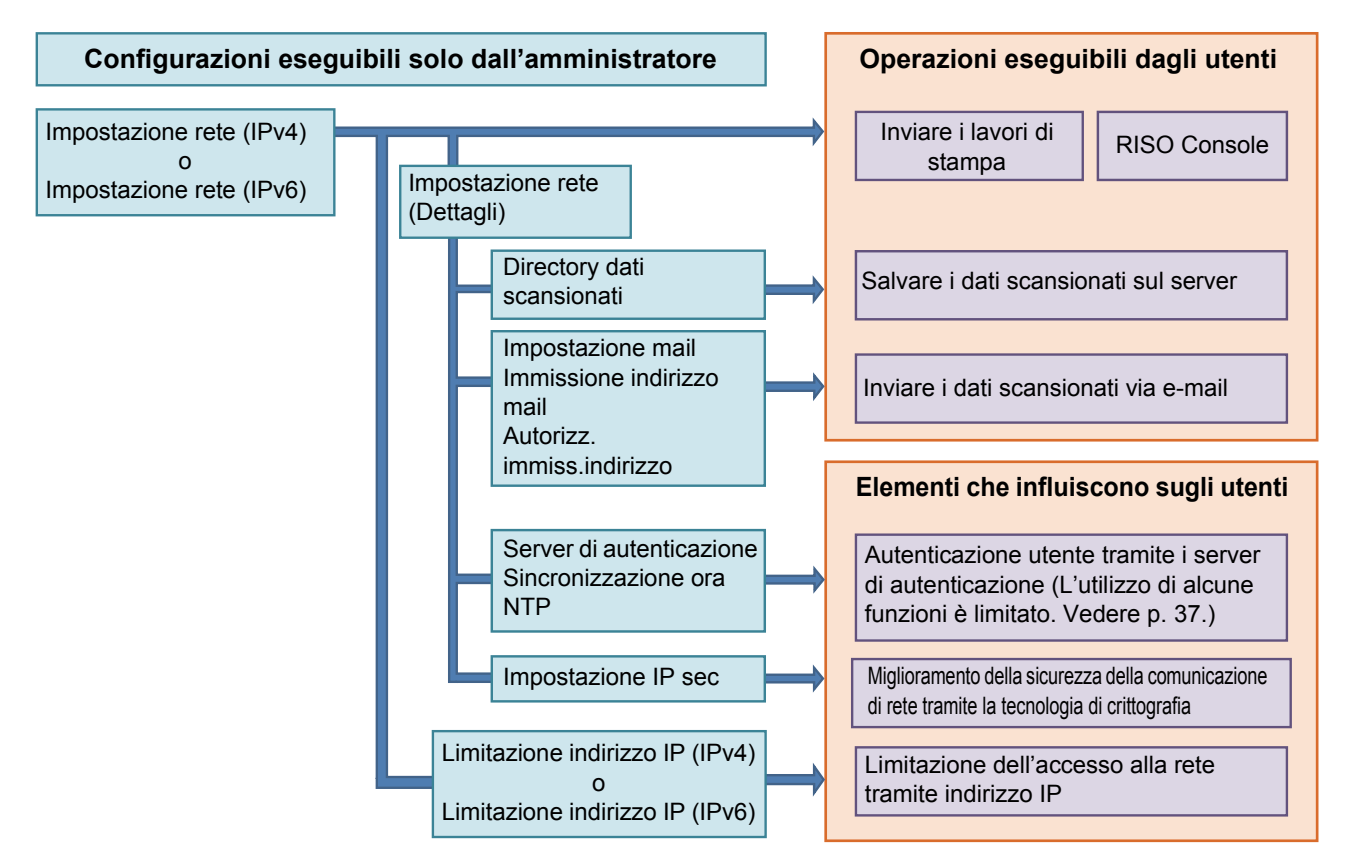

#### L'impostazione amministratore determina le funzioni di rete disponibili per gli utenti.

Per consentire agli utenti di utilizzare le funzioni seguenti, l'amministratore deve configurare le impostazioni seguenti nell'impostazione amministratore.

| Funzioni utilizzabili dagli utenti         | Configurazioni dell'amministratore nell'impostazione<br>amministratore                                                            |
|--------------------------------------------|----------------------------------------------------------------------------------------------------|
| Invio di lavori di stampa e utilizzo della | [Impostazione rete (IPv4)]                                                                                                    |
| RISO Console nell'ambiente di rete         | [Impostazione rete (IPv6)]                                                                                                    |
| Salvataggio dei dati scansionati sul       | [Impostazione rete (IPv4)] o [Impostazione rete (IPv6)]                                                                           |
| server                                     | [Directory dati scansionati]                                                                                                    |
|                                            | <ul> <li>[Impostazione rete (Dettagli)] se si specifica la directory di archiviazione<br/>tramite un nome del server</li> </ul>   |
| Invio dei dati scansionati via e-mail      | [Impostazione rete (IPv4)] o [Impostazione rete (IPv6)]                                                                           |
|                                            | [Impostazione mail]                                                                                                    |
|                                            | [Inserisci indirizzo email]                                                                                                    |
|                                            | • [Autorizz. Inser. Indirizzo]                                                                                                    |
|                                            | <ul> <li>[Impostazione rete (Dettagli)] se si specifica l'indirizzo del server di posta<br/>tramite un nome del server</li> </ul> |

Se si configurano le funzioni seguenti nell'impostazione amministratore, l'accesso alla rete è limitato e gli utenti vengono influenzati da quanto segue:

| Elementi che influiscono sugli<br>utenti                                            | Configurazioni dell'amministratore nell'impostazione<br>amministratore |
|-------------------------------------------------------------------------------------|------------------------------------------------------------------------|
| Invio di lavori di stampa e limitazione<br>dell'utilizzo della RISO Console tramite | [Impostazione rete (IPv4)]                                             |
| un indirizzo IP nell'ambiente di rete                                               |                                                                        |
|                                                                                     | [Impostazione rete (IPv6)]                                             |
|                                                                                     | [Limitazione indirizzo IP (IPv6)]                                      |
| Invio di lavori di stampa tramite la                                                | [Impostazione rete (IPv4)] o [Impostazione rete (IPv6)]                |
| crittografia IP sec                                                                 | [Impostazione IP sec]                                                  |
|                                                                                     | [Impostazione rete (Dettagli)]                                         |
| Limitazione degli utenti tramite server di                                          | [Impostazione rete (IPv4)] o [Impostazione rete (IPv6)]                |
| autenticazione                                                                      | [Server di autenticazione]                                             |
|                                                                                     | [Impostazione rete (Dettagli)]                                         |
|                                                                                     | [Sincronizzazione ora NTP]                                             |

### ■ Funzioni della macchina limitate dall'impostazione amministratore

Alcune impostazioni o funzioni non sono più disponibili quando si imposta [Server di autenticazione] o [Collegamento sistema esterno] su [ON] oppure quando si imposta [Consumo energ (a riposo)] in [Impostazione risparmio energia] su [Basso].

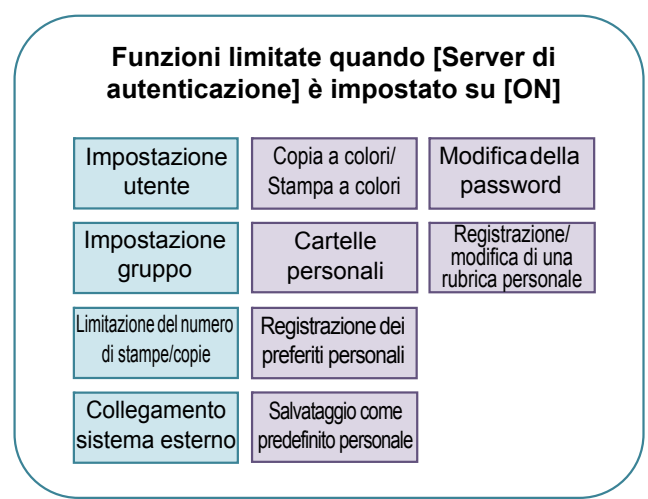

#### Funzioni limitate quando [Consumo energ (a riposo)] in [Impostazione risparmio energia] è impostato su [Basso]

Comunicazione Wake On LAN (Impostazione nella scheda [Ambiente] del driver della stampante)

La RISO Console non è visualizzata durante la modalità riposo

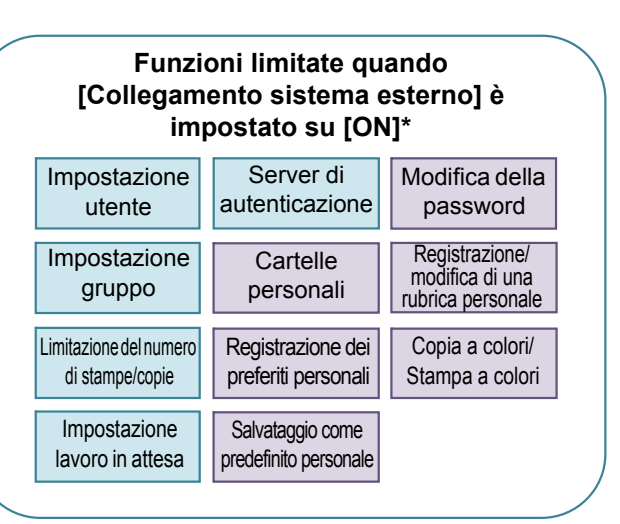

\* Quando si collega il server di stampa esterno utilizzando il software MPS

## File in formato CSV per la registrazione collettiva degli utenti

Immettere le informazioni utente nei file CSV scritti dalla RISO Console.

Esempio: dati sulle informazioni del proprietario

Gli elementi di impostazione nella seconda riga (A - L) corrispondono a "Nome elemento" nell'elenco di seguito (Generale N.1 - 12).

|   | Α                | В                | С             | D               | Е            | F               | G     | н            | I                     | J       | К              | L      |
|---|------------------|------------------|---------------|-----------------|--------------|-----------------|-------|--------------|-----------------------|---------|----------------|--------|
| 1 | File CSV<br>Ver. |                  |               |                 |              |                 |       |              |                       |         |                |        |
| 2 | User<br>name     | PC login<br>name | Authorization | Printer<br>mode | Copy<br>mode | Scanner<br>mode | Index | IC card      | Temporary<br>Password | Group1  | Group2         | Group3 |
| 3 | J.Smith          | J.Smith          | admin         | on              | on           | on              | 8     | 1001<br>9638 | abcde123              | Vendita |                |        |
| 4 | C.Carry          | C.Carry          | user          | on              | on           | off             | 8     | 1001<br>9638 | xwz9876               | Vendita | Programmazione |        |

### [Generale]

| N. | Nome elemento                                  | Valore impostato                                                                                    | Caratteri non disponibili                      |
|----|------------------------------------------------|----------------------------------------------------------------------------------------------------|------------------------------------------------|
| 1  | User name<br>(Nome utente)                     | 1-10 caratteri alfanumerici<br>* Non lasciare questo campo vuoto.                                   | "/[]:+ <>=;,*?\'                               |
| 2  | PC login name<br>(ID login PC)                 | 0-63 caratteri alfanumerici                                                                         | "/[]:+ <>=;,*?\'                               |
| 3  | Authorization<br>(Admin. authority)            | "user": utenti generali<br>"admin": amministratore                                                  | Nessuno                                        |
| 4  | Printer mode<br>(Modalità Stampante)           | "on": Consenti<br>"off": vieta                                                                      | Nessuno                                        |
| 5  | Copy mode<br>(Modalità Copia)                  | "on": Consenti<br>"off": vieta                                                                      | Nessuno                                        |
| 6  | Scanner mode<br>(Modalità Scanner)             | "on": Consenti<br>"off": vieta                                                                      | Nessuno                                        |
| 7  | Index<br>(Attributo indice)                    | 2 caratteri (1 - 12)<br>1:ABC 2:DEF 3:GHI 4:JKL 5:MN 6:OP<br>7:QR 8:STU 9:VW 10:XYZ 11:.~/ 12:0 - 9 | Nessuno                                        |
| 8  | IC card<br>(Numero ID univoco della scheda IC) | 0-22 caratteri alfanumerici<br>Conforme agli standard delle schede IC                               | Caratteri diversi da caratteri<br>alfanumerici |
| 9  | Temporary Password<br>(Password temporanea)    | 1-16 caratteri alfanumerici (solo caratteri minuscoli)                                              | Caratteri diversi da caratteri<br>alfanumerici |
| 10 | Group1 (Gr. affil. 1)                          | 1-10 caratteri alfanumerici                                                                         | "/[]:+ <>=;,*?\'                               |
| 11 | Group2 (Gr. affil. 2)                          | 1-10 caratteri alfanumerici                                                                         | "/[]:+ <>=;,*?\'                               |
| 12 | Group3 (Gr. affil. 3)                          | 1-10 caratteri alfanumerici                                                                         | "/[]:+ <> = ; , * ? \ '                        |

Se si limitano determinate funzioni per gli utenti registrati nella macchina, occorre configurare le impostazioni seguenti.

#### Esempio: dati limitazione funzioni

Gli elementi di impostazione nella seconda riga (M - V) corrispondono a "Nome elemento" nell'elenco di seguito (Imp.lim. Stampa/Copia N.13 - 22).

|   | М                   | N                                 | 0                      | Р                                  | Q                             | R                  | S                                | т                     | U                                 | V                            |
|---|---------------------|-----------------------------------|------------------------|------------------------------------|-------------------------------|--------------------|----------------------------------|-----------------------|-----------------------------------|------------------------------|
| 1 |                     |                                   |                        |                                    |                               |                    |                                  |                       |                                   |                              |
| 2 | Full color<br>print | Full color<br>print<br>limitation | Full color print limit | Mono-<br>color print<br>limitation | Mono-<br>color print<br>limit | Full color<br>copy | Full color<br>copy<br>limitation | Full color copy limit | Mono-<br>color copy<br>limitation | Mono-<br>color copy<br>limit |
| 3 | on                  | on                                | 99999                  | off                                | 99999                         | on                 | off                              | 99999                 | off                               | 99999                        |
| 4 | on                  | on                                | 100                    | on                                 | 100                           | on                 | on                               | 100                   | off                               | 99999                        |

#### [Imp.lim. Stampa/Copia]: esempi di quando si seleziona [Conta singolarm.]

| N. | Nome elemento                                                           | Valore impostato                         | Caratteri non disponibili           |
|----|-------------------------------------------------------------------------|------------------------------------------|-------------------------------------|
| 13 | Full color print<br>(Disponibilità della stampa a colori)               | "on": Consenti<br>"off": vieta           | Nessuno                             |
| 14 | Full color print limitation<br>(Limitazione stampa a colori)            | "on": limita<br>"off": non limitare      | Nessuno                             |
| 15 | Full color print limit<br>(Limite numeri della stampa a colori)         | 1-5 caratteri (solo numeri)<br>1 - 99999 | Caratteri diversi da numeri (0 - 9) |
| 16 | Mono-color print limitation<br>(Limitazione stampa monocromatica)       | "on": limita<br>"off": non limitare      | Nessuno                             |
| 17 | Mono-color print limit<br>(Limite numeri della stampa<br>monocromatica) | 1-5 caratteri (solo numeri)<br>1 - 99999 | Caratteri diversi da numeri (0 - 9) |
| 18 | Full color copy<br>(Disponibilità della copia a colori)                 | "on": Consenti<br>"off": vieta           | Nessuno                             |
| 19 | Full color copy limitation<br>(Limitazione copia a colori)              | "on": limita<br>"off": non limitare      | Nessuno                             |
| 20 | Full color copy limit<br>(Limite numeri della copia a colori)           | 1-5 caratteri (solo numeri)<br>1 - 99999 | Caratteri diversi da numeri (0 - 9) |
| 21 | Mono-color copy limitation<br>(Limitazione copia monocromatica)         | "on": limita<br>"off": non limitare      | Nessuno                             |
| 22 | Mono-color copy limit<br>(Limite numeri della copia<br>monocromatica)   | 1-5 caratteri (solo numeri)<br>1 - 99999 | Caratteri diversi da numeri (0 - 9) |

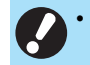

• Le informazioni utente potrebbero non essere registrate correttamente se si immettono valori di impostazione non validi. Utilizzare i tipi di caratteri specificati entro il limite di caratteri specificato.

## **Record account**

Un record account è una cronologia dei lavori svolti da questa stampante. Registra informazioni come lo stato di completamento di ciascun lavoro, il nome del proprietario e il tempo di elaborazione. La tabella seguente elenca il contenuto di ciascun elemento nel record account.

| N. | Nome elemento                                                     | Dettagli                                                                                                    |
|----|-------------------------------------------------------------------|----------------------------------------------------------------------------------------------------|
| 1  | Discrimination code<br>(Codice modello)                           | Codici per distinguere i modelli nel file record account<br>Serie ComColor FW: [CA]<br>Serie ComColor GD: [DA]<br>Serie ComColor EX: [BA]                                                                                                    |
| 2  | Format version<br>(Versione formato)                              | La versione del formato del record account (visualizza la versione come [2 cifre].[2 cifre])                                                                                                    |
| 3  | Charset<br>(Set di caratteri)                                     | Il set di caratteri utilizzato nel file CSV del record account                                                                                                    |
| 4  | MODEL<br>(Nome del modello)                                       | Il nome del modello                                                                                                    |
| 5  | SERIAL<br>(Numero di serie)                                       | Il numero di serie registrato nella macchina                                                                                                    |
| 6  | VERSION<br>(Versione del firmware)                                | La versione del firmware della macchina                                                                                                    |
| 7  | DATE<br>(Data)                                                    | La data in cui il record account è stato acquisito o registrato<br>Per l'elenco lavori corrente: la data in cui il record account è stato acquisito<br>Per il file della cronologia: il mese o la data in cui il record account è stato<br>registrato<br>(Visualizzata come AAAA/MM/GG) |
| 8  | TIME<br>(Ora)                                                     | L'orario in cui il record account è stato acquisito<br>Per l'elenco lavori corrente: l'orario di acquisizione del record account<br>Per il file della cronologia: il valore è fissato a "00:00:00"<br>(Visualizzata come hh:mm:ss)                                                      |
| 9  | PRINTER NAME<br>(Nome della stampante)                            | Il "nome della stampante" specificato per [Network Setting]                                                                                                    |
| 10 | PRINTER IP ADDRESS IPv4<br>(Indirizzo IP della stampante)         | L'"indirizzo IP (IPv4)" della porta LAN0 o della porta predefinita                                                                                                    |
| 11 | PRINTER IP ADDRESS IPv6<br>(Indirizzo IP della stampante)         | L'"indirizzo IP (IPv6)" della porta LAN0 o della porta predefinita                                                                                                    |
| 12 | PRINTER IP ADDRESS<br>IPv4_LAN1<br>(Indirizzo IP della stampante) | L'"indirizzo IP (IPv4)" della porta LAN1                                                                                                    |
| 13 | PRINTER IP ADDRESS<br>IPv6_LAN1<br>(Indirizzo IP della stampante) | L'"indirizzo IP (IPv6)" della porta LAN1                                                                                                    |
| 14 | Job kind<br>(Tipi di lavoro)                                      | Tipi di lavoro (Stampa, Copia, Scansione)                                                                                                    |
| 15 | Job ID<br>(ID lavoro)                                             | Visualizza l'ID lavoro come 1 - XXXXXXXXXX                                                                                                    |
| 16 | Job name<br>(Nome del lavoro)                                     | Il nome del lavoro<br>(Visualizzato utilizzando un massimo di 255 caratteri)                                                                                                    |

| N. | Nome elemento                                                    | Dettagli                                                                                                    |
|----|------------------------------------------------------------------|----------------------------------------------------------------------------------------------------|
| 17 | Owner name<br>(Nome del proprietario)                            | Il nome del proprietario<br>(Visualizzato utilizzando un massimo di 64 caratteri)                                                                                                    |
| 18 | Group1 - 3<br>(Gruppo 1 - 3)                                     | Il nome del gruppo<br>(Visualizzato utilizzando un massimo di 20 caratteri)                                                                                                    |
| 19 | Start job<br>(Data di inizio del lavoro)                         | La data e l'orario di inizio del lavoro<br>(Visualizzata come AAAA/MM/GG hh:mm:ss)                                                                                                    |
| 20 | End job<br>(Data di completamento del<br>lavoro)                 | La data e l'orario di completamento del lavoro<br>(Visualizzata come AAAA/MM/GG hh:mm:ss)                                                                                                    |
| 21 | Start printing<br>(Data di inizio della stampa)                  | La data e l'orario di inizio della stampa<br>(Visualizzata come AAAA/MM/GG hh:mm:ss)                                                                                                    |
| 22 | End printing<br>(Data di completamento della<br>stampa)          | La data e l'orario di completamento della stampa<br>(Visualizzata come AAAA/MM/GG hh:mm:ss)                                                                                                    |
| 23 | Start transferring<br>(Data di inizio del trasferimento)         | La data e l'orario in cui inizia l'invio o il salvataggio di un lavoro<br>(Visualizzata come AAAA/MM/GG hh:mm:ss)                                                                                                    |
| 24 | End transferring<br>(Data di completamento del<br>trasferimento) | La data e l'orario in cui si completa l'invio o il salvataggio di un lavoro (Visualizzata come AAAA/MM/GG hh:mm:ss)                                                                                                    |
| 25 | Processing time<br>(Tempo di elaborazione)                       | Tempo di elaborazione di un lavoro                                                                                                    |
| 26 | Job status1<br>(Stato lavoro 1)                                  | Lo stato di elaborazione di un lavoro<br>Quando il lavoro è completato con successo: Done<br>Quando il lavoro viene sospeso e termina: Suspend<br>Quando il lavoro termina in errore: Error                                                                                        |
| 27 | Job status2<br>(Stato lavoro 2)                                  | Lo stato del lavoro che è sospeso e terminato<br>Quando si spegne l'alimentazione: 1<br>Quando si cancella il lavoro dal pannello operativo: 2<br>Quando si cancella il lavoro dalla RISO Console: 3<br>Quando si verifica un errore e il lavoro viene terminato: Numeri di errore |
| 28 | Original size<br>(Formato dell'originale)                        | Il formato dell'originale (Visualizzato come tipo e formato dell'originale)<br>Per originali in formato misto: Mixed                                                                                                    |
| 29 | Original pages<br>(Numero di pagine nell'originale)              | Il numero di pagine nell'originale                                                                                                    |
| 30 | Sender name<br>(Nome del mittente)                               | Il nome del computer che ha inviato i lavori<br>(Utilizzando un massimo di 63 caratteri)                                                                                                    |
| 31 | PC IP address<br>(Indirizzo IP del computer)                     | L'indirizzo IP del computer che ha inviato i lavori<br>Quando è collegato il kit PS: Vuoto<br>Quando sono configurati diversi adattatori, viene visualizzato l'indirizzo IP<br>della porta impostata come predefinita.                                                             |
| 32 | Destination<br>(Destinazione)                                    | Destinazione di un lavoro<br>Disco fisso di questa macchina: HDD<br>Unità flash USB: USB<br>Server: SMB. FTP<br>Invio tramite e-mail: Mail                                                                                                    |
| 33 | Job comment<br>(Commento di lavoro)                              | Un commento impostato per il lavoro                                                                                                    |

| N. | Nome elemento                                  | Dettagli                                                                                                    |
|----|------------------------------------------------|----------------------------------------------------------------------------------------------------|
| 34 | PS RIP<br>(PS RIP)                             | Lavori del kit PS: On<br>Lavori diversi da quelli del kit PS: Off                                                                                                    |
| 35 | Print pages<br>(Numero di pagine stampate)     | Il numero di pagine delle immagini stampate<br>Quando si utilizza la stampa duplex: 2 pagine per foglio di carta                                                                                                    |
| 36 | Output volume<br>(Numero di copie)             | Il numero di copie da stampare impostato dall'utente<br>Quando è configurata l'impostazione del programma, viene visualizzato il<br>numero totale di copie in tutti i fascicoli di tutti i gruppi.                        |
| 37 | Output paper size<br>(Formato carta in uscita) | Il formato della carta in uscita (Visualizzato come tipo e formato della carta)<br>Per originali in formato misto: Mixed                                                                                                  |
| 38 | Paper type<br>(Tipo di carta)                  | Il tipo di carta                                                                                                    |
| 39 | Color<br>(Impostazioni del colore)             | Le impostazioni della modalità colori                                                                                                    |
| 40 | Duplex printing<br>(Stampa duplex)             | Le impostazioni per la stampa duplex                                                                                                    |
| 41 | Imposition<br>(Imposizione)                    | Le impostazioni di imposizione<br>Nessuna: Off<br>Quando è impostata la ripetizione immagine: Multi-up(Single-page)<br>Quando è impostata la combinazione: Multi-up(Multi-page)<br>Quando è impostato l'opuscolo: Booklet |
| 42 | Collate<br>(Ordinamento)                       | Le impostazioni di ordinamento                                                                                                    |
| 43 | Stapler<br>(Graffetta)                         | Le impostazioni delle posizioni delle graffette<br>Per 1 graffetta: 1 position<br>Per 2 graffette: 2 positions                                                                                                    |
| 44 | Punch<br>(Perfora)                             | Il numero di perforazioni<br>Per la perforazione di 2 fori: 2 holes<br>Per la perforazione di 4 fori: 4 holes                                                                                                    |
| 45 | Paper fold<br>(Piegatura della carta)          | Tipi di piegature della carta (2 pieghe, 3 pieghe, piega a Z)                                                                                                    |
| 46 | Booklet<br>(Rilegatura opuscolo)               | Le impostazioni di rilegatura per gli opuscoli                                                                                                    |
| 47 | Add cover<br>(Aggiungi copertina)              | Le impostazioni per la copertina frontale e posteriore                                                                                                    |
| 48 | Offset output<br>(Uscita sfalsata)             | Le impostazioni di uscita sfalsata                                                                                                    |
| 49 | Paper interposal<br>(Foglio separatore)        | Le impostazioni del foglio separatore                                                                                                    |
| 50 | Resolution<br>(Risoluzione)                    | La risoluzione di un'immagine                                                                                                    |
| 51 | Print count<br>(Numero di stampe)              | Il numero di pagine totali per ciascun lavoro                                                                                                    |

| N. | Nome elemento                                           | Dettagli                                                                                                    |
|----|---------------------------------------------------------|----------------------------------------------------------------------------------------------------|
| 52 | Job charge count<br>(FCL/FCS/MTL/MBL/MBS/MCS)           | Informazioni sul numero di pagine per ciascun lavoro<br>FCL: il numero di stampe a colori di grandi dimensioni<br>FCS: il numero di stampe a colori di piccole dimensioni<br>MTL: il numero totale di stampe monocromatiche-a colori di grandi<br>dimensioni<br>MTS: il numero totale di stampe monocromatiche-a colori di piccole<br>dimensioni<br>MBL: il numero di stampe monocromatiche di grandi dimensioni<br>MBS: il numero di stampe monocromatiche di piccole dimensioni<br>MCL: il numero totale di stampe monocromatiche-a colori di grandi<br>dimensioni<br>MCL: il numero totale di stampe monocromatiche-a colori di grandi<br>dimensioni |
| 53 | Mixed size original<br>(Originale formato misto)        | Le impostazioni degli originali in formato misto                                                                                                    |
| 54 | Duplex scanning<br>(Scansione duplex)                   | Le impostazioni per la scansione duplex                                                                                                    |
| 55 | Scan file format<br>(Formato file di scansione)         | Il formato del file dei dati scansionati                                                                                                    |
| 56 | Perfect binding volume<br>(Numero di opuscoli rilegati) | Informazioni relative a un lavoro di rilegatura<br>Quando nella copertina è inserito un numero di serie: il numero di opuscoli<br>Quando nella copertina non è inserito un numero di serie: 1                                                                                                    |
| 57 | Wrapping Envelope<br>(Numero di mail)                   | Informazioni relative al lavoro di produzione mail<br>Per il lavoro di produzione mail: il numero di mail<br>Le mail di esempio sono escluse dal numero di mail.                                                                                                    |
| 58 | Sample Printing<br>(Numero di mail di esempio)          | Il numero di mail di esempio<br>Per lavori diversi dai lavori di produzione mail: Off<br>Per il lavoro di produzione mail: il numero di mail di esempio                                                                                                    |

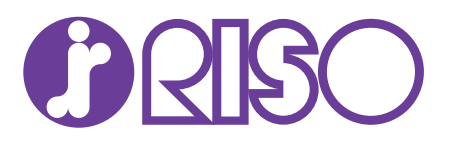